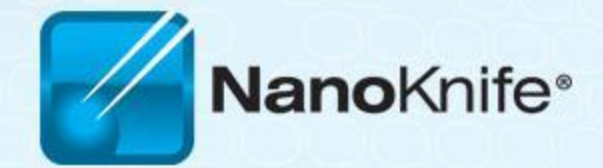

# **Overview & Update**

Dieter Klimke May 3, 2011

# Agenda

- What is Nanoknife?
- The system
- Peri-Operative Considerations
- Nanoknife Treatment Planning
- Software Planning
- Procedure, Tips & Tricks
- Clinical Update

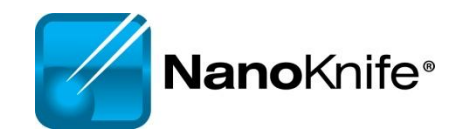

# WHAT IS NANOKNIFE?

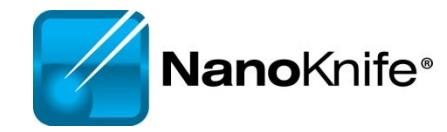

# **NanoKnife<sup>®</sup> Therapy:** *What is It?*

- The NanoKnife<sup>®</sup> System is indicated for the surgical ablation of soft tissue.
- An ablation procedure that uses low energy electrical pulses to create defects in cell membranes.
- Uses high voltage, but low energy direct current (LEDC) does not rely on heat to ablate tissue.
- The process with which LEDC ablates soft tissue is known as electroporation or irreversible electroporation (IRE).
- Well-suited for patients who have non-resectable soft tissue disease near critical structures.

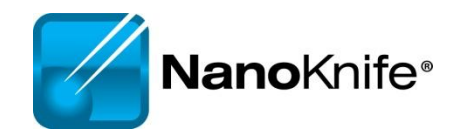

## **How NanoKnife<sup>®</sup> Technology Works**

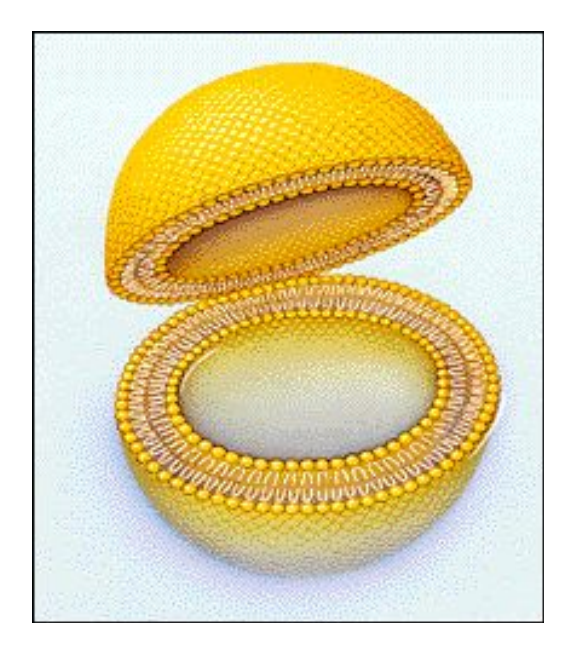

The function of a cell membrane is to separate the intracellular and extracellular milieu and to control the transport processes between the interior and the exterior of the cell according to the cell needs.

Electroporation is a way to increase cell membrane permeability by subjecting it to an electrical field.

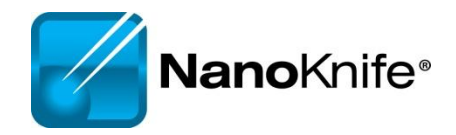

## How The NanoKnife® System Works

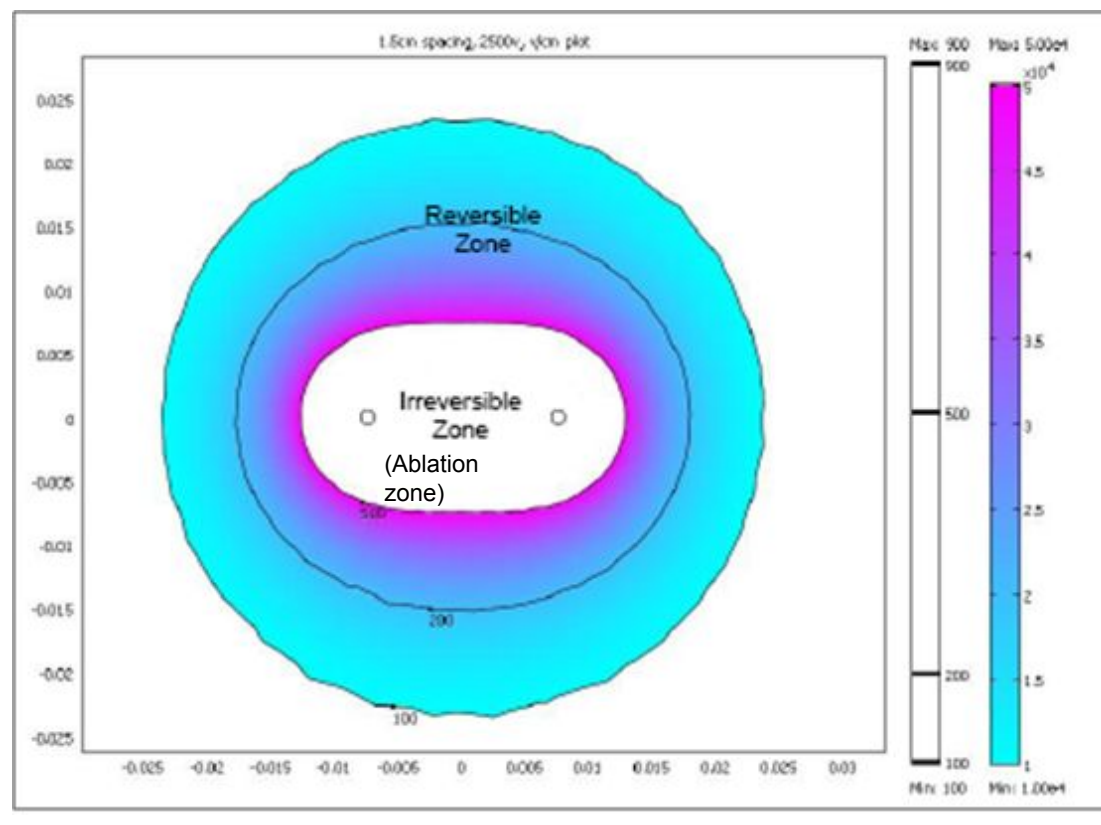

#### Notes:

- White area represents irreversible electroporation (i.e. ablation zone).
- Diagram developed from a mathematical model.

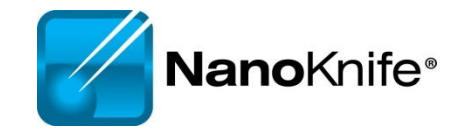

- Rapid series of short, electrical pulses
- Low energy direct current (LEDC)
- High voltage, but low energy
- Does not rely on heat to ablate tissue
- Defects ("pores") created in cell membrane
- Cell death occurs in the ablation zone

### **Electroporation**

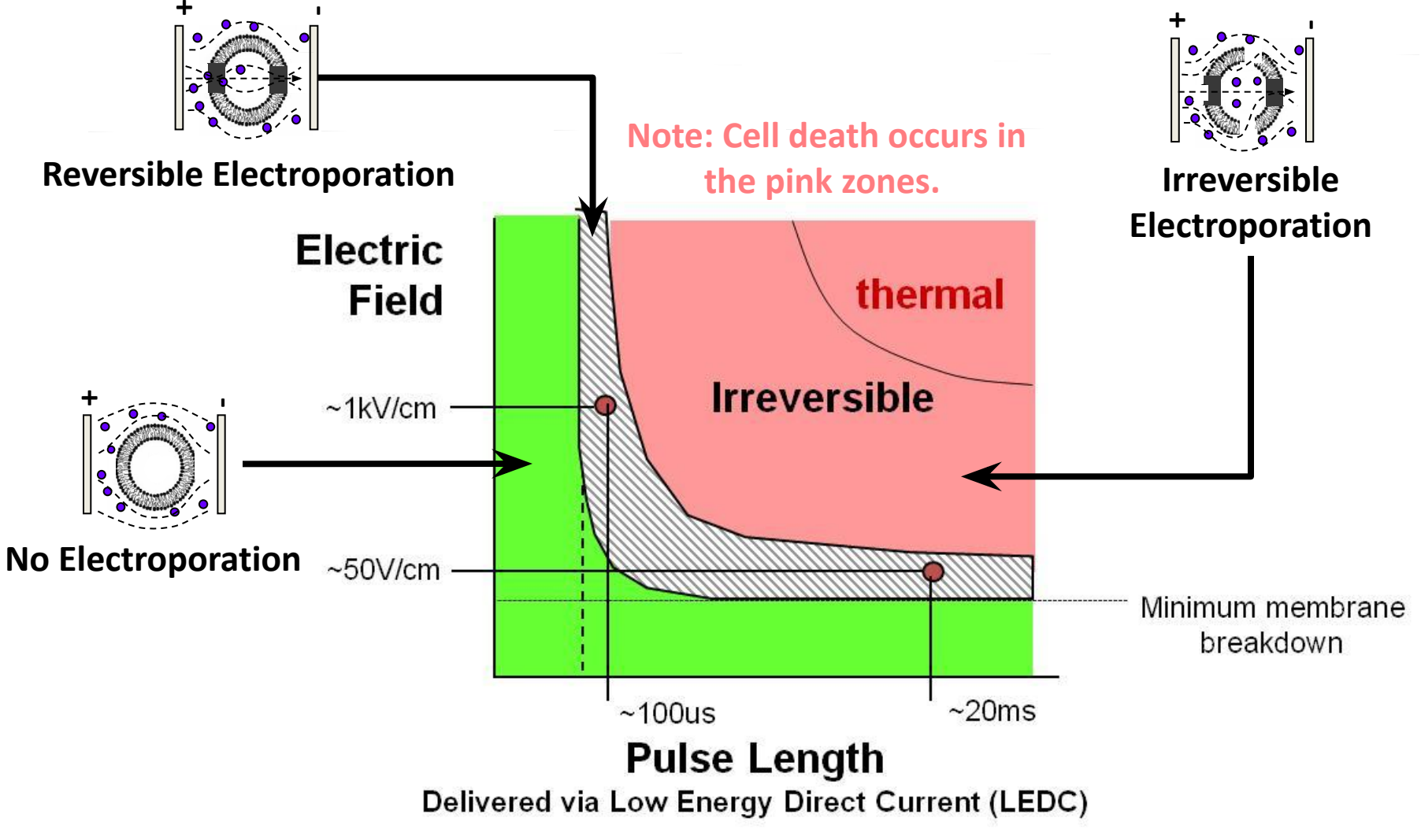

Dev, D. Rabussay, D. Widera, G. Hoffman, IEEE Trans. Plasma Sci, 2000

## NanoKnife<sup>®</sup> System Clinical Advantages

- Uses high voltage, low energy electrical pulses to achieve tissue effect
- Does not rely on heat to ablate tissue
- Poses no heat sink issues
- Provides predictable zone of ablation
- Allows real-time CT/US imaging of ablated zones
- Provides ability to ablate soft tissue at or near critical structures (e.g., blood vessels, bile ducts, other tissues containing collagen/elastin)
- Provides potential to spare critical structures vasculature and ducts remain intact
- Ablated tissue removed by the body's natural processes within weeks (mimics natural cell death)
- Patients report experiencing minimal to no post-procedural pain

## NanoKnife<sup>®</sup> System Clinical Advantages

Pre IRE CT scan

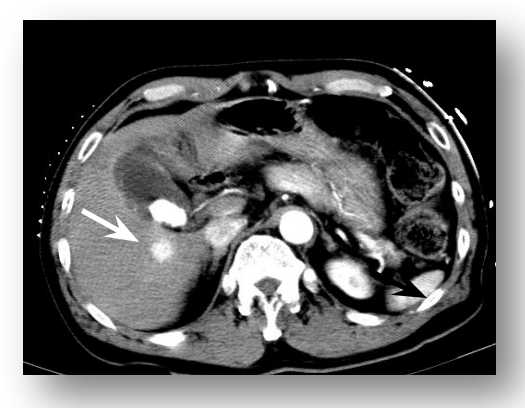

24 Hours Post Op

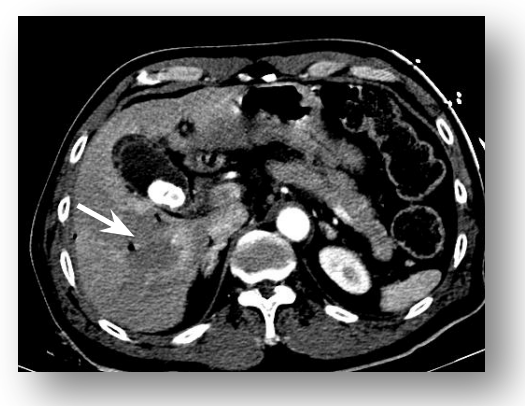

#### 1 Month Follow Up

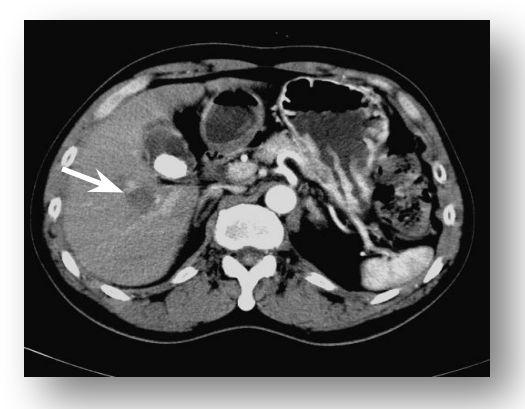

#### 6 Months Follow Up

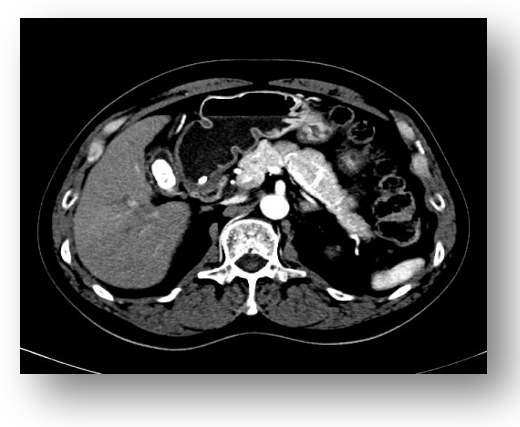

Images courtesy of Dr. G. Narayanan, University of Miami – Miller School of Medicine

### **Predictable Zone of Ablation**

### NanoKnife lends itself very well to ablation planning

The mathematical model calculates the programmed ablation zone which correlates to the hypo echoic image immediately post-ablation and to gross pathology.

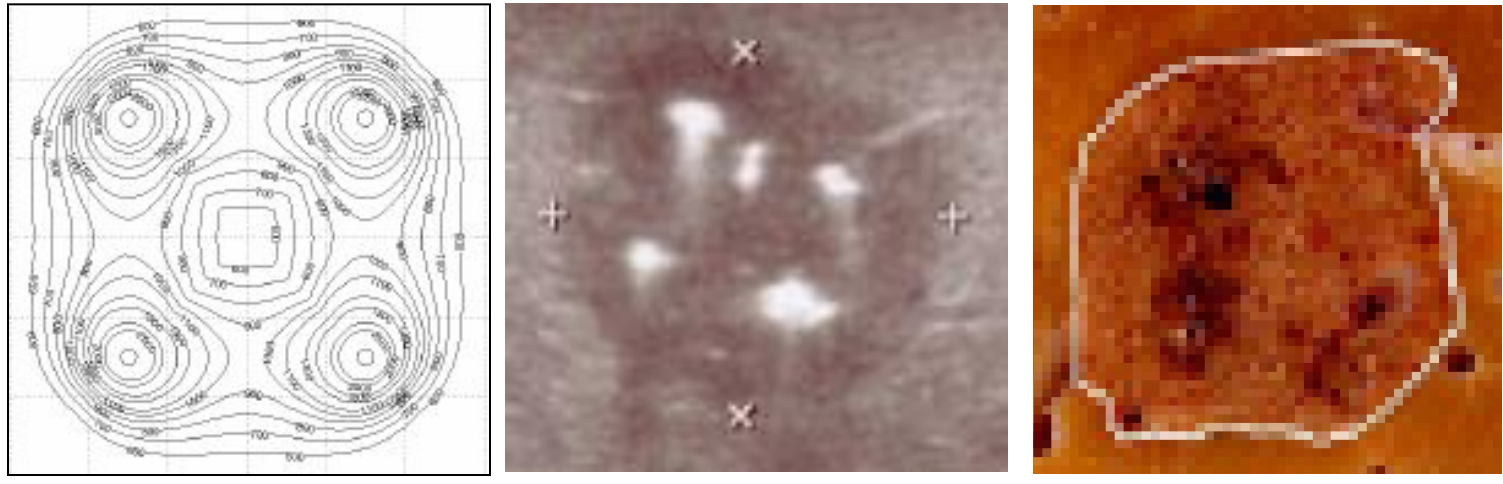

Mathematical model of ablation zone

Ultrasound post-ablation

Gross pathology of ablation

Image Source: B Rubinsky et al, Technology in Cancer Research and Treatment, 2007

### **Predictable and Reproducible Ablation**

#### 1.5cm Probe Spacing Two Electrodes, 15 mm space, 2500 volt

Generator Settings:

| Probe + | Probe - | Voltage | Pulse Length | N. Pulses |
|---------|---------|---------|--------------|-----------|
| 1       | 2       | 2500    | 100          | 90        |

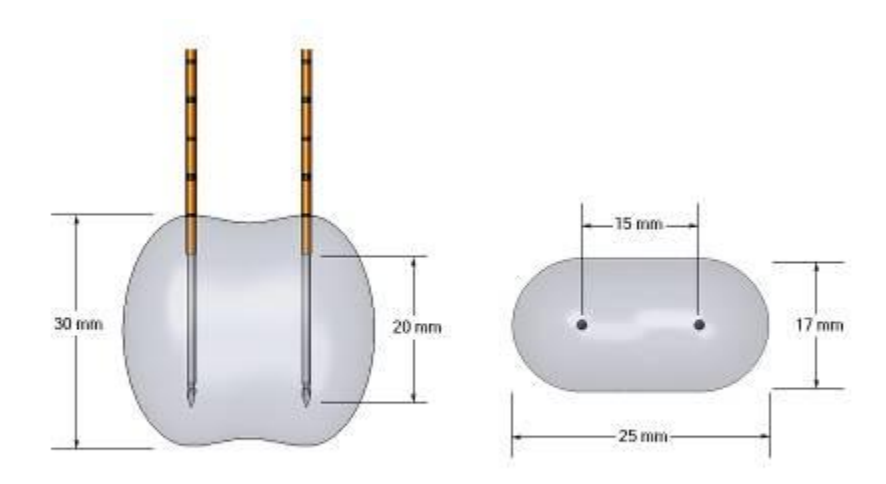

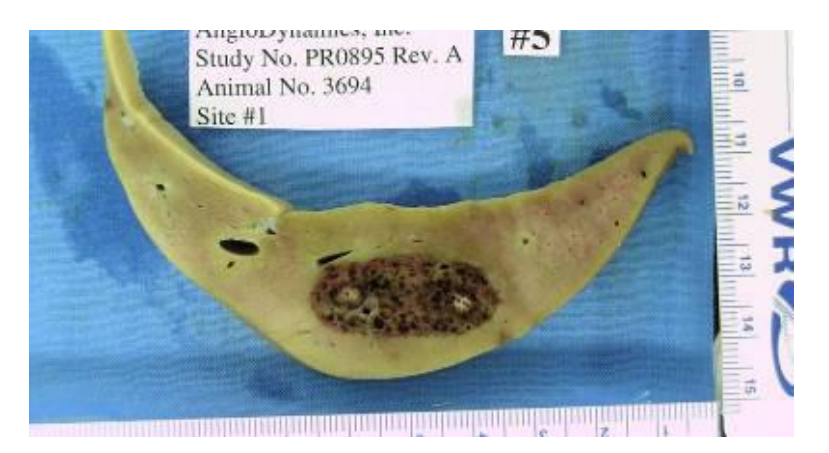

1.6cm by 2.6cm

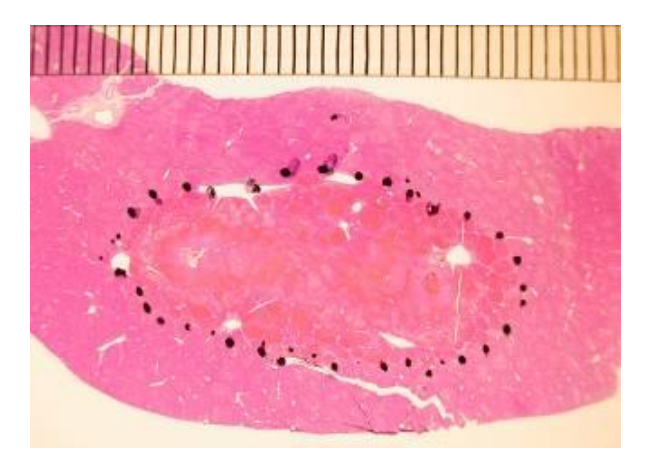

Image Source: AngioDynamics pre-clinical research porcine liver post-ablation.

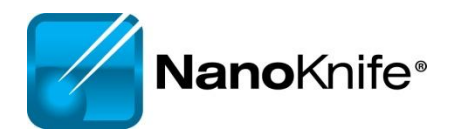

### **Visualized Under Ultrasound**

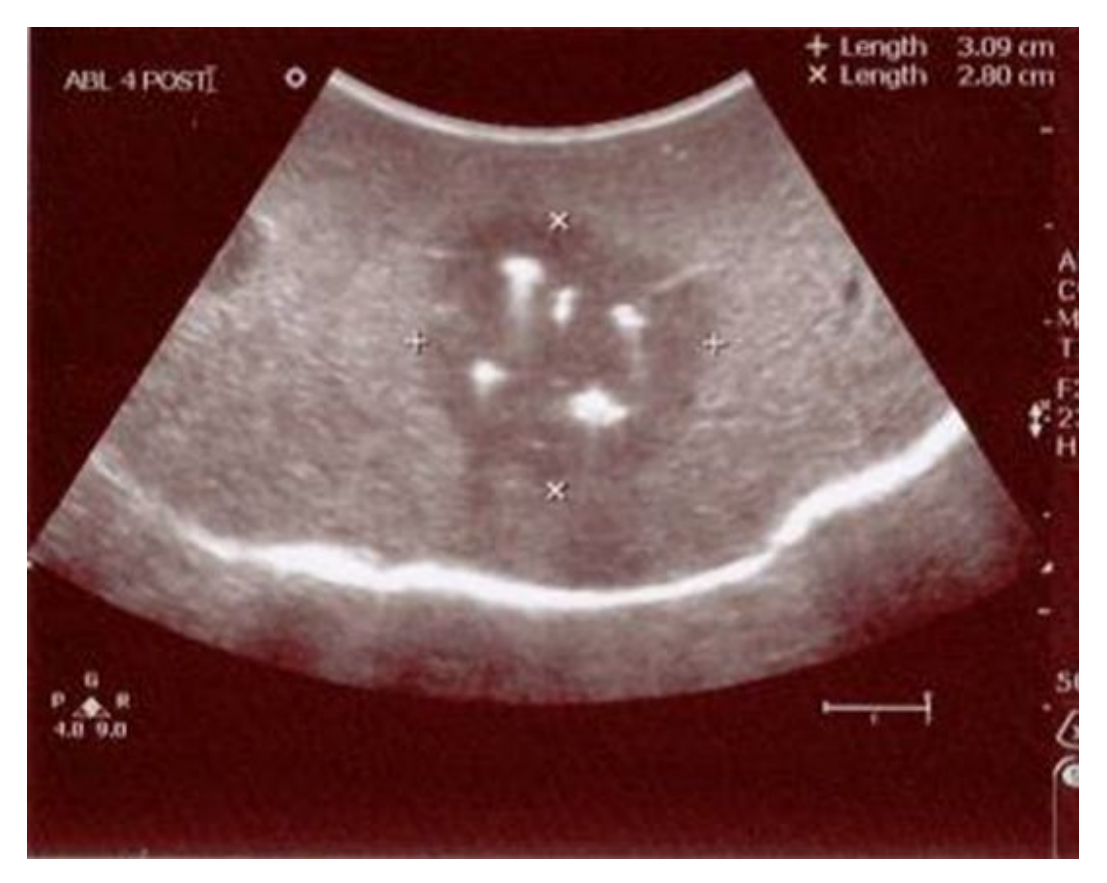

### **Immediately Post-Ablation**

Image Source: AngioDynamics pre-clinical research porcine liver post-ablation.

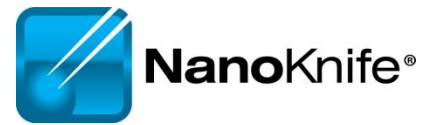

# THE NANOKNIFE SYSTEM

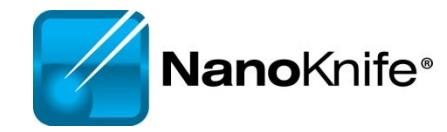

# NanoKnife<sup>®</sup> System

- FDA 510(k) clearance for the surgical ablation of soft tissue.
  - It has not received clearance for the therapy or treatment of any specific disease or condition.
- The NanoKnife System consists of the generator (pictured at right), footswitch, power cord, and a line of single-use disposable electrodes. System has:
  - Up to 6 outputs with programmable, automatic switching between each output.
  - USB port to download patient data.
- System also carries the CE mark.

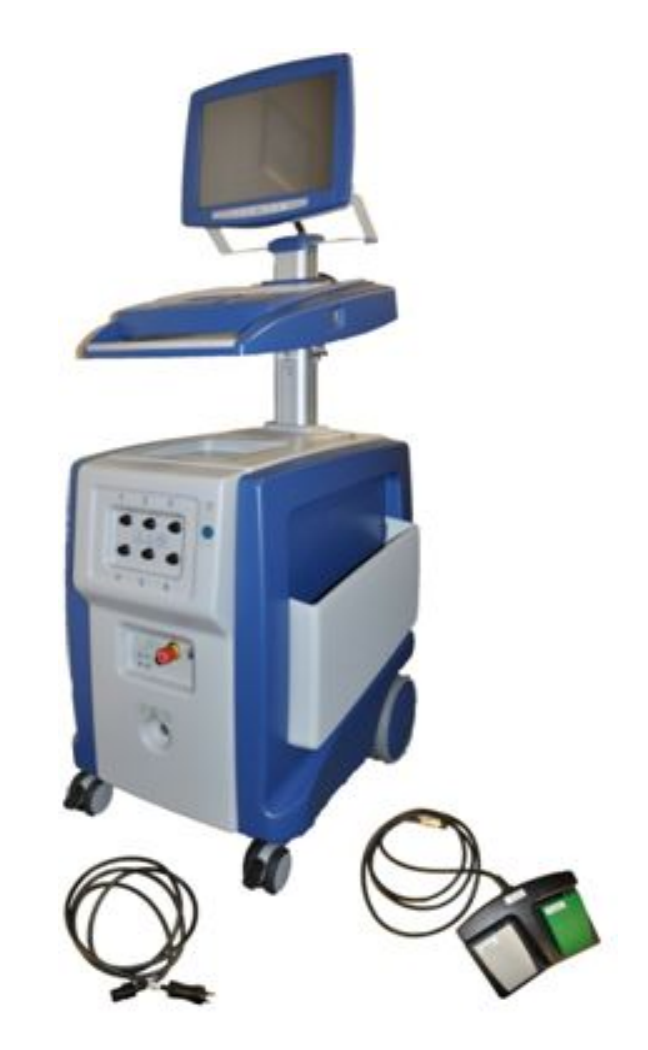

# **NanoKnife<sup>®</sup> System: the electrodes**

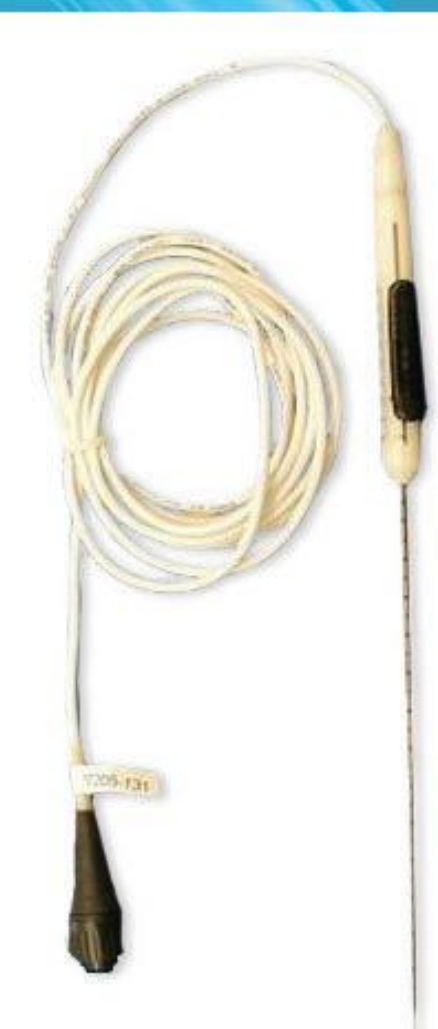

### **Monopolar Electrode**

- Single Electrode
- Disposable
- 15 cm length
- 25 cm length
  - In the event insufflation is used
  - Obese patients

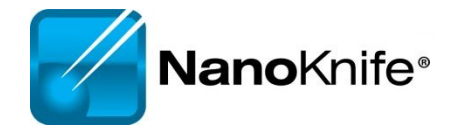

# NanoKnife<sup>®</sup> System

### **Monopolar Electrode**

### **Key Features**

- 19 gauge needle with depth markings
- Echogenic needle surface
- Active electrode length adjustable in
   0.5 cm increments from 0 4 cm
- Maximum insertion depth 15 cm
- 8 foot connection cable

| 5 | 11 |
|---|----|
|   |    |
|   |    |
|   |    |
| _ |    |

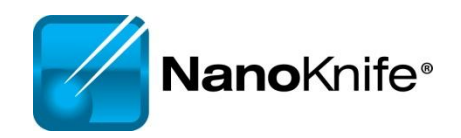

# **Activation Probe**

REF 204001 03 15 cm Single Electrode Activation Probe

REF 20400 104 15 cm Single Electrode Probe

PEF 20400108 25 cm Single Electrode Probe REF 20400105 25 cm Single Electrode Activation Probe

Figure 1: Probe configurations

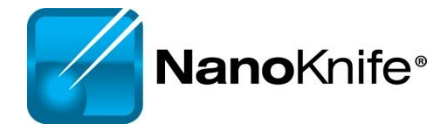

# NanoKnife<sup>®</sup> System: Accusync

- External synchronization device.
- The ECG Trigger Monitor automatically detects the R Wave (when energy is delivered) with precision and reliability per its manufacturer.
- A synchronization system that is compatible with NanoKnife is provided with each generator.

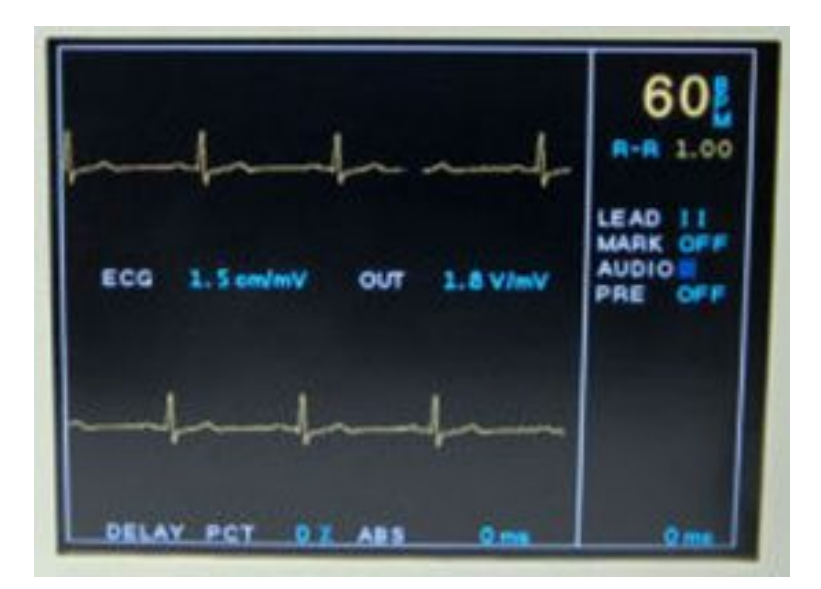

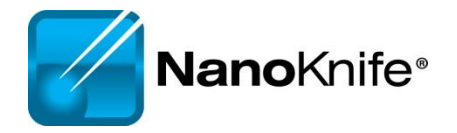

## **Energy Delivery**

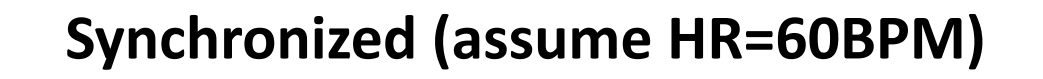

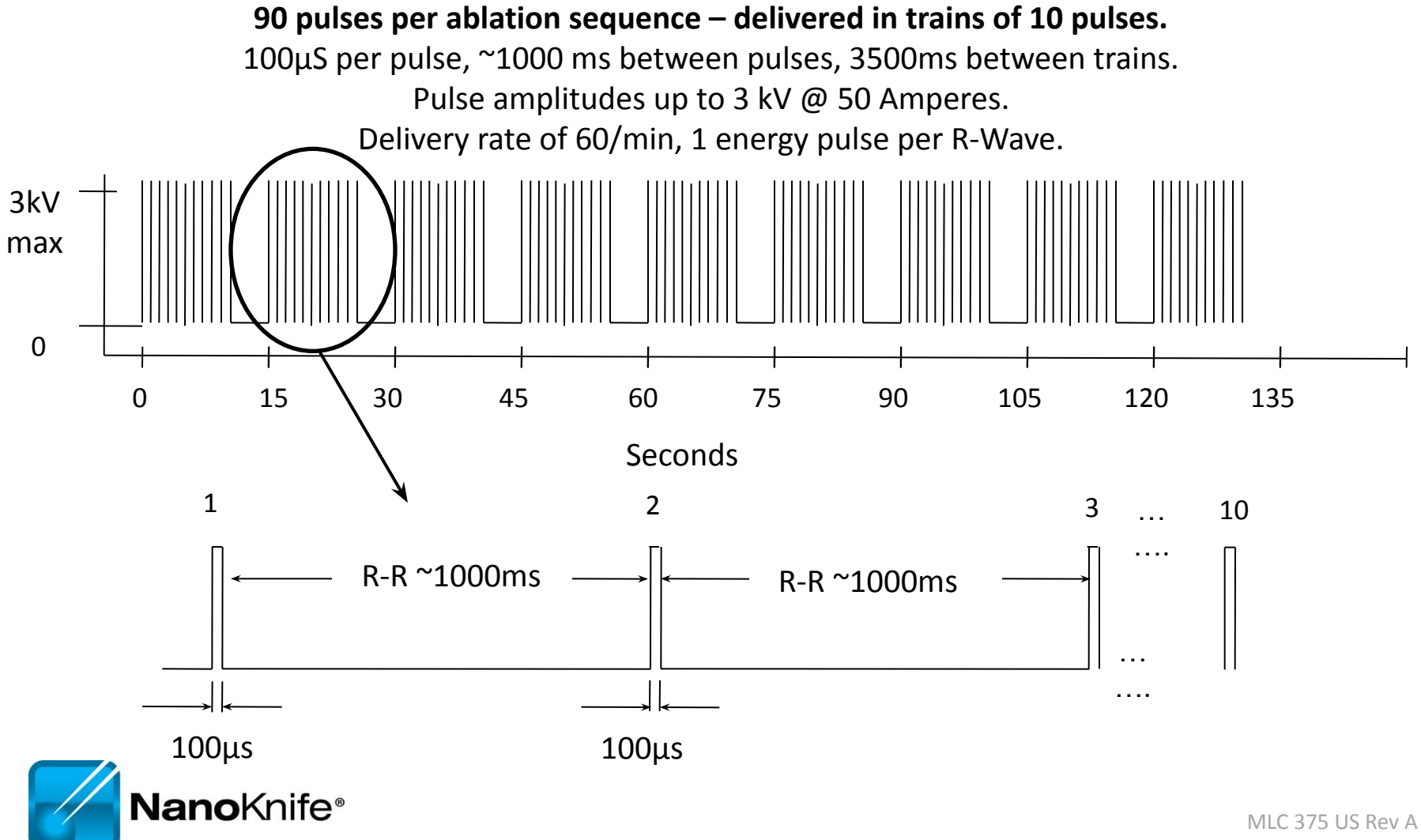

# Why NanoKnife<sup>®</sup> Therapy?

- Differentiate your institution from competing hospitals
- On the cutting edge of defining new treatments and applications to expand patient care
  - Yet another reason why patients should come to your hospital
  - Leading efforts to integrate the NanoKnife procedure into clinical practice
  - Early adopter will have more experience than others
  - Opportunity to speak and publish on the NanoKnife procedure will continue to build the institution's reputation
- Market leadership in NanoKnife therapy to referral and patient communities
  - Drive patient referrals to your institution
  - Patients seek out physicians who are published, speak, and have the most experience with a particular therapy/procedure

University of Louisville

# **PERI-OPERATIVE CONSIDERATIONS**

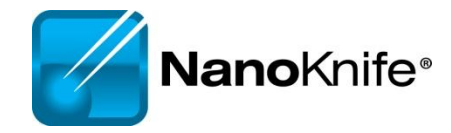

### **Objectives**

- NanoKnife Components
- Room Set Up
- Patient Set Up
- Anesthesia Considerations
- Treatment Planning
- Procedural Overview

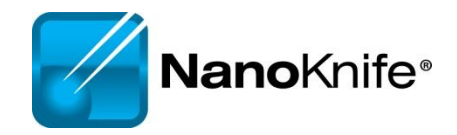

### NanoKnife<sup>®</sup> System

• NanoKnife System consists of the

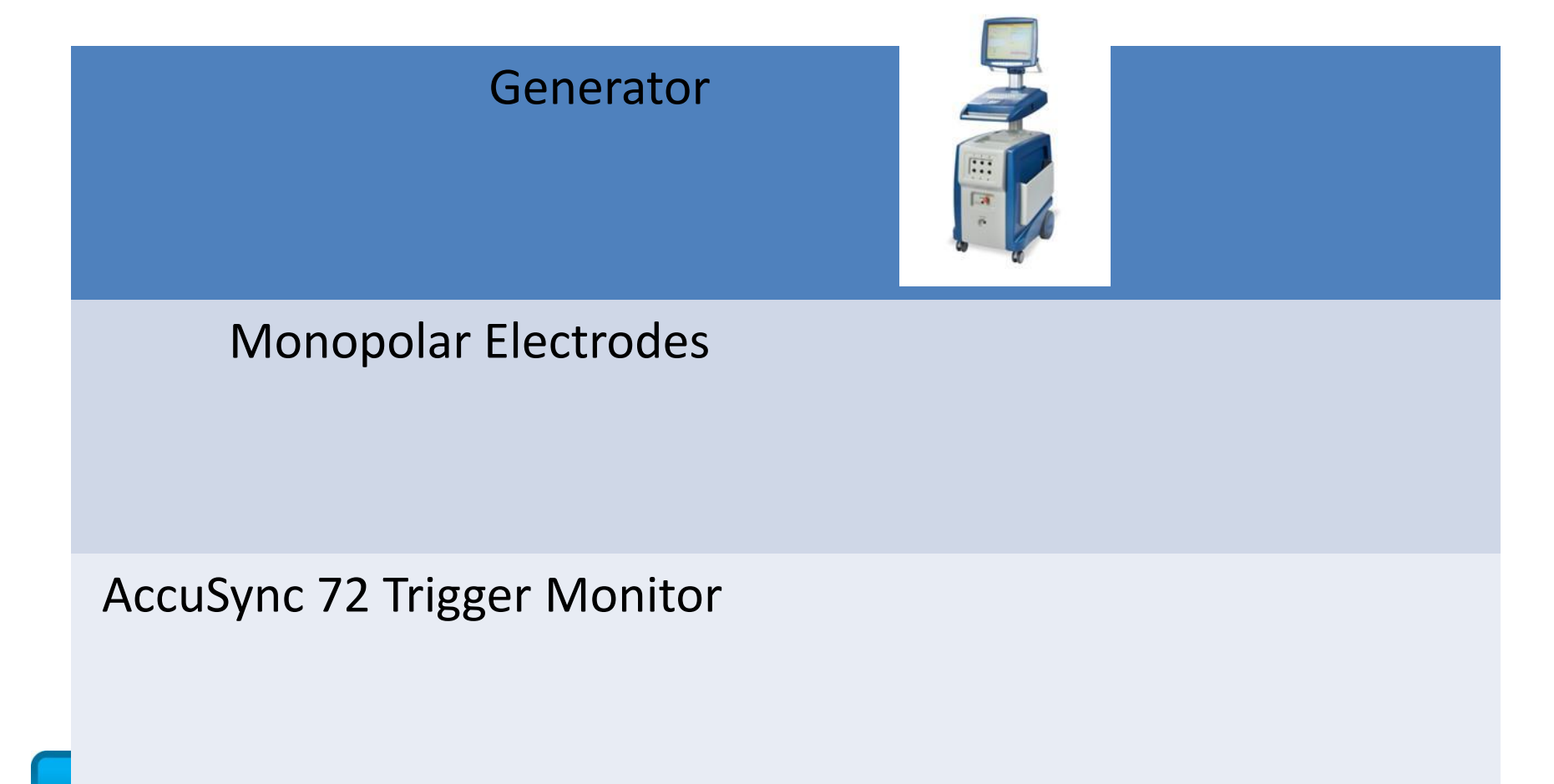

# NANOKNIFE ROOM PREPARATION

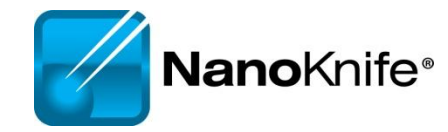

### **Room Preparation**

- General anesthesia cart
  - All monitoring & resuscitation equipment required for general anesthesia per ASA guidelines
  - This includes defibrillator
- NanoKnife generator & electrodes
  - Position generator for optimal access to patient and visibility of monitor to physician
- AccuSync system in place hand leads to anesthesia
- For O.R. Confirm availability of sterile ultra sound transducer

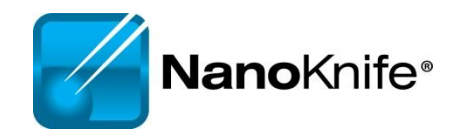

### Patient Set up

- Position patient for optimal access
  - Consider type of access; percutaneous, laparoscopic, open
  - Consider gantry clearance
  - Supine, prone, head first/feet first into gantry, etc
- Place AccuSync leads *before* draping
  - Confirm R trigger indicators, compatible HR
  - Compare to anesthesia's ECG monitor
- Defib pads recommended

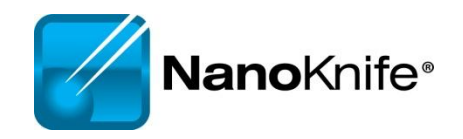

### Patient Set Up (Cont'd)

- Physician to discuss with anesthesiologist
  - Muscle blockade required during energy delivery
  - Alert anesthesia 10 min before test pulse
  - 0 to 1 twitches is optimal
  - High energy pulses will interfere with ECG monitor
  - BP and HR can be monitored during pulse generation by fast pulse oximeter or arterial line
- Consider Foley initial cases may last  $\geq$  3 hours

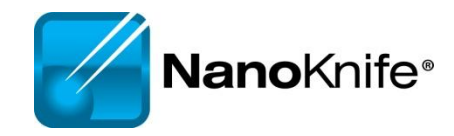

### ECG Sync Device – Patient Lead Set Up

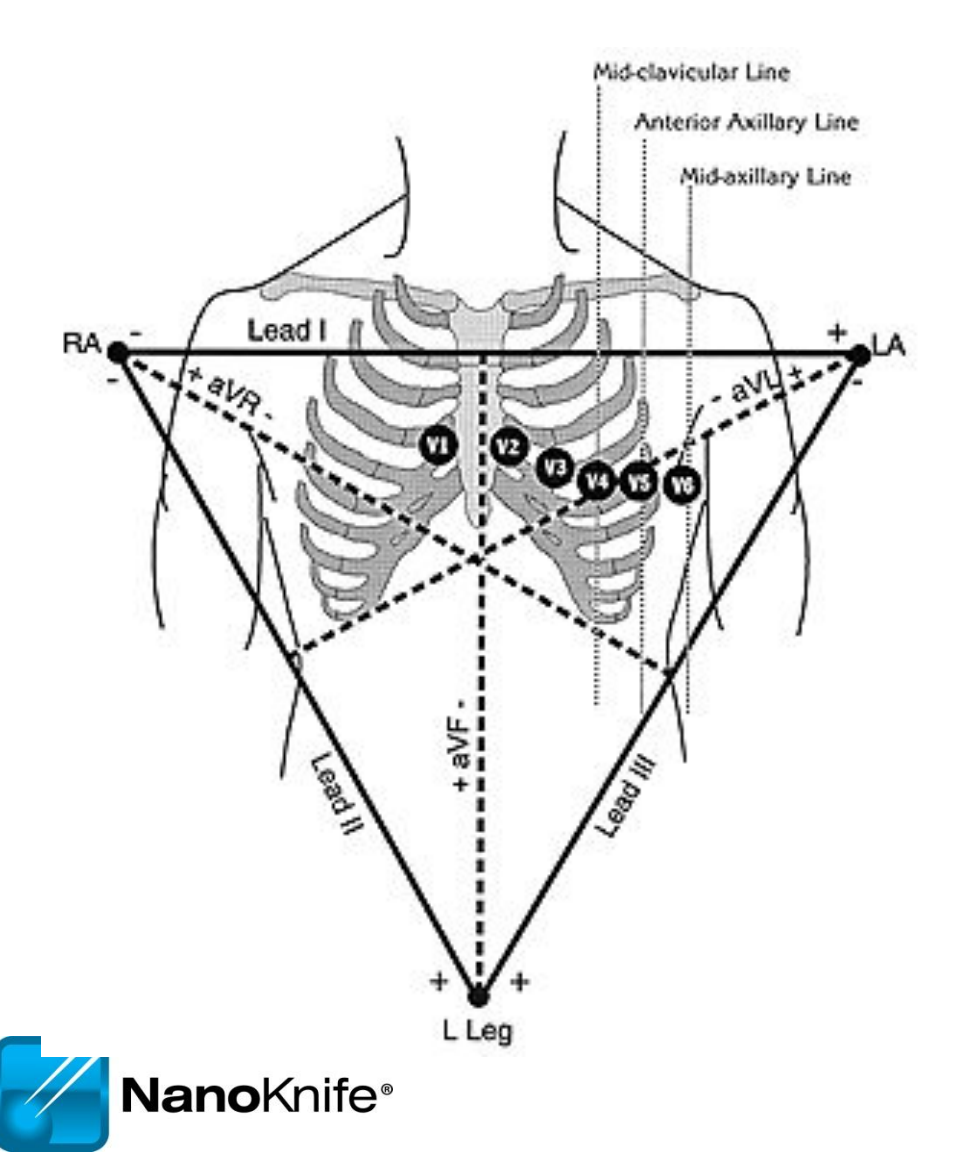

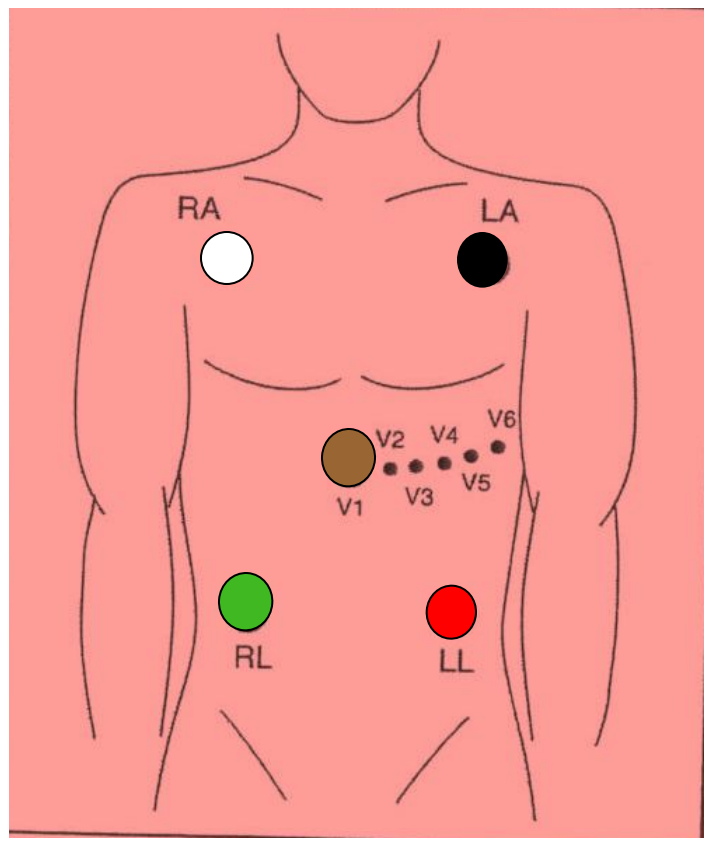

### AccuSync Set Up

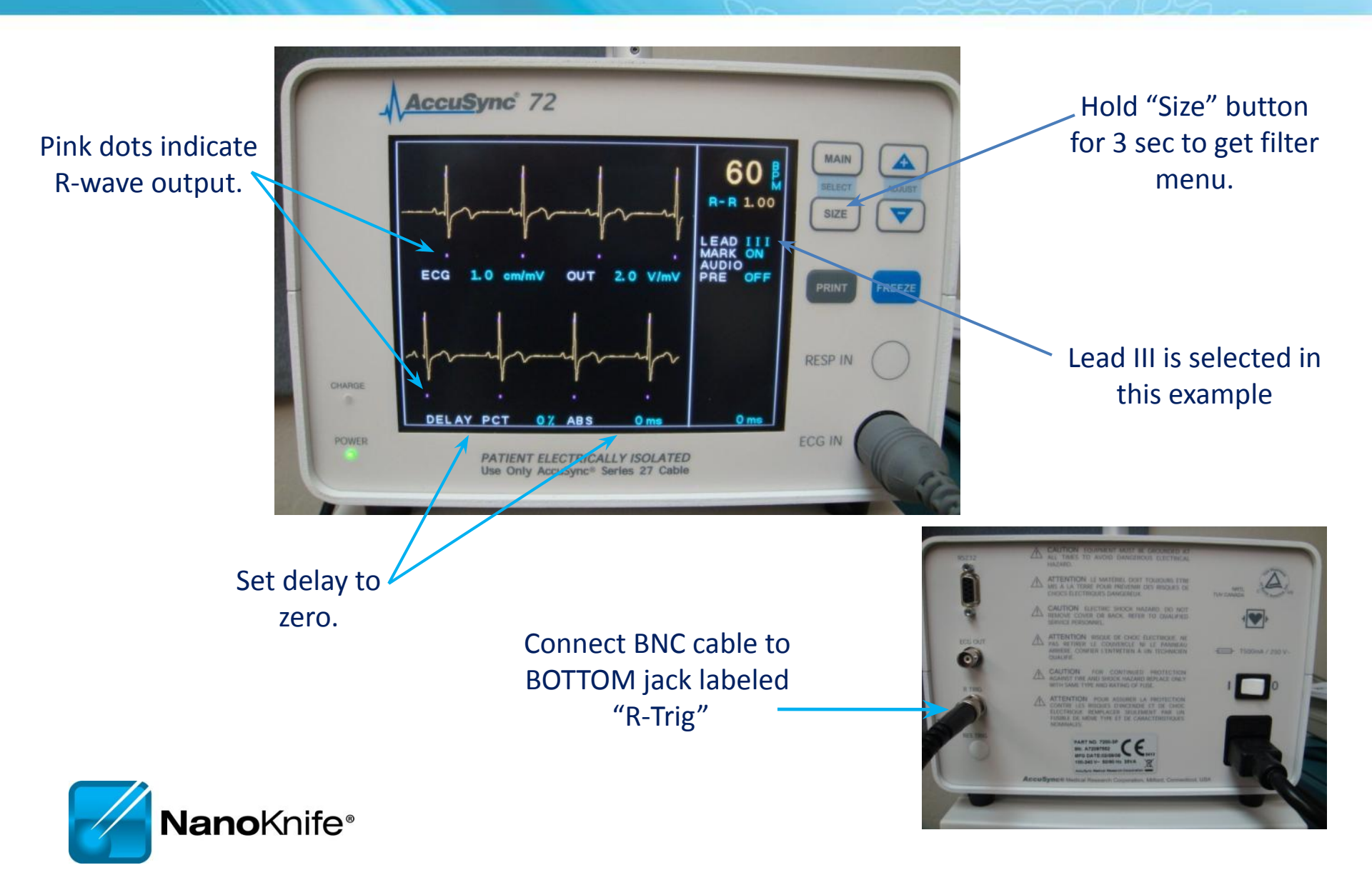

# **PROCEDURAL OVERVIEW**

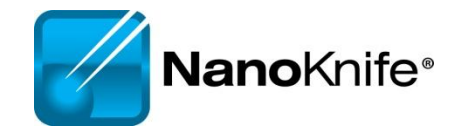

### Procedure Steps – Part I

- Set-up AccuSync select best lead vector
- Determine lesion size and location
- Determine number of electrodes and configuration
- Number the electrodes (1-6) \*sterile marker, labels
- Determine and set electrode exposure
- Probes are placed under image guidance (CT/US)
- Confirm electrode spacing measurements

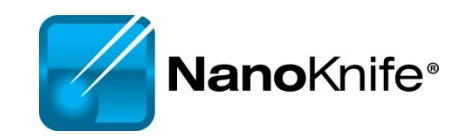

### Procedure Steps – Part II

- Update treatment planning software with actual inter-probe measurements
  - Re-position & Re-measure electrodes as needed
- Connect numbered electrodes to numbered generator outputs
- Review treatment parameters to ensure accuracy
  - Very important! Especially if changing the pre-set electrode numbering schema
- Confirm 0 to 1 twitches
- Physician delivers IRE energy
- Monitor AccuSync display
- Following completion of the procedure, review Pulse
   Generationif Preatment Parameters and Results Graph

# **SOFTWARE PLANNING**

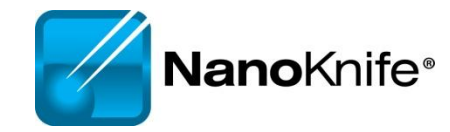

# **Getting Started**

• Confirm the updated software is in place during start up

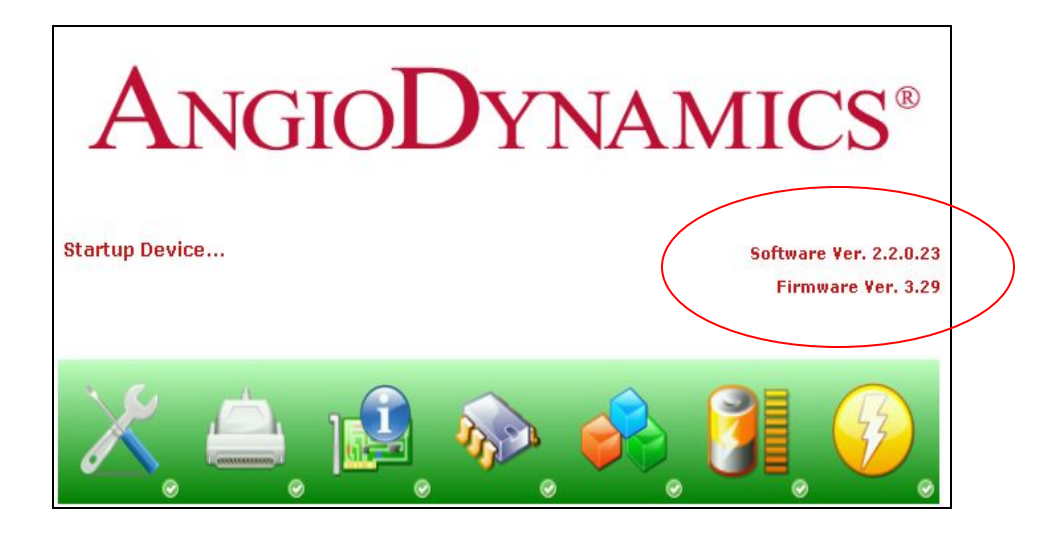

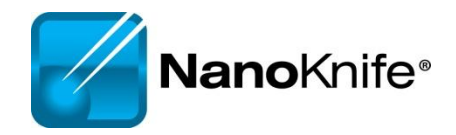

# **Information Screen**

• There are five sections in the Information screen

| 111                                                                  | ormation                                                                                                    |
|----------------------------------------------------------------------|----------------------------------------------------------------------------------------------------|
| Patient information       Patient ID:     001       Name:            | Case information Procedure date: 7/30/2010 8:29 AM Physician name: Case notes:                                                                          |
| Clinical data<br>Clinical indication:                                |                                                                                                    |
| Lesion zone (cm)<br>Length: 1.6 Length: 3.6<br>Width: 1.7 Width: 3.7 | Institution<br>AngioDynamics<br>603 Queensbury Ave.,<br>Queensbury, NY 12804<br>Toll-free: 800-772-6446<br>Telephone: 518-798-1215<br>Fax: 518-798-3625 |
| Dopth: 15 Dopth: 25                                                  |                                                                                                    |

# **Patient Information**

|             | Information                                                                                                    |                                                                                                    |       |                                                                                                    |  |  |
|-------------|----------------------------------------------------------------------------------------------------|----------------------------------------------------------------------------------------------------|-------|----------------------------------------------------------------------------------------------------|--|--|
| Mandatory   | Patient information                                                                                             |                                                                                                    |       | Case information                                                                                                    |  |  |
| information | Patient ID: 001                                                                                                 | Age                                                                                                    |       | Procedure date: 7/30/2010 8:29 AM                                                                                                    |  |  |
|             | Name:                                                                                                    |                                                                                                    |       | Physician name:                                                                                                    |  |  |
| Pop-up      | Age: 1 🗘                                                                                                    |                                                                                                    |       | Case notes:                                                                                                    |  |  |
| Window      | Clinical data<br>Clinical indication:<br>Lesion zone (cm)<br>Length: 1.6<br>Width: 1.7<br>Depth: 1.5<br>Margin: | OK Cancel OK Cancel I Cancel I |       | Institution<br>AngioDynamics<br>603 Queensbury Ave.,<br>Queensbury, NY 12804<br>Toll-free: 800-772-6446<br>Telephone: 518-798-1215<br>Fax: 518-798-3625 |  |  |
|             | Exit                                                                                                    | Export 🛞                                                                                                    | About | Settings 🎇 Next 🌍                                                                                                    |  |  |

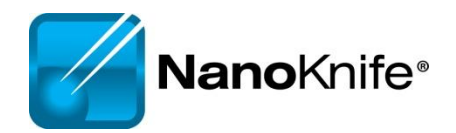
# **Case Information**

| In                                                                                                    | formation                                                                                                    |                                                                                                    |
|----------------------------------------------------------------------------------------------------|----------------------------------------------------------------------------------------------------|----------------------------------------------------------------------------------------------------|
| Patient information   Patient ID:   001   Name:   Age:   10     Clinical data   Clinical indication:     Lesion zone (cm)   Length:   1.6   Width:   1.7                                 | Case information   Procedure date   7/30/2010 8:29 AM   Physician name:   Case notes:     Case notes:     Institution   AngioDynamics   603 Queensbury Ave.,   Queensbury, NY 12804   Toll-free: 800-772-6446   Telephone: 518-798-1215   Fax: 518-798-3625 | Auto populates<br>date<br>Key information<br>about the case<br>(e.g. type of<br>chemotherapy<br>they completed<br>etc. ) |
| Openth:       1.7       Openth:       3.7         Depth:       1.5       Depth:       3.5         Margin:       1.0       0         O 90 PPM       0 240 PPM       • ECG synchronization | NanoKnife™                                                                                                    |                                                                                                    |
| Exit Export                                                                                                    | About 🛜 Settings 🙀 Next 🌍                                                                                                    |                                                                                                    |

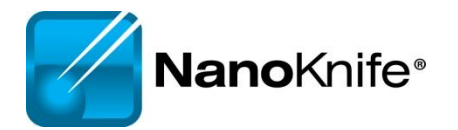

# **Clinical Data**

|                     |                                                                  | I                                                                                                    | nformation                               |                                                                                                    |        |
|---------------------|------------------------------------------------------------------|----------------------------------------------------------------------------------------------------|------------------------------------------|----------------------------------------------------------------------------------------------------|--------|
|                     | Patient information<br>Patient ID: 001<br>Name:                  | n                                                                                                    | Case info<br>Procedur<br>Physician       | rmation<br>e date: 7/30/2010 8:29 AM<br>n name:                                                                       |        |
| Enter lesion type   | Age: 1                                                           |                                                                                                    | Case no                                  | tes:                                                                                                    |        |
| Enter<br>dimensions | Lesion zone (cm<br>Length: 1.6<br>Width: 1.7<br>Depth: 1.5<br>Ma | ) Target zone (cm)<br>Length: 3.6<br>Width: 3.7<br>Depth: 3.5<br>rgin: 1.0<br>PPM © ECG synchronizati | Institutio<br>AngioDy<br>Goog Que<br>1.0 | n<br>namics<br>eensbury Ave.,<br>ry, NY 12804<br>800-772-6446<br>: 518-798-1215<br>798-3625<br>NanoKnife <sup>™</sup> |        |
|                     | Exit                                                             | Export                                                                                                | About 🛜                                  | Settings 🎇                                                                                                    | Next 🌍 |
|                     |                                                                  | Select                                                                                                | if the organ                             | is prostate                                                                                                    |        |
| Nano Knife          | <b>)</b> ®                                                       |                                                                                                    |                                          |                                                                                                    |        |

## **Tool Bar**

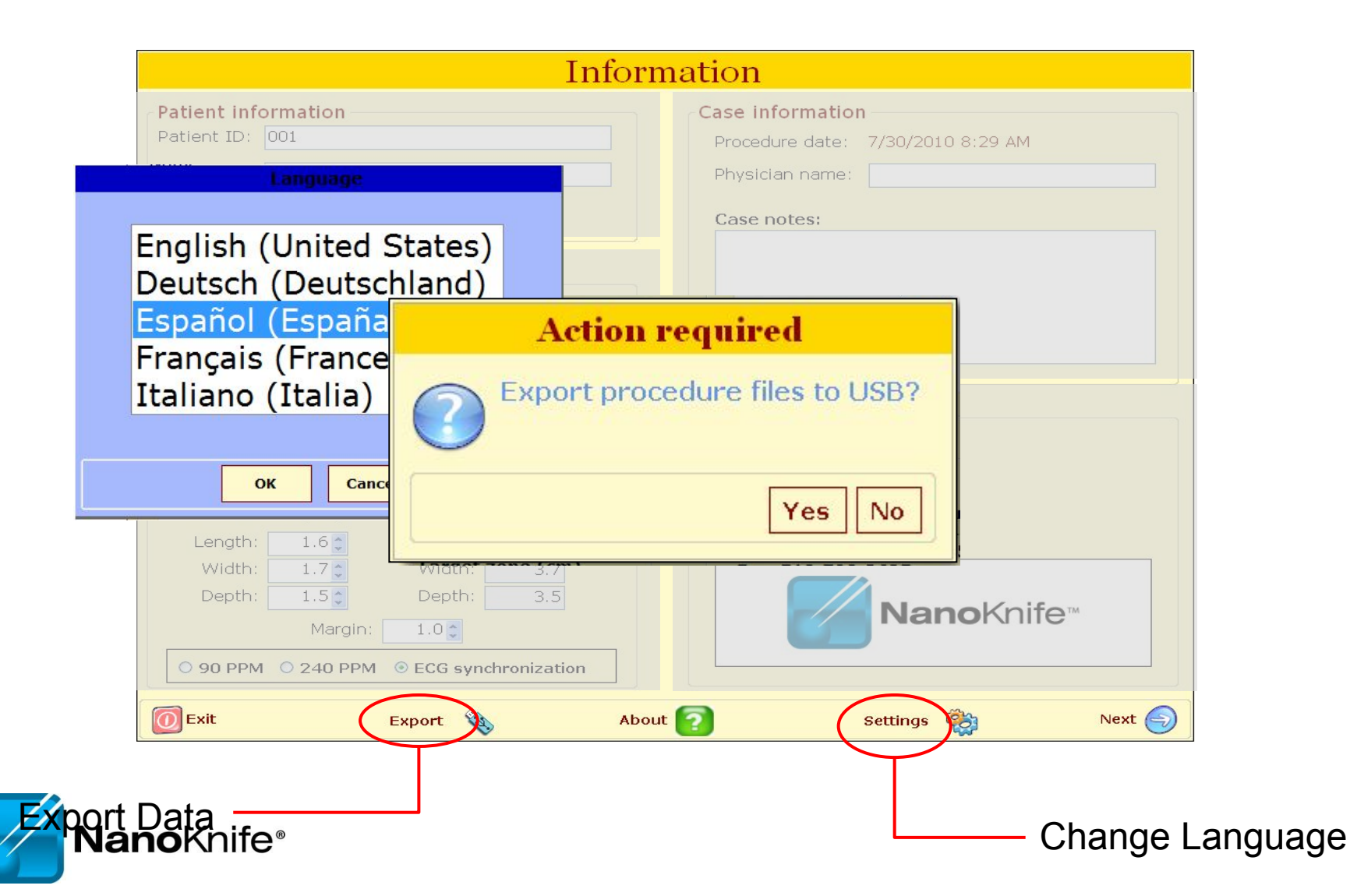

#### 2.1.0 versus 2.2.0 Information Screen

| Info                                                                                                    | ormation                                                                                               | Information                                                                                                    |
|----------------------------------------------------------------------------------------------------|----------------------------------------------------------------------------------------------------|----------------------------------------------------------------------------------------------------|
| Patient information<br>Patient ID<br>Name:<br>Age: 10                                                                                                    | Case information Procedure date: 8/13/2009 Physician name: Case notes:                                 | Patient information     Case information       Patient ID:     Procedure date: 5/26/2010 12:01 PM       Name:     Physician name:       Age:     1 g       Case notes: |
| Clinical data<br>Clinical indication:                                                                                                    | Institution<br>AngioDynamics<br>603 Queensbury Ave., Queensbury, NY 12804<br>Toll-free: 1-800-772-6446 | Clinical data<br>Clinical indication:<br>Institution<br>Margino Duraposice<br>Very<br>2404                                                                             |
| Lesion zone (cm)       Target zone (cm)         Length:       1.0         Width:       1.0         Width:       1.0         Depth:       1.0         Margin:       1.0         90 PPM       240 PPM | Telephone: 518-798-1215<br>Fax: 518-798-3625<br>NanoKnife                                              | Lesion zone (cm) Target zone (cm)<br>Length: 1.0 ↓ Length: 3.0<br>Width: 1.0 ↓ Width: 3.0<br>Depth: 1.0 ↓ Depth: 3.0<br>Margin: 1.0 ↓ OK Cancel NanoKnife™             |
| 0 Exit                                                                                                    | About 🛜 Next 🌍                                                                                         | 0 Exit Export 🔌 About 🛜 Settings 🎡 Next 🌍                                                                                                    |

- New pop-up window when selecting age, lesion zone and margin
- New settings and export options on the tool bar
- Auto populated procedure date

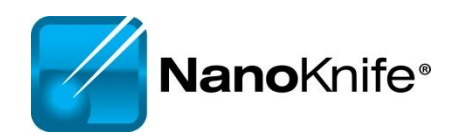

#### Objective: Accurately Correlate 3 Phases

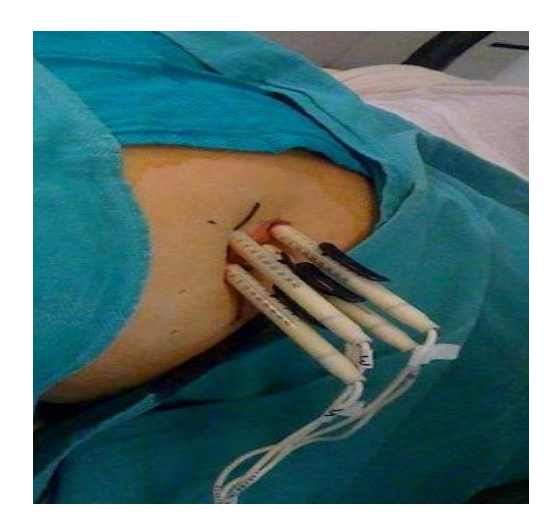

**Probes in Tissue** 

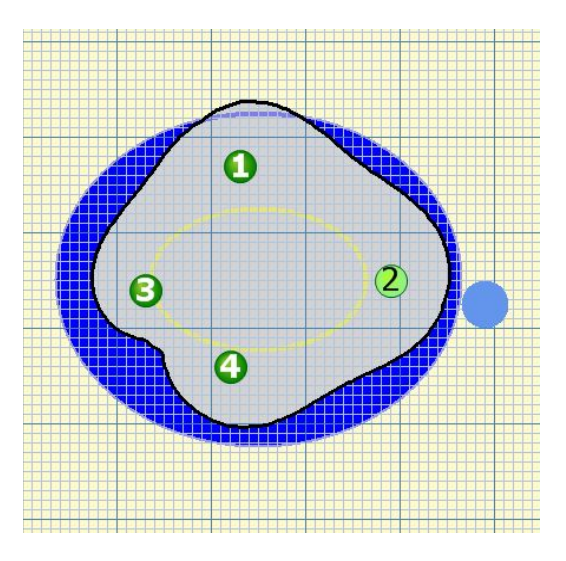

**Probes on Grid Plot** 

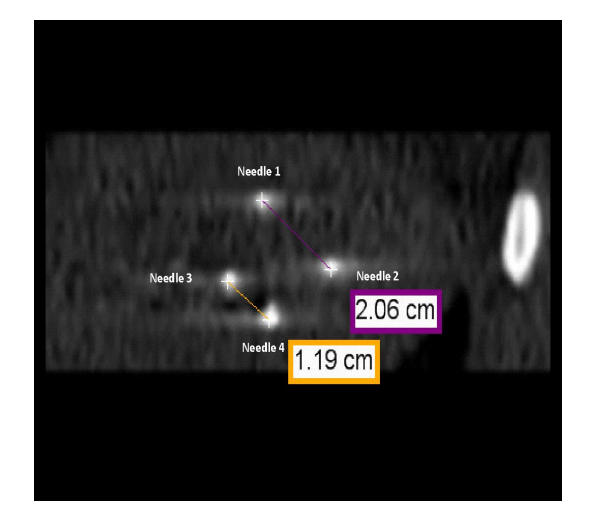

**Probes in Cross Sectional Image** 

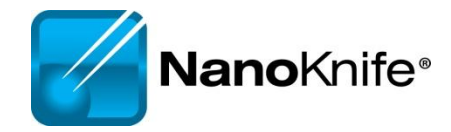

### Labeling Length, Width, Depth

#### Width and Depth Orientation Change with Anatomical Approach

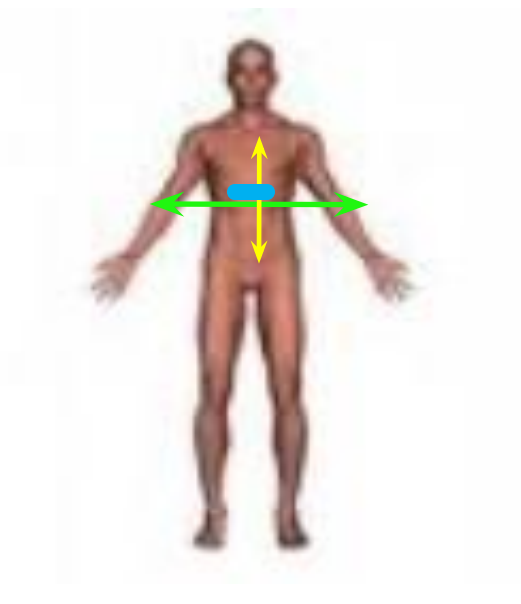

1.5 x 3.0 x 1.5 cm lesion in segment VIII With long axis running axial (green line)

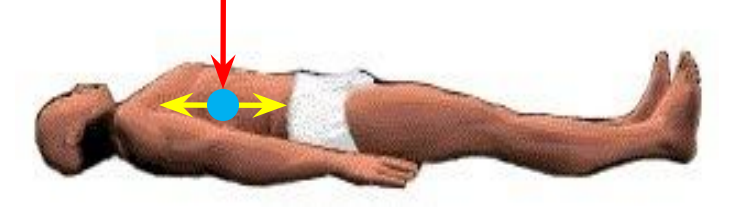

| Length Craniocaudal—Yellow line                 |                        |  |  |  |  |  |  |
|-------------------------------------------------|------------------------|--|--|--|--|--|--|
| Depth                                           | Width                  |  |  |  |  |  |  |
| Corresponds to probe orientation; probe axis    |                        |  |  |  |  |  |  |
| Lateral Probe Placement: D= Axial plane (green) | If D= Axial then W= AP |  |  |  |  |  |  |
| Anterior Probe Placement: D= AP axis (red)      | IF D= AP then W= Axial |  |  |  |  |  |  |

#### **NanoKnife Treatment Planning**

#### Estimate Number of Probes...

#### Based on longest axis of lesion

- 3 probe array : 1-1.2 cm lesion + 1 cm margin
- 4 probe array: 1.3-1.7 cm lesion + 1 cm margin
- 4 probe array: 1.8-2.0 cm lesion + (<1cm margin)
- 5 probe array: 1.8-2.0 cm lesion + 1cm margin
- 6 probe pentagonal array: 2.0-2.5 cm lesion (0.9 margin)
- 6 probe rectangular array or "chevron" shaped array

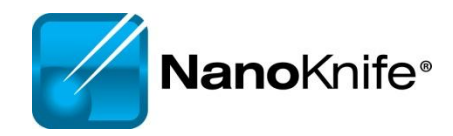

### NanoKnife<sup>®</sup> Example Configurations

- Electrode Positioning
  - Flexible customize to lesion size using 2 to 6 electrodes
  - 0.5 to 2.0 cm spacing between electrodes
  - 0.5 to 4.0 cm electrode exposure
  - Energy delivered between electrode pairs
  - 2, 3, and 6 probe configurations – examples shown at right

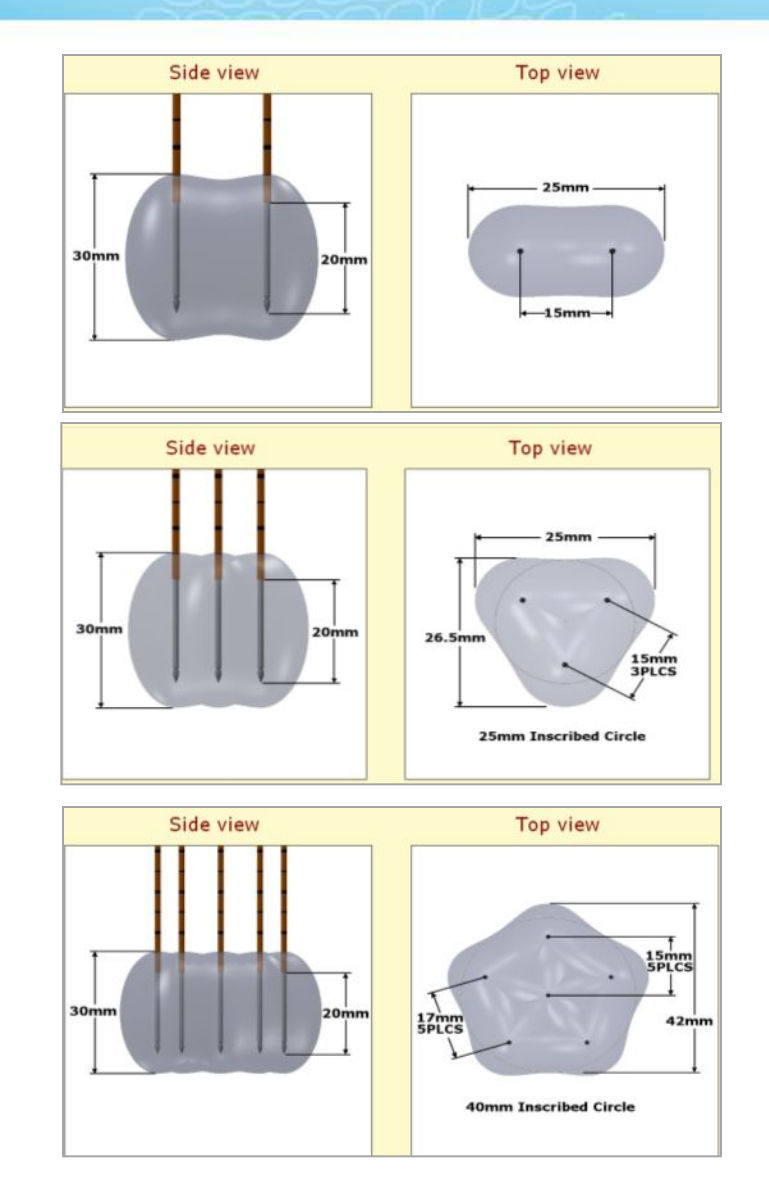

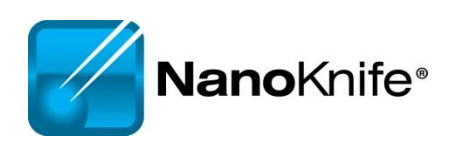

#### **Probe Selection Screen**

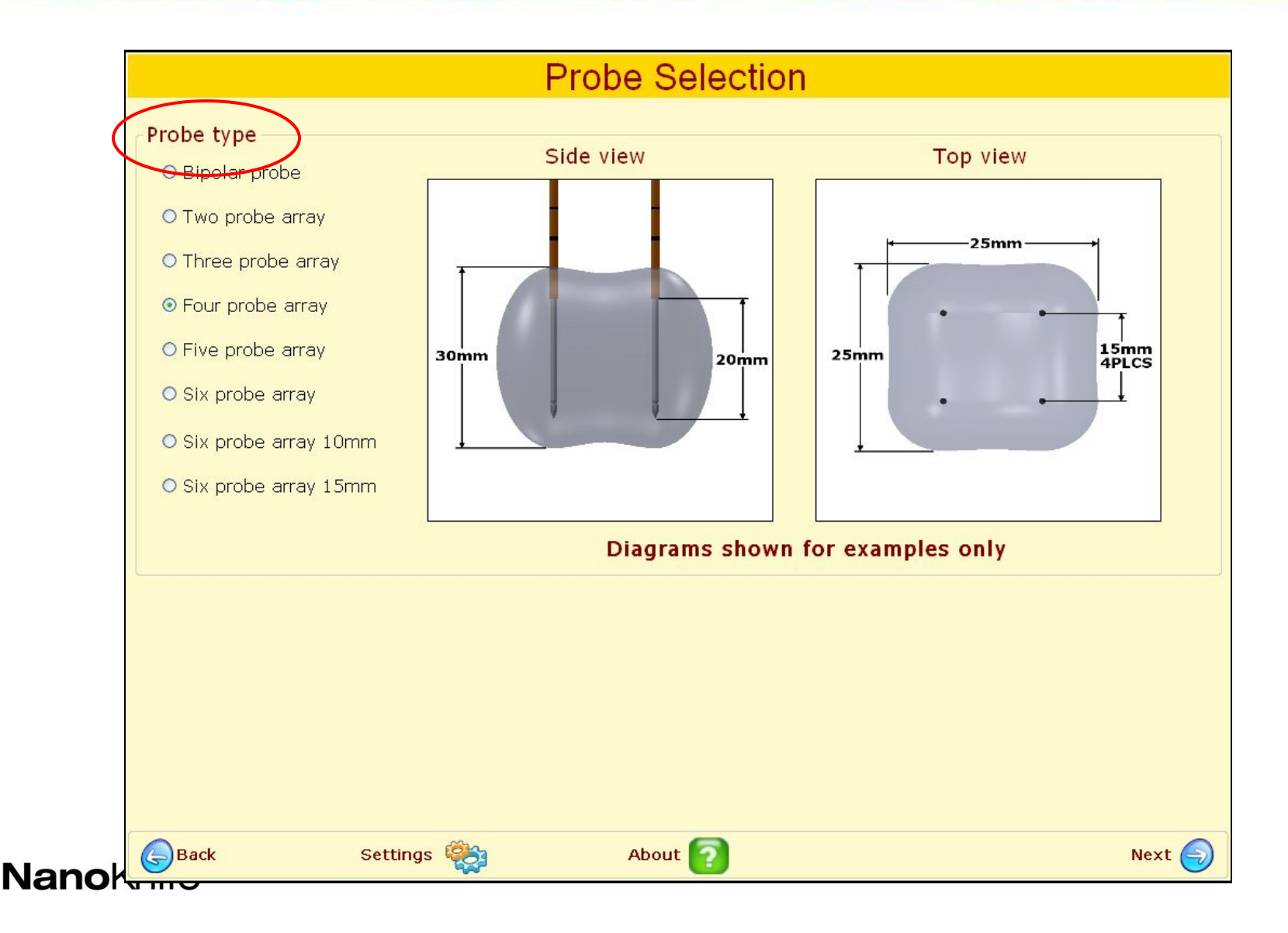

## **Probe Selection Screen**

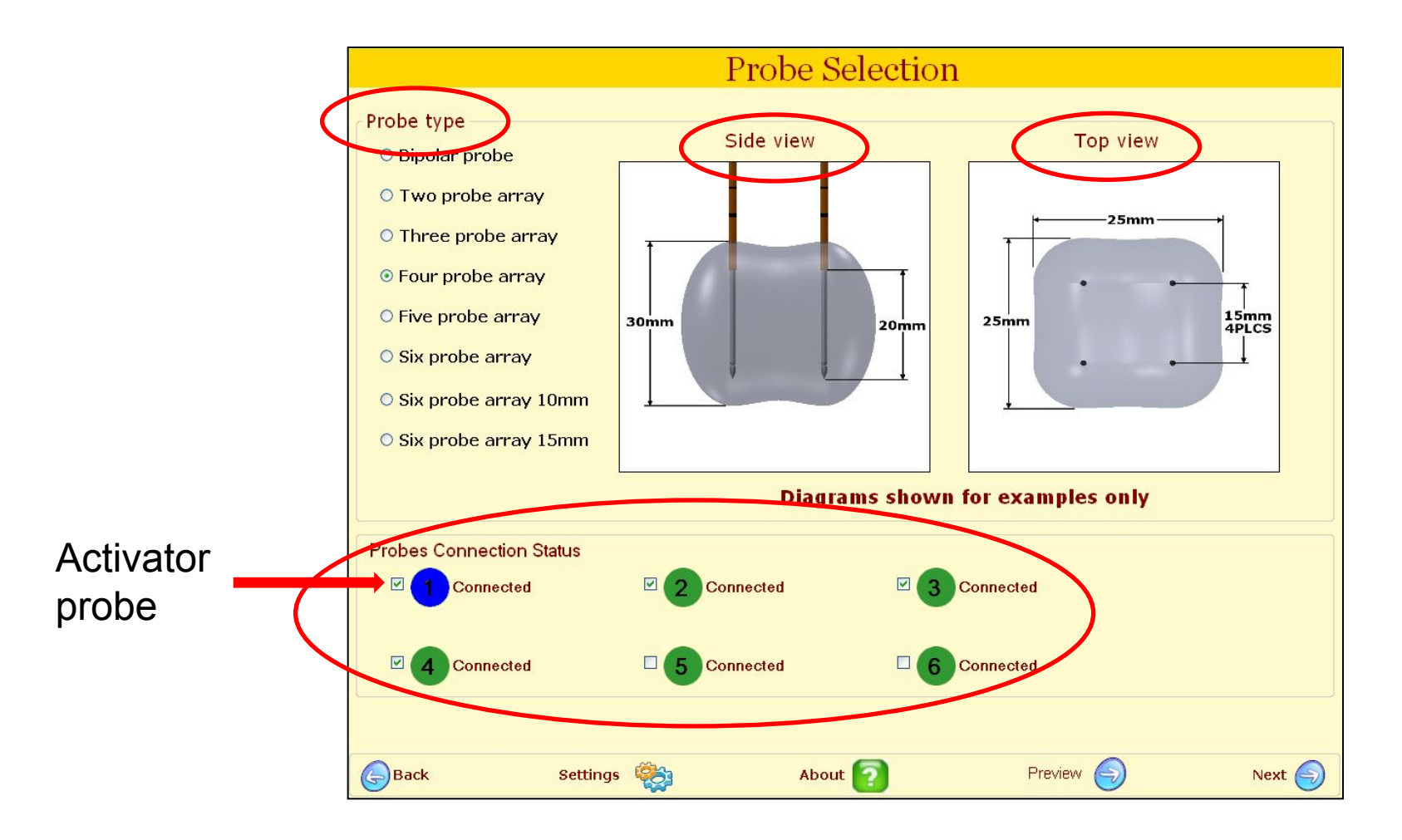

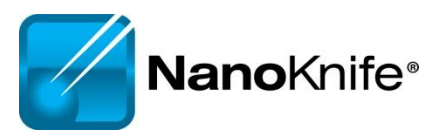

#### **2.1.0 versus 2.2.0** Probe Selection Screen

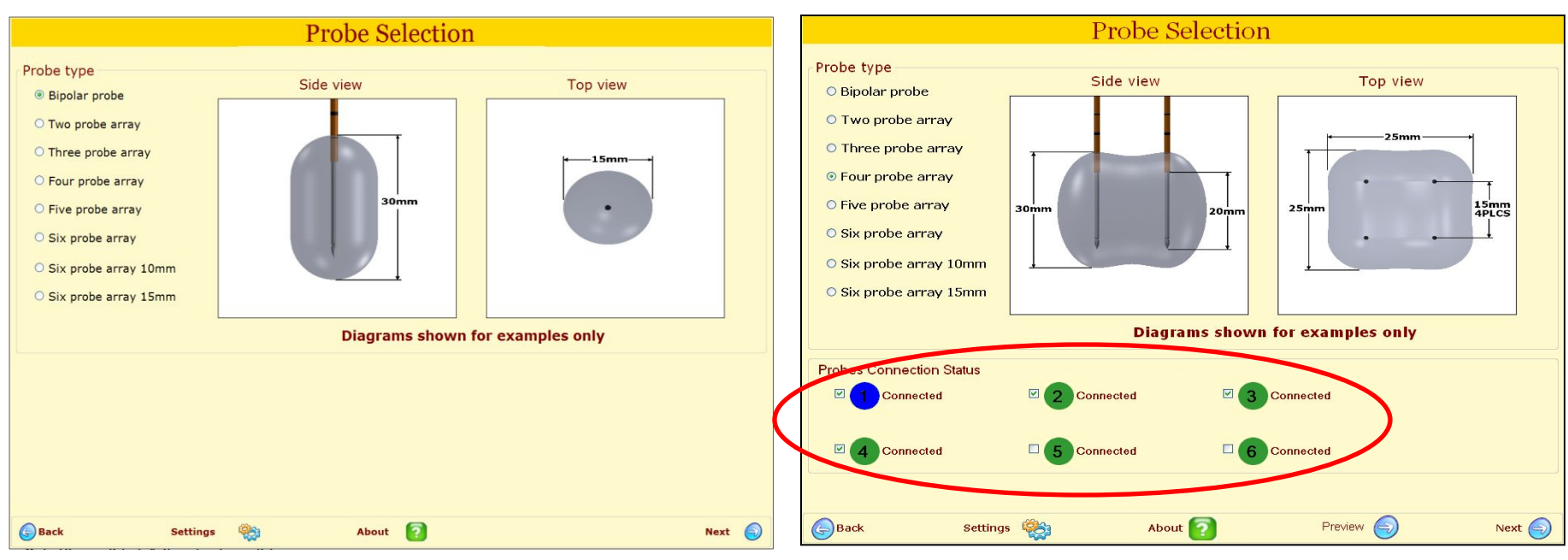

- RFID probes identified
- Activator probe is indicated as blue
- Standard probes are indicated as green

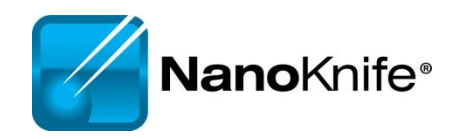

#### **Probe Placement Grid**

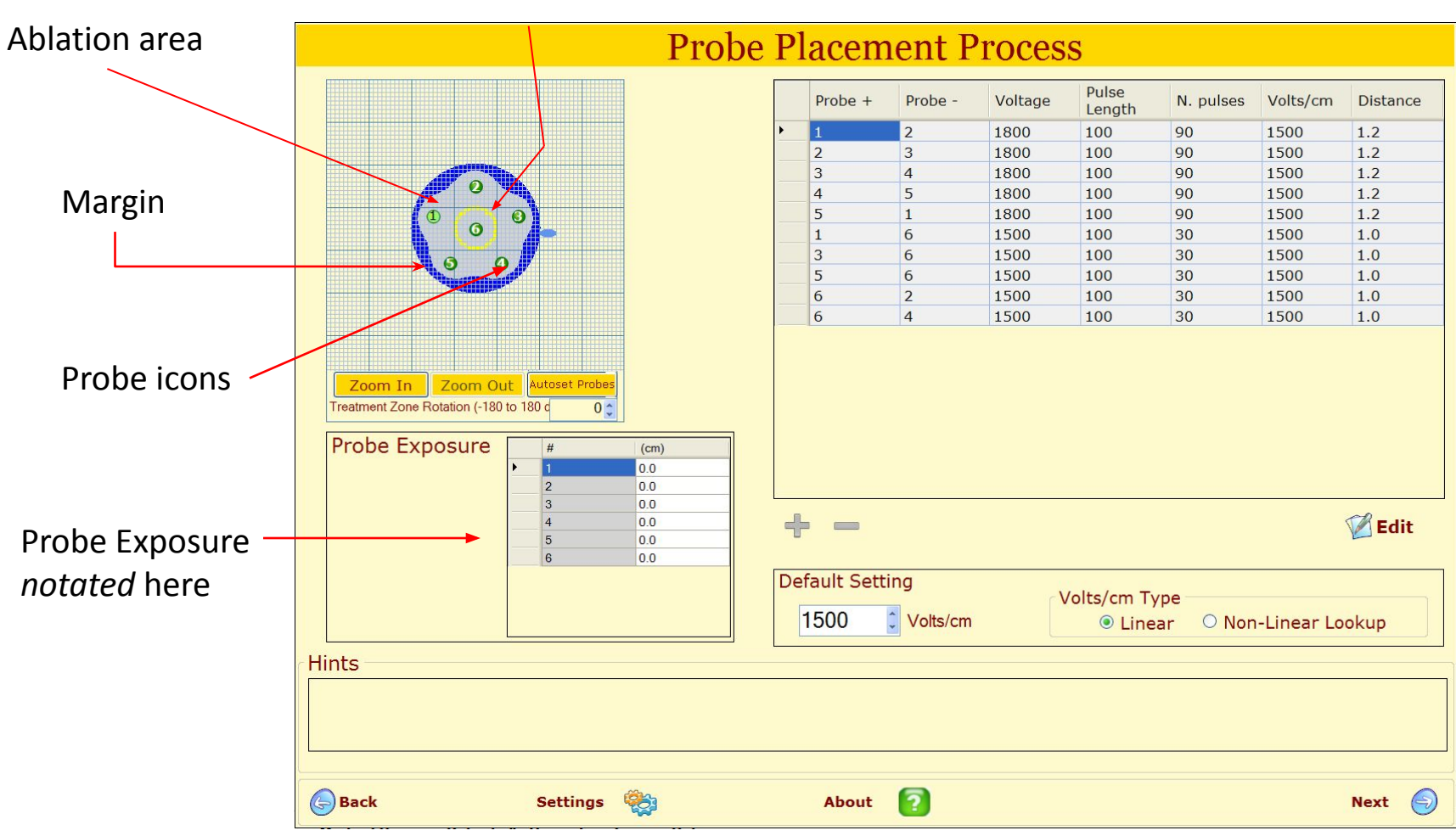

Target tissue

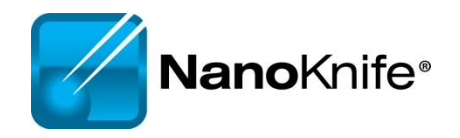

#### Orient Grid to Anatomical Approach

#### Anterior Probe Placement into 1.5 x 3.0 x 1.5 lesion

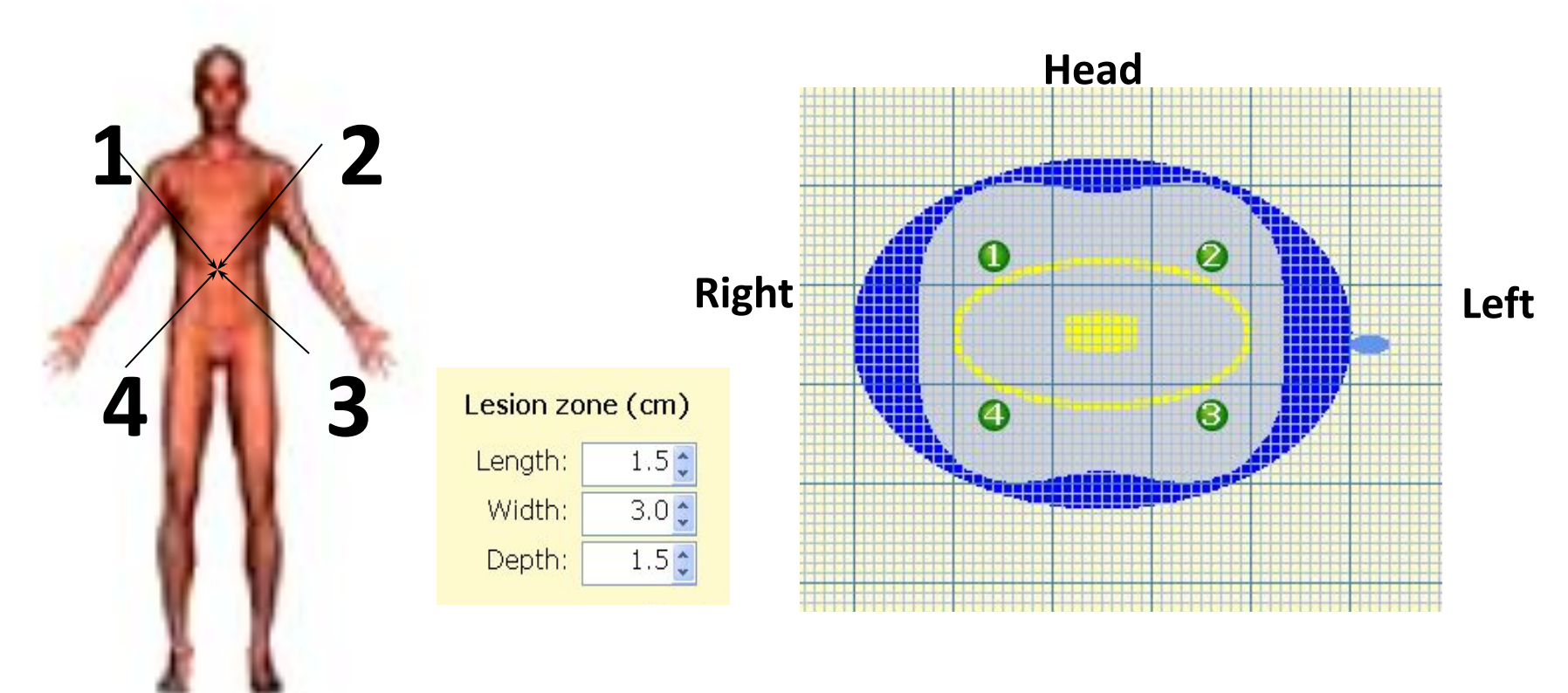

Depth = AP axis (front to back)

•Not an active value in grid model; only notated as "probe exposure" <u>Ablation with 4 electrodes in this orientation has local miss.</u>

#### Orient Grid to Anatomical Approach

#### Lateral Probe Placement 1.5 x 3.0 x 1.5 lesion

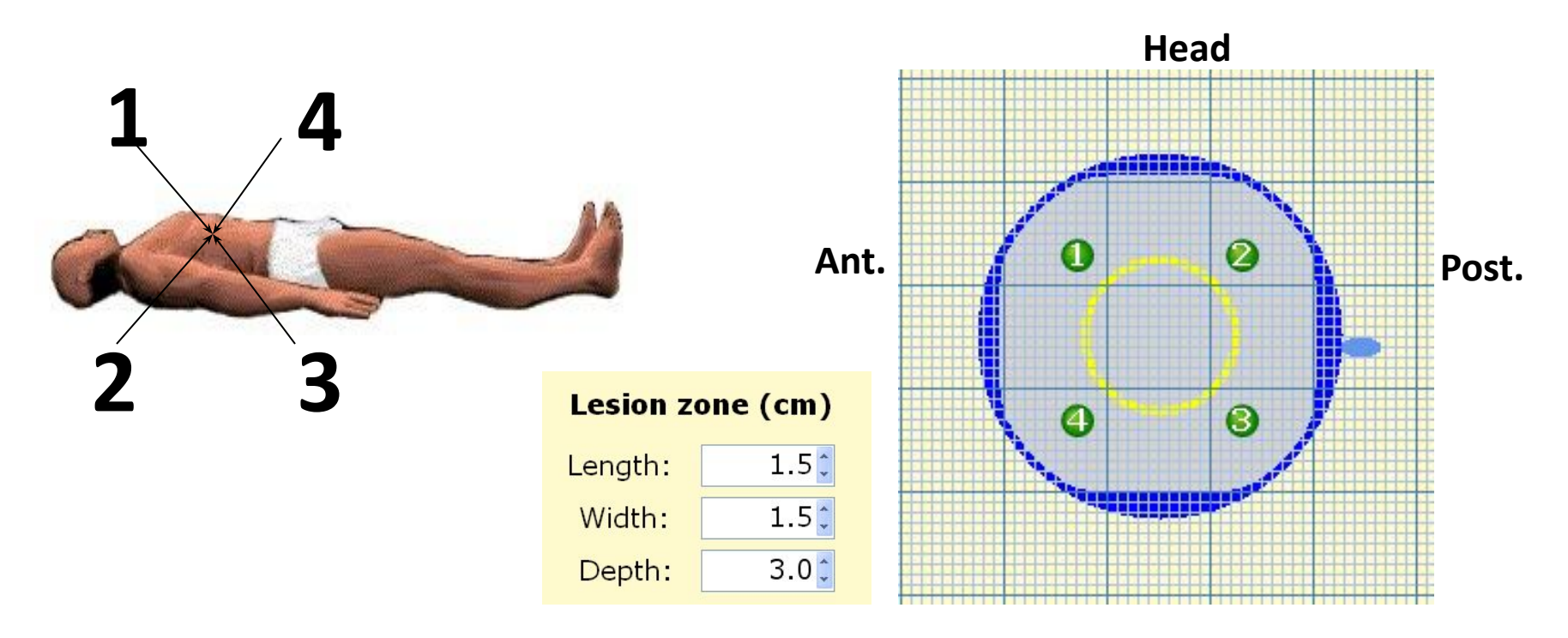

Depth = Axial (Pt's right to left/side to side)

•Not an active value in grid model; only notated as "probe exposure"

•Probe exposure and pull backs address this dimension <u>4 electrodes ablates the lesion in 2 steps with 1 pull back.</u>

## **Probe Placement Process Screen**

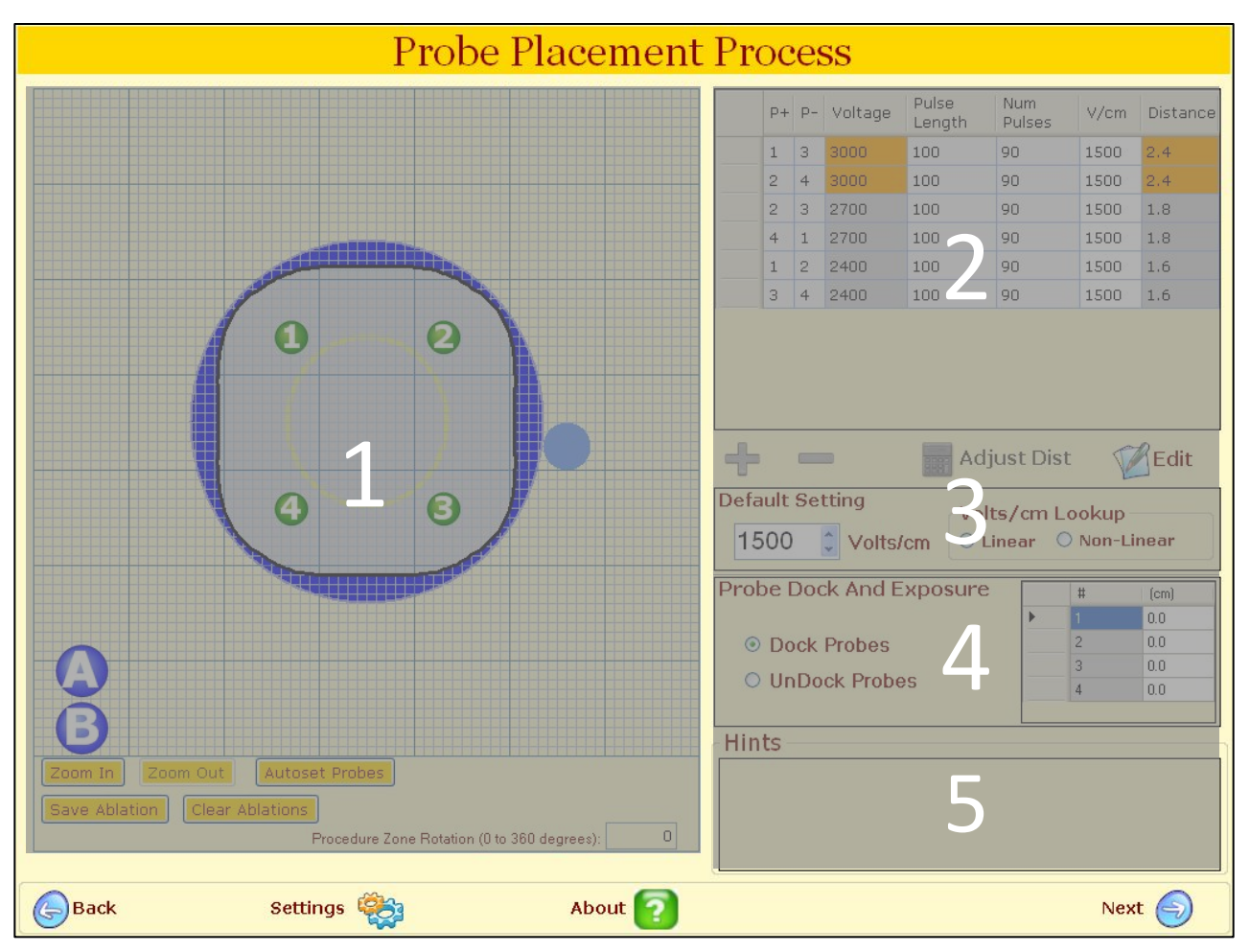

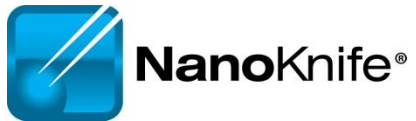

## **Probe Placement Grid**

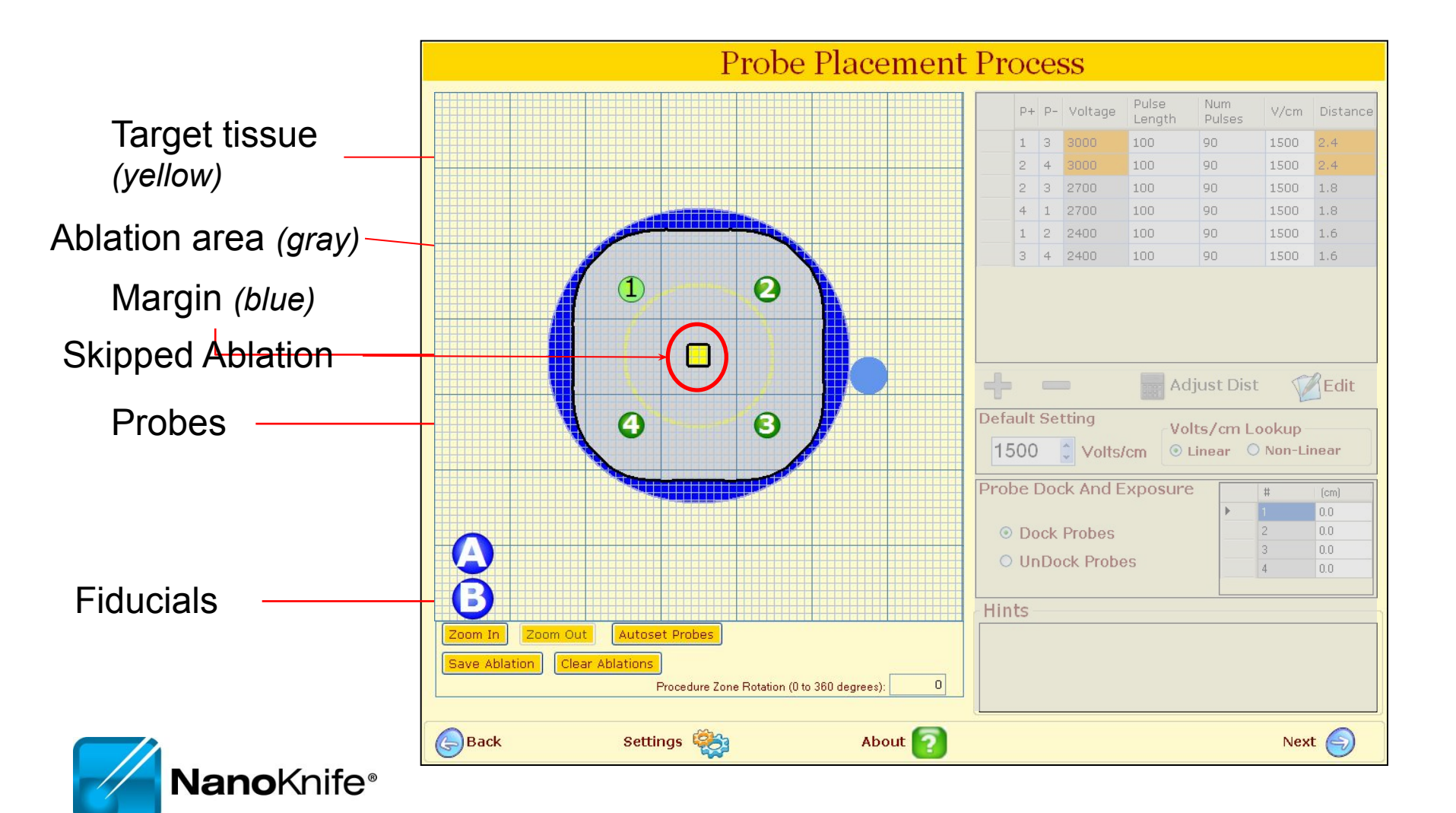

## **Probe Placement Grid**

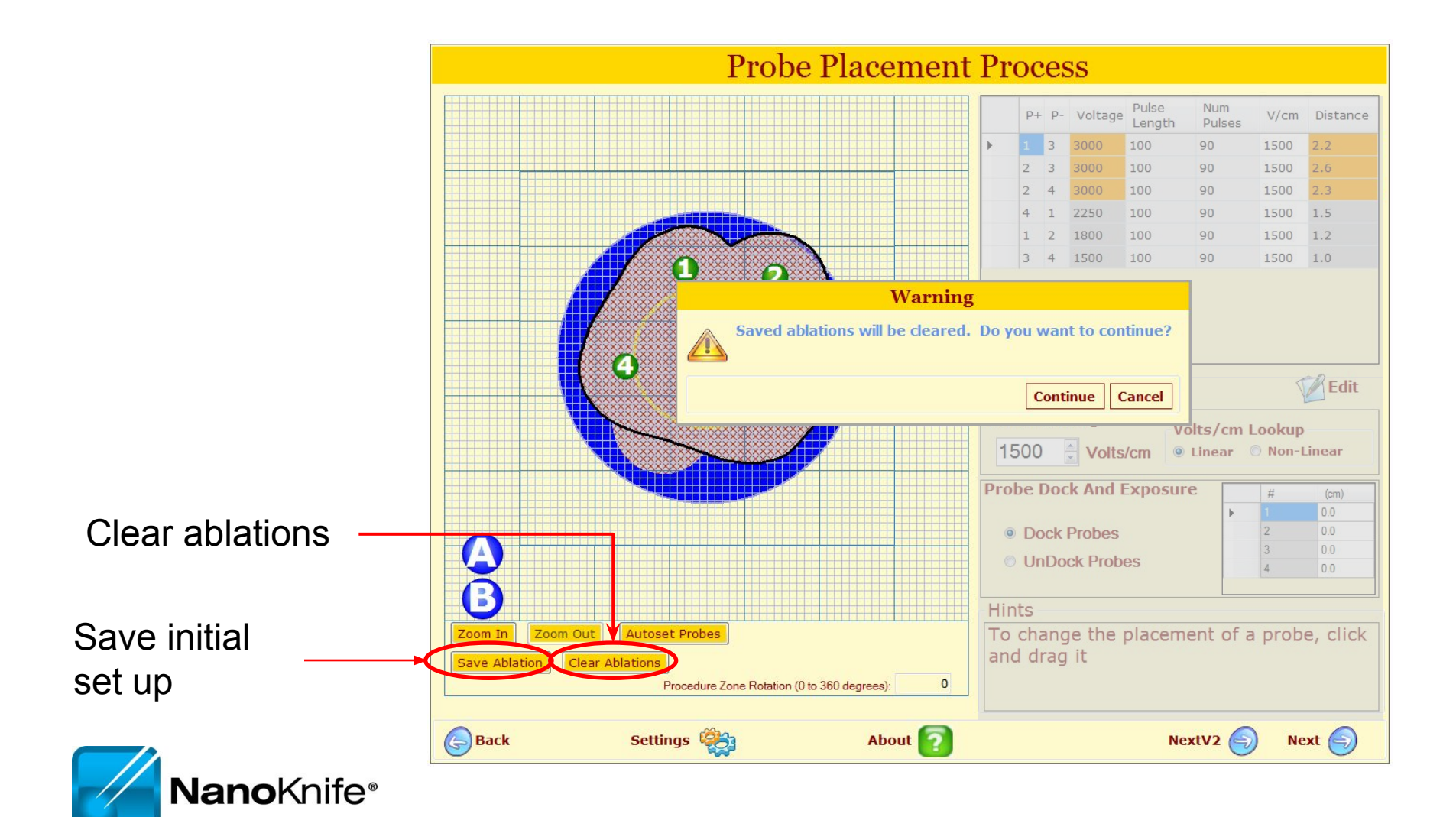

## **Ablation Spreadsheet**

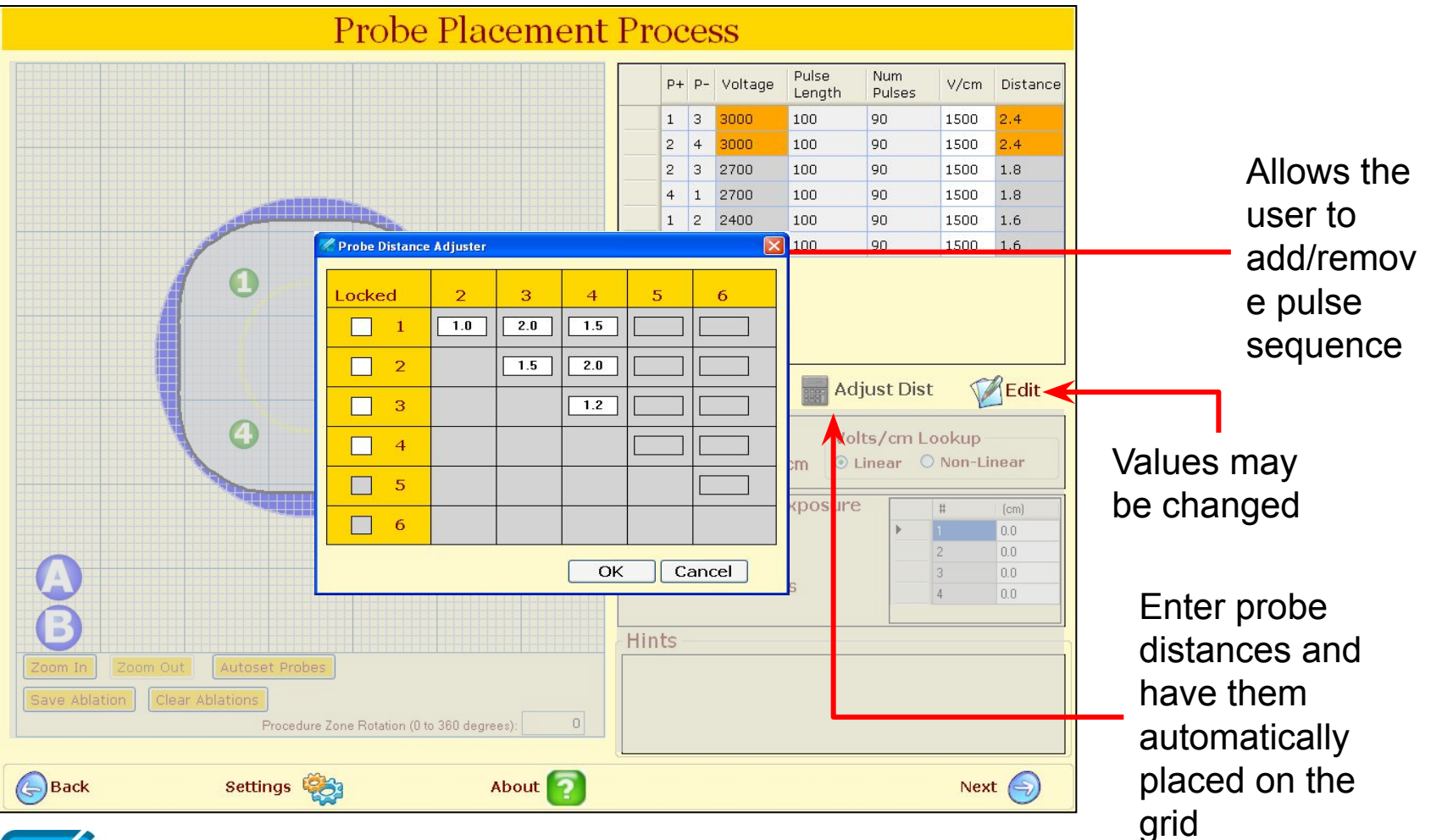

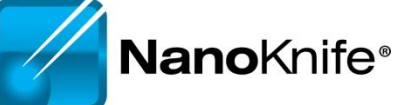

# **Adjusting Voltage**

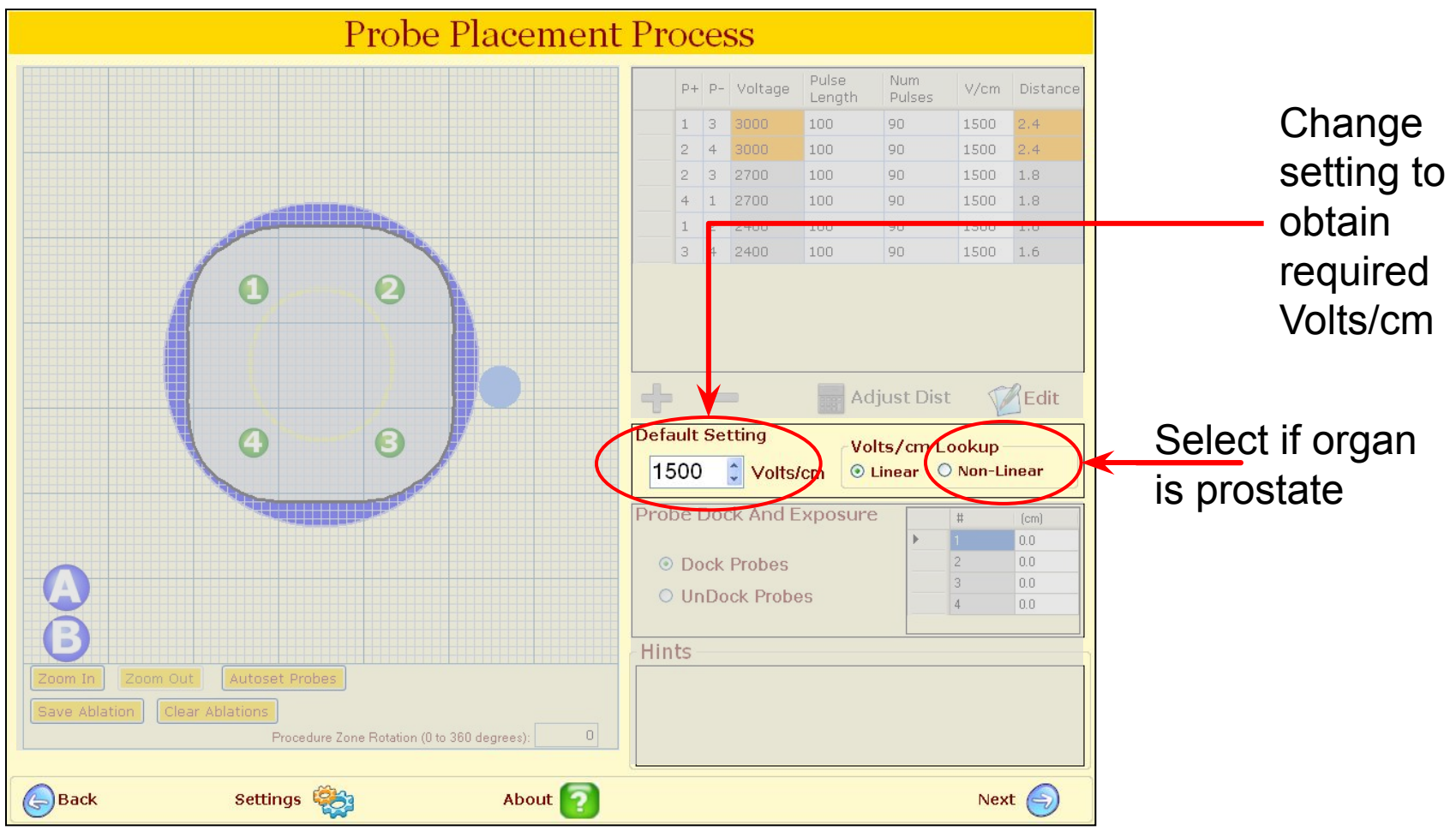

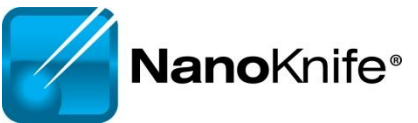

# **Probe Dock and Exposure Table**

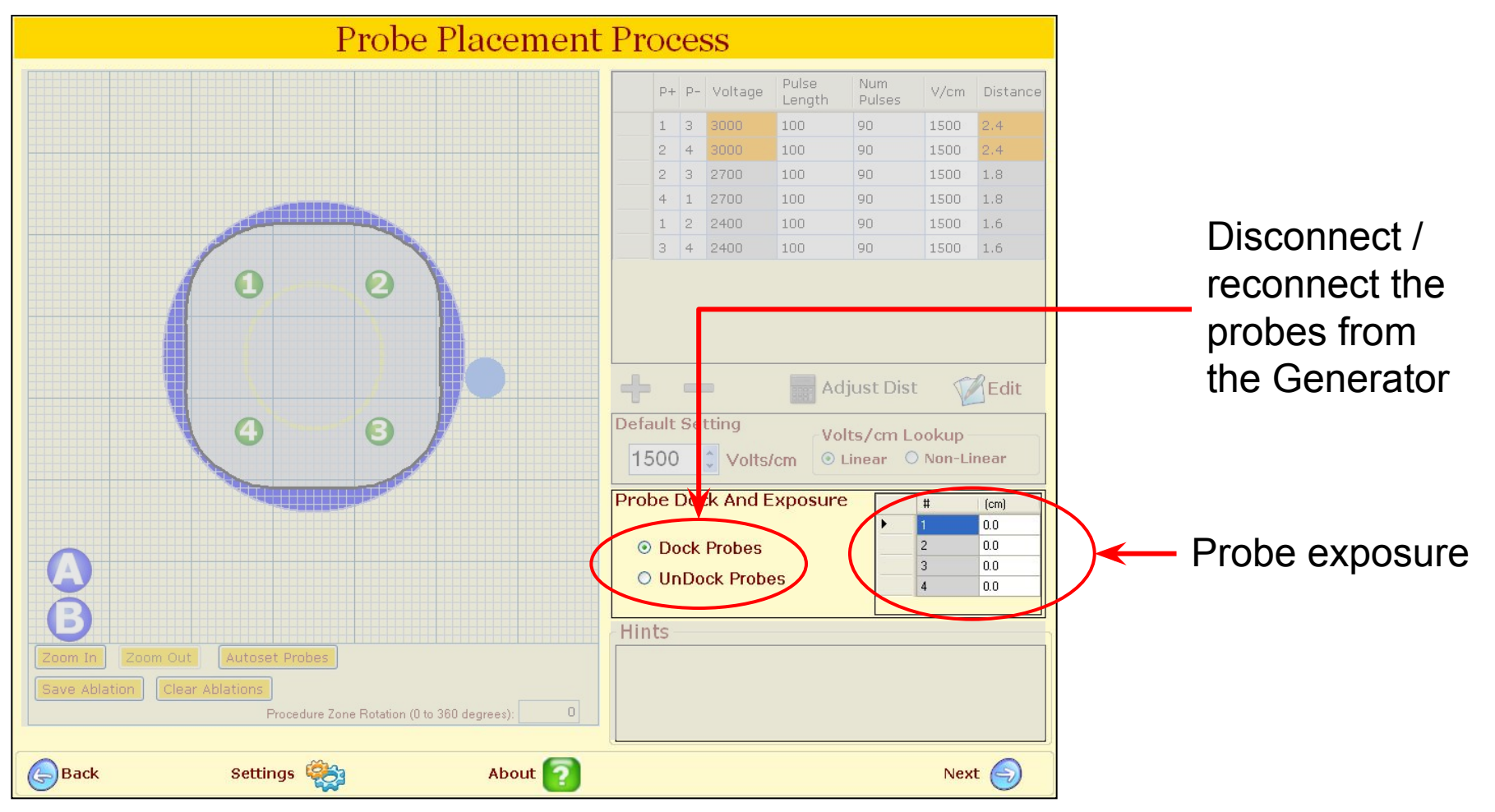

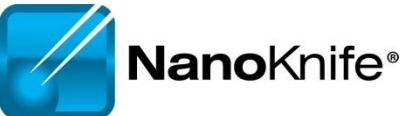

## Hint Box

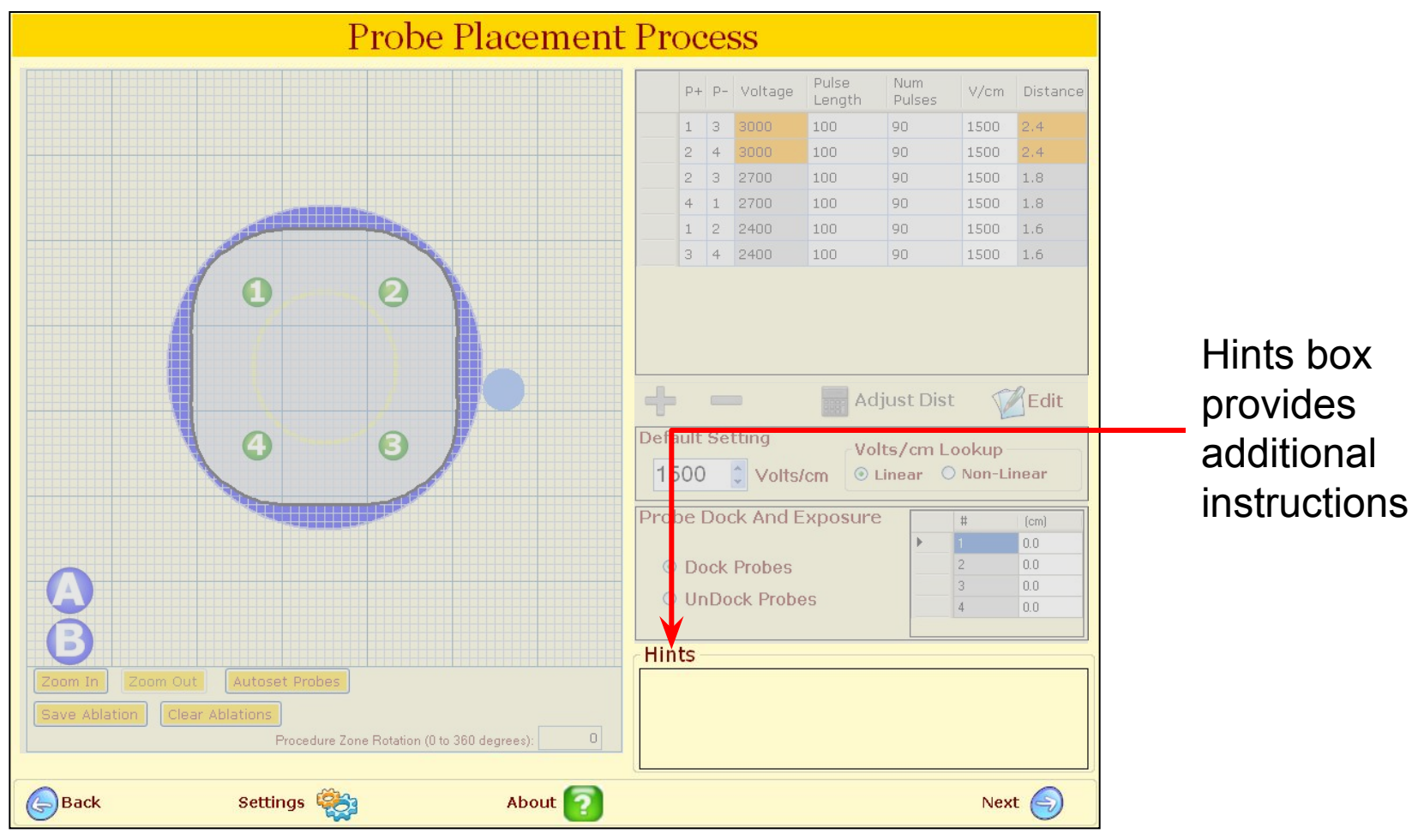

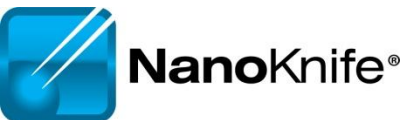

#### **2.1.0 versus 2.2.0** Probe Placement Screen

|                                                                   |                | Probe              | Pla  | acem      | ient P   | roces   | S               |           |             |          |
|-------------------------------------------------------------------|----------------|--------------------|------|-----------|----------|---------|-----------------|-----------|-------------|----------|
|                                                                   |                |                    |      | Probe +   | Probe -  | Voltage | Pulse<br>Length | N. pulses | Volts/cm    | Distance |
|                                                                   |                |                    | •    | 1         | 2        | 2640    | 100             | 90        | 1500        | 1.8      |
| Zoom In Zoom Ok<br>Treatment Zone Rotation (190<br>Probe Exposure | to 180 q 0 0 2 | (cm)<br>0.7<br>0.7 |      |           |          |         |                 |           |             |          |
|                                                                   |                |                    | ÷    | -         |          |         |                 |           |             | 🖉 Edit   |
|                                                                   |                |                    | Defa | ault Sett | ing      |         |                 |           |             |          |
|                                                                   |                |                    | 1    | 500       | Volte/em | V       | olts/cm Ty      | pe        | Linesste    | alum     |
|                                                                   |                |                    |      | 500       | Voits/cm |         | Linea           |           | 1-Linear Lo | окир     |
| Hints                                                             |                |                    |      |           |          |         |                 |           |             |          |
|                                                                   |                |                    |      |           |          |         |                 |           |             |          |
| Back                                                              | Settings       | *                  |      | About     | 2        |         |                 |           |             | Next 🕤   |

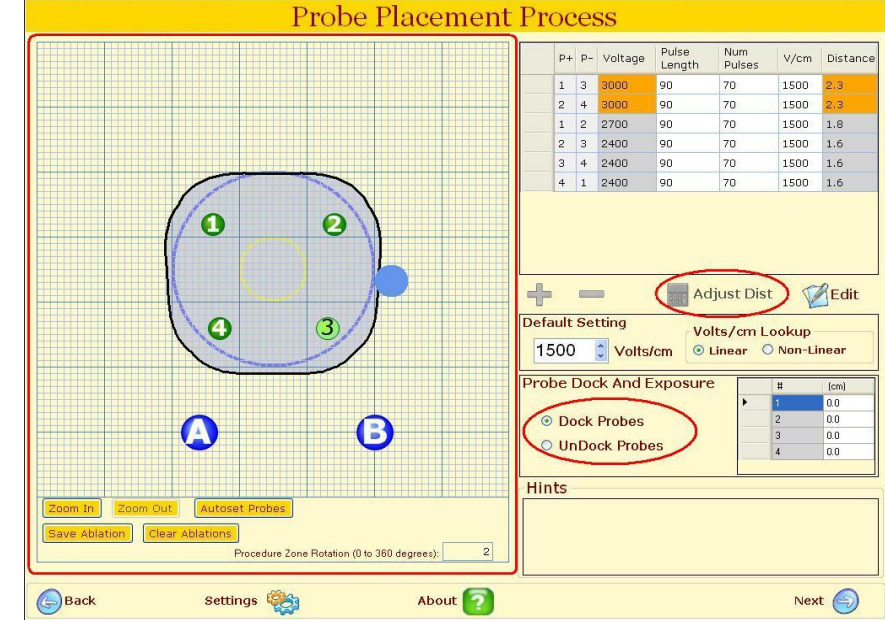

- Probe Placement Grid is larger
- Skipped lesions identified
- Overlapping Ablation saved
- Probe Distance Adjuster included

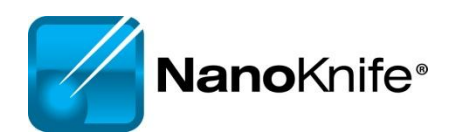

## **Pulse Generation Screen**

• Where the ablation is delivered

|                                                 |      |                                    |                  | Pu                 | ilse Gei        | neration     |                |                           |               |
|-------------------------------------------------|------|------------------------------------|------------------|--------------------|-----------------|--------------|----------------|---------------------------|---------------|
|                                                 | Rroc | edure Parame                       | ters Result G    | raphs              |                 |              |                |                           |               |
|                                                 |      | Probe +                            | Probe -          | Initial Voltage    | Voltage         | Pulse Length | Num Pulses     | Total Pulses<br>Delivered | Status        |
|                                                 | Þ    | 1                                  | 3                | 3000               | 3000            | 100          | 90             | 0                         |               |
|                                                 |      | 2                                  | 4                | 3000               | 3000            | 100          | 90             | 0                         |               |
|                                                 |      | 3                                  | 4                | 3000               | 3000            | 100          | 90             | 0                         |               |
|                                                 |      | 2                                  | 3                | 2700               | 2700            | 100          | 90             | 0                         |               |
|                                                 |      | 4                                  | 1                | 2250               | 2250            | 100          | 90             | 0                         |               |
|                                                 |      | 1                                  | 2                | 1800               | 1800            | 100          | 90             | 0                         |               |
|                                                 |      |                                    |                  |                    |                 |              |                |                           |               |
| Prepares,<br>controls, and<br>runs the ablation | Ru   | Deliver test p<br>ECG synch<br>Arm | oulse<br>ronized | Click 'Deliver tes | t pulse' to sta | rt           |                | Charge se                 | ction         |
| Jelivery.                                       | 6    | Back                               | Export           | 4                  | About           | ? N          | lew Probe Sele | ction 💮                   | New Patient 🌍 |
| <b>Nano</b> Kni                                 | fe®  |                                    |                  |                    |                 |              |                |                           |               |

## **Run Section**

| Run section         Obliver test pulse         Click 'Deliver test pulse' to start         ECG synchronized | Charge section |
|----------------------------------------------------------------------------------------------------|----------------|
|----------------------------------------------------------------------------------------------------|----------------|

If **unsuccessful**, the system will guide the user to check the probe connections to ensure they are connected.

| Run section      |                                         | Charge section |
|------------------|-----------------------------------------|----------------|
| About dellarge   | Device ready.                           | 3053 V         |
| Abort delivery   | Press LEFT footpedal to ARM the device. |                |
| ECG synchronized |                                         |                |
|                  |                                         | Charge         |
|                  |                                         |                |

| Run section      | Device ready to deliver pulses. |                       | Charge section |
|------------------|---------------------------------|-----------------------|----------------|
| ECG synchronized | Press RIGHT footpedal.          |                       | Charge         |
|                  |                                 | Count down: <b>OS</b> | Charge         |

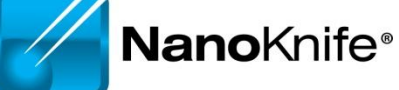

#### **2.1.0 versus 2.2.0** Pulse Generation Screen

|      |                                                      |         | P                  | ulse Ge          | eneration    | ı               |                           |               |     |                                |                          | P                               | ulse Ge      | neration     |                |              |               |
|------|------------------------------------------------------|---------|--------------------|------------------|--------------|-----------------|---------------------------|---------------|-----|--------------------------------|--------------------------|---------------------------------|--------------|--------------|----------------|--------------|---------------|
| Trea | atment Parameters                                    | Result  | Graphs             |                  |              |                 |                           |               | Pro | cedure Param                   | eters Result G           | iraphs                          |              |              |                |              |               |
| Г    | Probe +                                              | Probe - | Initial Voltage    | Voltage          | Pulse Length | Num Pulses      | Total Pulses<br>Delivered | Status        |     | Probe +                        | Probe -                  | Initial Voltage                 | Voltage      | Pulse Length | Num Pulses     | Total Pulses | Status        |
| •    | 1 3                                                  |         | 2600               | 2600             | 90           | 70              | 0                         |               |     | 1                              | 3                        | 3000                            | 3000         | 100          | 90             | 90           | 100%          |
|      | 2 4                                                  |         | 2600               | 2600             | 90           | 70              | 0                         |               |     | 2                              | 4                        | 3000                            | 3000         | 100          | 90             | 90           | 100%          |
|      | 3 6                                                  |         | 2600               | 2600             | 90           | 70              | 0                         |               |     | 2                              | A                        | 3000                            | 3000         | 100          | 90             | 30           | 22%           |
|      | 4 5                                                  |         | 2600               | 2600             | 90           | 70              | 0                         |               |     |                                | 4                        | 3000                            | 3000         | 100          | 90             | 20           | 2270          |
|      | 1 2                                                  |         | 1900               | 1900             | 90           | 70              | 0                         |               |     | 2                              | 3                        | 2700                            | 2700         | 100          | 90             | 0            | 0%            |
|      | 2 3                                                  |         | 1900               | 1900             | 90           | 70              | 0                         |               |     | 4                              | 1                        | 2250                            | 2250         | 100          | 90             | 0            | 0%            |
|      | 3 4                                                  |         | 1900               | 1900             | 90           | 70              | 0                         |               |     | 1                              | 2                        | 1800                            | 1800         | 100          | 90             | 0            | 0%            |
|      | 3 5                                                  |         | 1900               | 1900             | 90           | 70              | 0                         |               |     |                                |                          |                                 |              |              |                |              |               |
|      | 4 6                                                  |         | 1900               | 1900             | 90           | 70              | 0                         |               |     |                                |                          | Dulas ana                       |              |              |                |              |               |
|      | 5 6                                                  |         | 1900               | 1900             | 90           | 70              | 0                         |               |     |                                |                          | Pulse progre                    | 255          |              |                |              |               |
|      |                                                      |         |                    |                  |              |                 |                           |               |     |                                |                          |                                 |              |              |                |              |               |
| Ru   | IN SECTION<br>Deliver test pulse<br>ECG synchronized |         | Click 'Deliver tes | st pulse' to sta | art          |                 | Charge ser                | ction         | RI  | Abort deliv<br>ECG sync<br>Arm | ery<br>hronized<br>Pulse | Delivery in prog<br>Please wait | ress betweer | n probes 3-4 |                | Charge ser   | ction         |
| 6    | Back                                                 | Save    |                    | Abo              | out 🛜        | New Probe Selec | tion 🅢                    | New Patient 🌍 | G   | Back                           | Export                   | Ŵ                               | About        | ?            | lew Probe Sele | ection 🕜 🛛   | New Patient 🕞 |

- Different progress bar
- Export button available

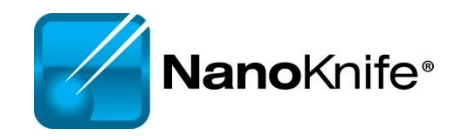

# **Ablation Delivery Completed**

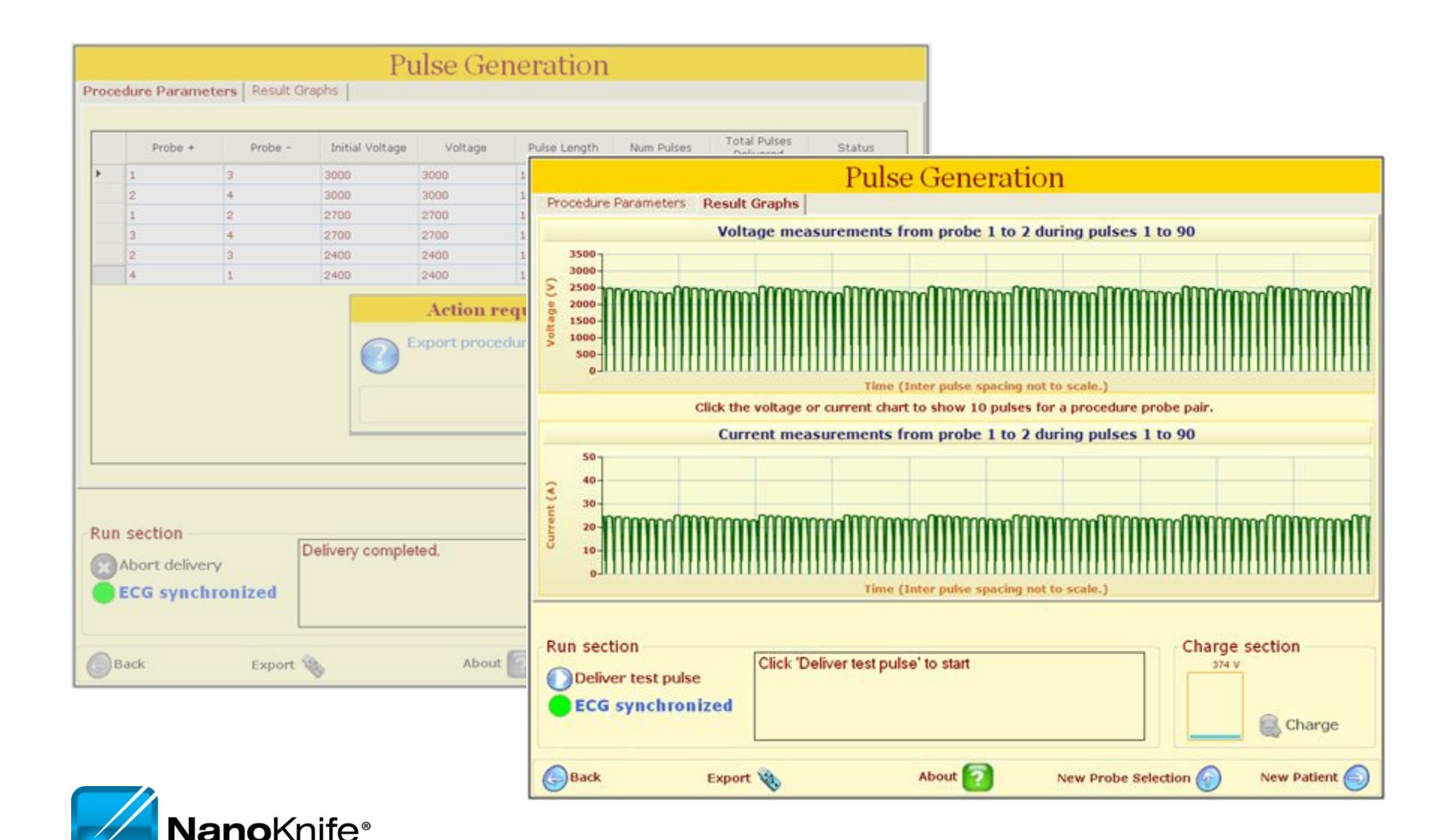

# 2.1.0 versus 2.2.0

#### **Pulse Generation Completed Ablation and Graph Screen**

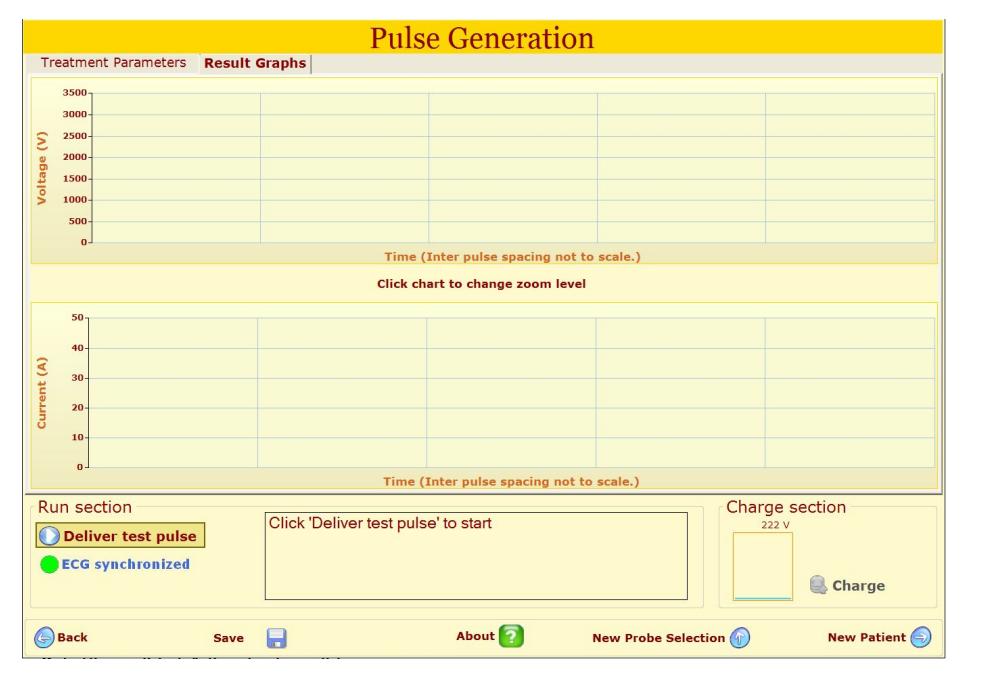

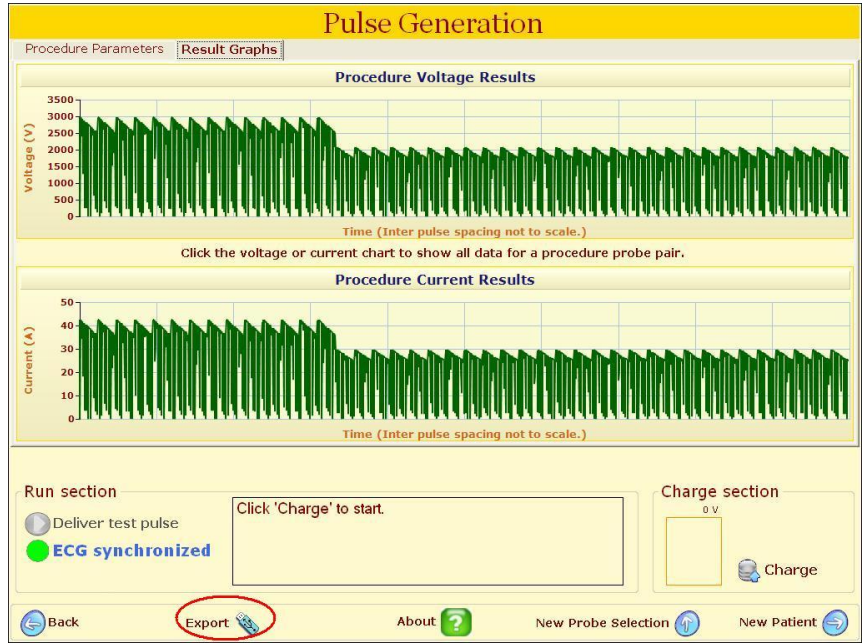

• Export button available

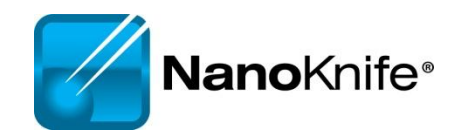

#### **Pulse Generation screen**

#### Confirm level of neuromuscular blockade now

| Probe + | Probe - | Initial Voltage | Voltage | Pulse Length | Num Pulses | Total Pulses<br>Delivered | Status |
|---------|---------|-----------------|---------|--------------|------------|---------------------------|--------|
| 1       | 2       | 1800            | 1800    | 100          | 90         | 0                         |        |
| 2       | 3       | 1800            | 1800    | 100          | 90         | 0                         |        |
| 3       | 4       | 1800            | 1800    | 100          | 90         | 0                         |        |
| 4       | 5       | 1800            | 1800    | 100          | 90         | 0                         |        |
| 5       | 1       | 1800            | 1800    | 100          | 90         | 0                         |        |
| 1       | 6       | 1500            | 1500    | 100          | 30         | 0                         |        |
| 3       | 6       | 1500            | 1500    | 100          | 30         | 0                         |        |
| 5       | 6       | 1500            | 1500    | 100          | 30         | 0                         |        |
| 6       | 2       | 1500            | 1500    | 100          | 30         | 0                         |        |
| 6       | 4       | 1500            | 1500    | 100          | 30         | 0                         |        |
|         |         |                 |         |              |            |                           |        |

Prepares, controls, runs the ablation delivery.

#### **Run Section**

| Run section                         |                                     | Charge section |
|-------------------------------------|-------------------------------------|----------------|
| Deliver test pulse ECG synchronized | Click 'Deliver test pulse' to start | 167 V          |

#### If unsuccessful, the system will guide the user to check the probe connections to ensure they are connected.

| Run section      |                                                         | Charge section |  |  |
|------------------|---------------------------------------------------------|----------------|--|--|
| Abort delivery   | Device ready.<br>Press LEET footpedal to ARM the device | 3053 V         |  |  |
| ECG synchronized |                                                         | Charge         |  |  |

| Run section           Run section           Abort delivery | Device ready to deliver pulses.<br>Press RIGHT footpedal. | Charge section        |        |
|------------------------------------------------------------|-----------------------------------------------------------|-----------------------|--------|
| ECG synchronized                                           |                                                           |                       |        |
|                                                            |                                                           | Count down: <b>6S</b> | Charge |

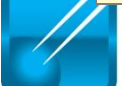

NanoKnife®

#### r Probe Ablation Sequence

| Probe<br>(+) | Probe<br>(-) | Voltage | Pulse<br>Length | N. Pulses | V/cm | Distance |
|--------------|--------------|---------|-----------------|-----------|------|----------|
| 1            | 4            | 3000    | 100             | 90        | 1500 | 2.2      |
| 2            | 3            | 3000    | 100             | 90        | 1500 | 2.2      |
| 2            | 4            | 2550    | 100             | 90        | 1500 | 1.7      |
| 3            | 1            | 2550    | 100             | 90        | 1500 | 1.7      |
| 3            | 4            | 2250    | 100             | 90        | 1500 | 1.5      |
| 1            | 2            | 2250    | 100             | 90        | 1500 | 1.5      |

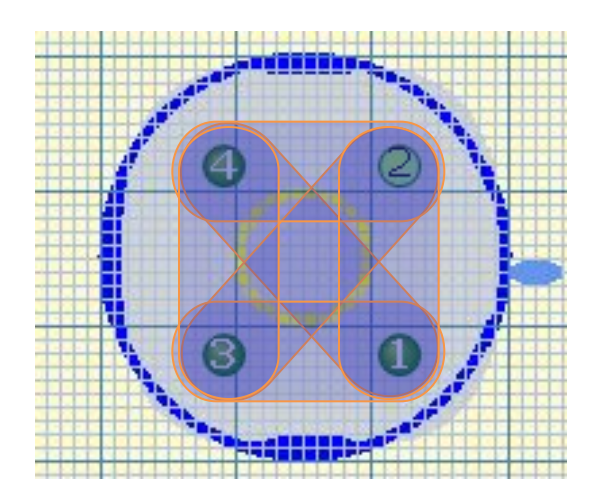

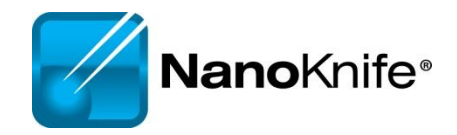

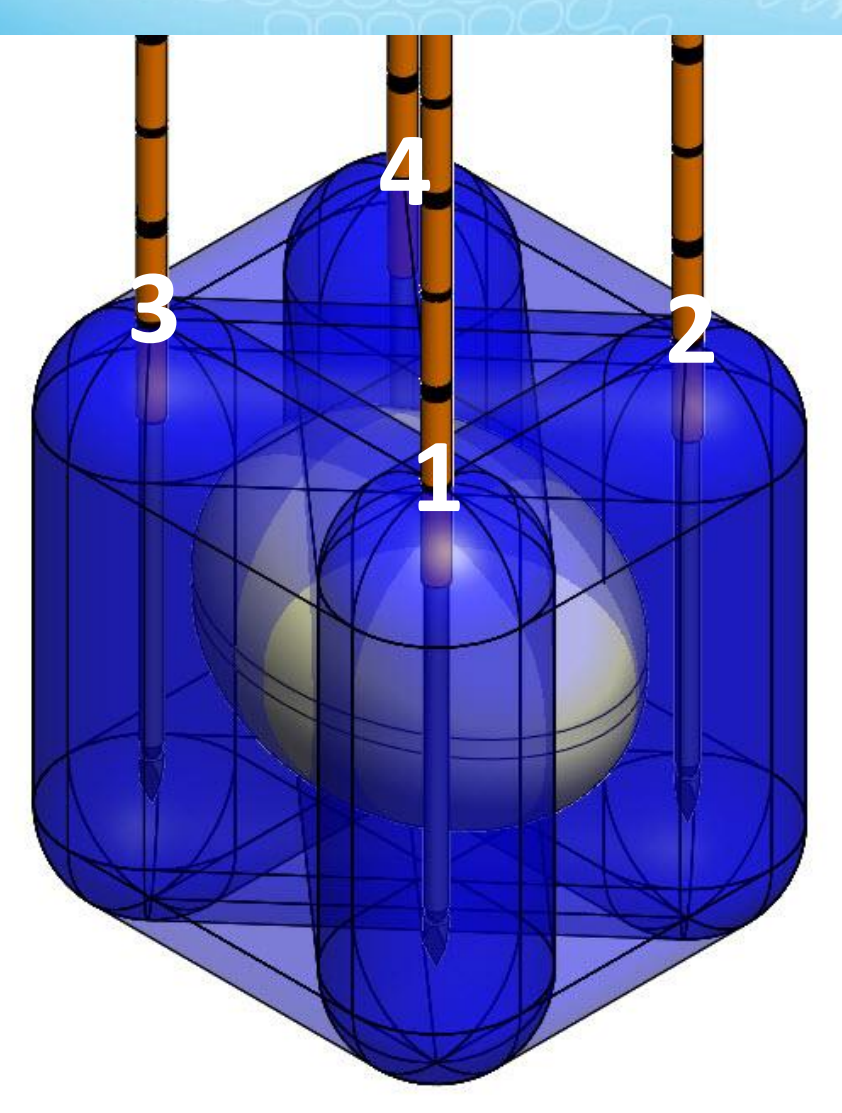

#### e Generation Completed

| Total Pulses                                                                                                    |                                                                                                    |
|----------------------------------------------------------------------------------------------------|----------------------------------------------------------------------------------------------------|
| Probe + Probe - Initial Voltage Voltage Pulse Length Num Pulses Delivered Status                                                                                                    |                                                                                                    |
| ▶ 1 2 1800 1800 100 90 90 100%                                                                                                    |                                                                                                    |
| 2 3 1800 1800 100 90 90 100%                                                                                                    |                                                                                                    |
| 3 4 1800 1800 100 90 30 33%                                                                                                    |                                                                                                    |
| 4 5 1800 1800 100 90 0 0%                                                                                                    |                                                                                                    |
| 5 1 1800 1800 100 Dulco Conoration                                                                                                    |                                                                                                    |
| 1 6 1500 1500 100 Fulse Generation                                                                                                    |                                                                                                    |
| 3 6 1500 1500 100 Treatment Parameters Result Graphs                                                                                                    |                                                                                                    |
| 5 6 1500 1500 100                                                                                                    |                                                                                                    |
| 6 2 Probe + Probe - Initial Voltage Voltage Pulse Length Num Pulses Total / Deliv                                                                                                    | ulses Status                                                                                                    |
|                                                                                                    | Completed                                                                                                    |
|                                                                                                    | Completed                                                                                                    |
|                                                                                                    | Completed                                                                                                    |
| 4 5 1800 1800 100 90 90                                                                                                    | Completed                                                                                                    |
| 5 1 1800 1800 90 90 90                                                                                                    | Completed                                                                                                    |
| 1 6 1500 1500 100 30 30                                                                                                    | Completed                                                                                                    |
| 3 6 1500 100 30 30                                                                                                    | Completed                                                                                                    |
| 5 6 1500 Action required 30                                                                                                    | Completed                                                                                                    |
| Run section 6 2 1500 Export procedure files to USB? 30                                                                                                    | Completed                                                                                                    |
| Delivery in progress between probe                                                                                                    | Completed                                                                                                    |
| Abort delivery Please wait                                                                                                    |                                                                                                    |
| ECG synchronized Yes No                                                                                                    |                                                                                                    |
|                                                                                                    |                                                                                                    |
|                                                                                                    |                                                                                                    |
| Back our About                                                                                                    |                                                                                                    |
| Solve Solve |                                                                                                    |
|                                                                                                    |                                                                                                    |
| Run section Cha                                                                                                    | ae section                                                                                                    |
| Delivery completed.                                                                                                    | 96 V                                                                                                    |
| Abort delivery                                                                                                    |                                                                                                    |
| ECG synchronized                                                                                                    | ALC: NOTE: NOTE: NOTE: NOTE: NOTE: NOTE: NOTE: NOTE: NOTE: NOTE: NOTE: NOTE: NOTE: NOT: NOT: NOT: NOT: NOT: NOT |
|                                                                                                    | Charge                                                                                                    |
|                                                                                                    |                                                                                                    |
| Back Save About Save New Probe Selection                                                                                                    | New Patient                                                                                                    |
| Nanoknifo                                                                                                    |                                                                                                    |

#### **View Results Graph**

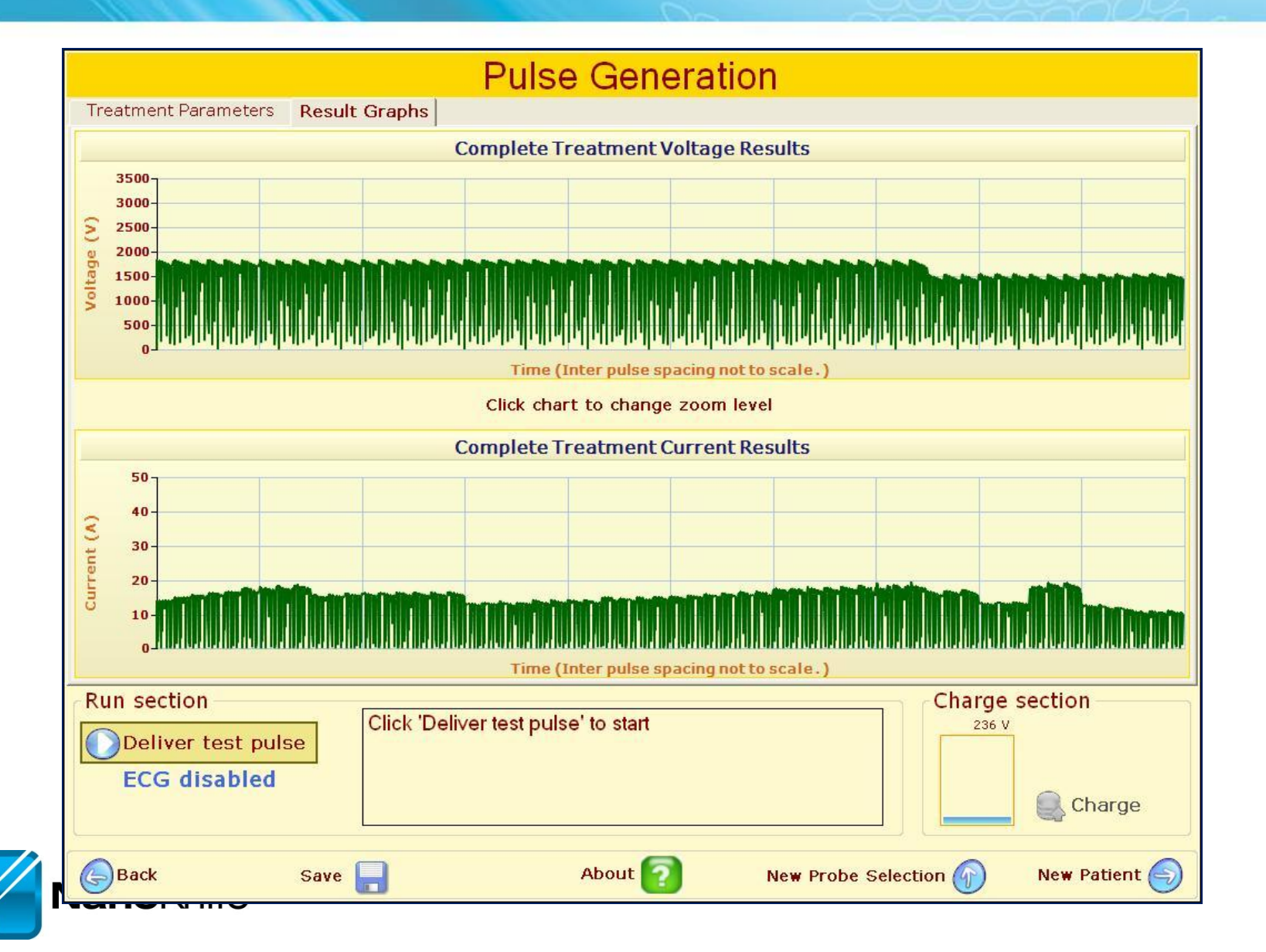

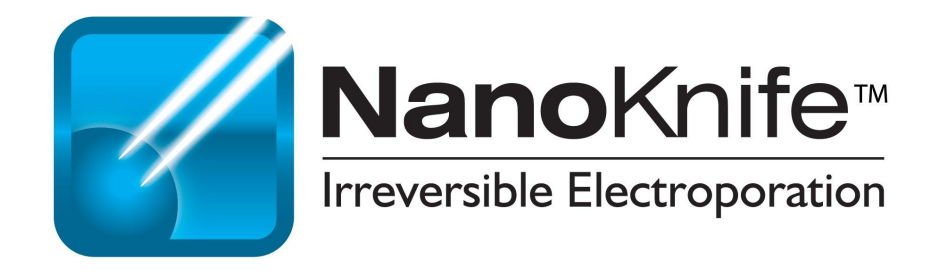

# NANOKNIFE TREATMENT PLANNING – PRACTICAL CONSIDERATIONS

USING 2.1.0 LESION ESTIMATOR

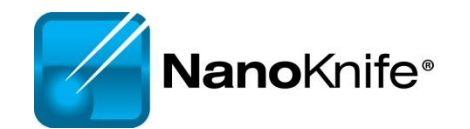

For Training Purpose Only- Not For Dissemination to Customers

#### The Start

Target organs

- Liver
- Pancreas
- Lung
- Kidney

#### Manageable starting points Endophytic lesions ≤ 2cm

# Single probe groupings initially

Possibility to overlap later as user becomes established

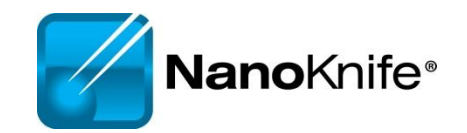

For Training Purpose Only- Not For Dissemination to Customers

## Estimate Number of Probes...

#### Based on longest axis of lesion

- •3 probe array : 1-1.2 cm lesion + 1 cm margin
- •4 probe array: 1.3-1.7 cm lesion + 1 cm margin
- •4 probe array: 1. 8-2.0 cm lesion + (<1cm margin)
- •5 probe array: 1.8-2.0 cm lesion + 1cm margin
- •6 probe pentagonal array: 2.0-2.5 cm lesion (0.9 margin)
- •6 probe rectangular array or "chevron" shaped array

-Primarily used for prostate

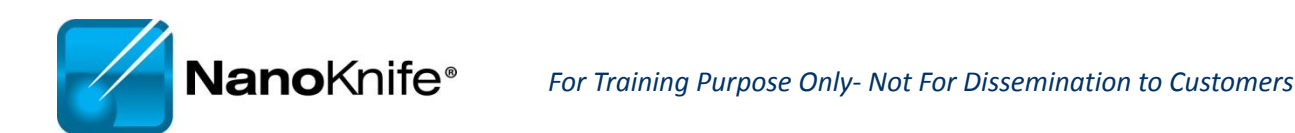

# **Optimum Electrode** Placement

- Keep electrodes parallel
- Avoid convergence

   Tips are closer together
- Avoid divergence
  - Tips are further apart
- Equal penetration depth
  - Probe handles should be at same level
  - Can adjust exposure while in tissue
- 1-2 mm from critical structures

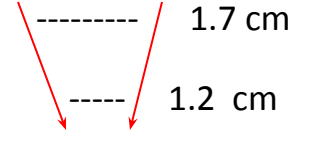

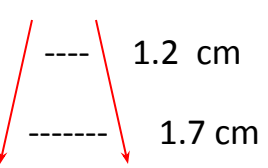
### **Optimum Placement Parameters**

| Value                                    | Optimal                        |
|------------------------------------------|--------------------------------|
| Inter-probe distance<br>(5- 20 mm range) | 15-17 mm                       |
| Probe exposure                           | 1.5 - 2.5 cm                   |
| (0-4cm range)                            | (pancreas maximum 1.5 to 2 cm) |
| Penetration depth                        | Equivalent among all probes    |
| Vertical orientation                     | Probes parallel to each other  |
| Distance from critical structures        | 1-2 mm avoid mechanical damage |

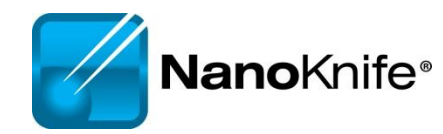

### **Treatment Planning Parameters**

| Value                   | Lower<br>Limit | Upper<br>Limit | Optimal   | Increment | Use<br>Default |
|-------------------------|----------------|----------------|-----------|-----------|----------------|
| Inter-probe<br>distance | 5 mm           | 20 mm          | 15-17 mm  | 1 mm      |                |
| *Probe exposure         | 0 cm           | 4 cm           | 2 cm      | 0.5 cm    |                |
| Current (Amps)          | 5A             | 50A            | < 45 A    | 1         |                |
| Voltage (Volts)         | 500 V          | 3000 V         | <3000     | 100       |                |
| V/cm                    | 500            | 3000           | 1500-1900 | 50        |                |
| # of pulses             | 10             | 100            | 90        | 10        | Х              |
| Pulse length            | 20 µs          | 100 µs         | 100 µs    | 10        | Х              |

\*vertical spread is 5mm in both directions; ablation depth = probe exposure+ 1cm Pairs are re-ordered automatically from highest to lowest voltage

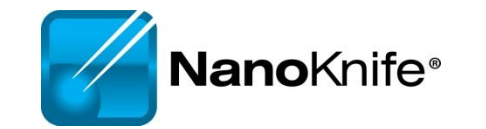

### **Relative Indicators of Electroporation**

How can you tell if you got an effective treatment? Short answer: There are no *certain* indicators other than pathology.

There are relative indicators

- Hypo echoic image (immediately)
- Hyperchoic image after 24 hours
- During treatment, tissue density changes; "softens"
- Current outputs increase as tissue becomes electroporated
- Saw tooth current output graph trends up from left to right
- Contrast enhanced CT immediately after
- At least 80 pulses completed

## **High Current and Popping**

- Hydrolysis is the dissociation of water molecules
  - A 'muffled' sound during pulses is common and benign
  - Loud popping may require adjustment
    - Probes may be arcing or outside organ capsule
    - Common in cystic, fluid-filled areas i.e. kidney
    - High current and possibly heating
- Recommended adjustments
  - Reposition probe tips within organ capsule
  - Decrease exposed electrode
  - Retract probe(s) to a shallower penetration depth
  - Decrease amplitude V/cm

Trouble shooting- first line assessment

### It's always a good idea to...

# **RE-IMAGE** when probe placement, inter-probe distance or relative ablation zone is in question.

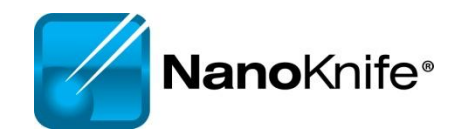

### **Organ-Specific Considerations**

#### Liver

- Good starting place
- Possibility for combined treatment on larger lesions (IRE at/near critical structures + thermal, embolic or chemical)
- 2.5 cm max electrode exposure
- Bile very conductive; high current

#### Pancreas

- Risk to benefit ratio favors IRE
- Pancreatitis is probable but manageable
- Limit punctures when possible

### **Organ-Specific Considerations**

#### Kidney

- Very conductive (draws 20-23 Amps)
- 2-2.5 max probe exposure
- Pulses into adrenal gland can cause elevated BP > 200
- Circuits across collecting system create high current, smaller than expected ablation
- Dbl -J stents have been placed (by Thompson, Pech) to maintain ureteral patency

#### • Lung

- Poor conductivity in normal lung
- CT imaging preferred
- Place probes *into* (solid) lesion at peripheral edges for best conductivity
- Pneumothorax is common
- Multiple punctures increase pneumo risk
- Atelectatic lung more conductive than aerated lung

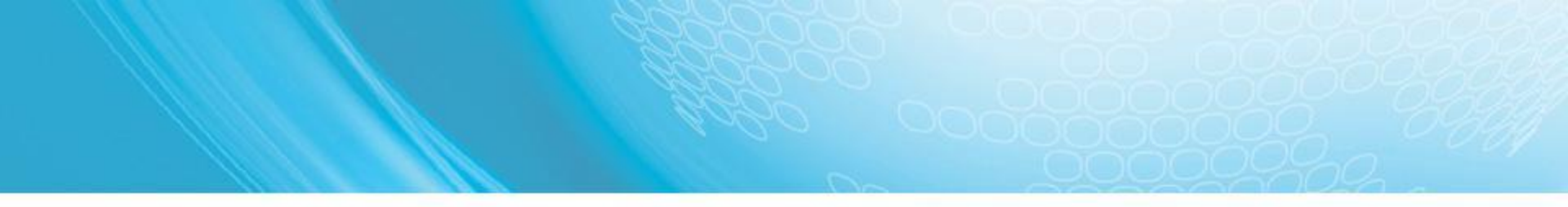

#### Procedure Tips, Tricks, and Troubleshooting September 16, 2010

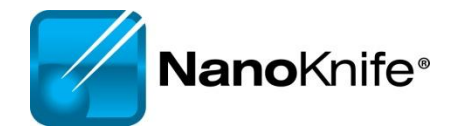

# Learning Objectives

- NanoKnife Set-Up
- AccuSync 72 Set-Up
- ECG Synchronized Pulse Delivery
- Proper Sync Function
- ECG Sync Device Lead Set-Up
- Signs of Saturation
- Other ECG Sync Problems
- Trouble Shooting
- Physics (Voltage/Current/Resistance)
- Optimal Parameters

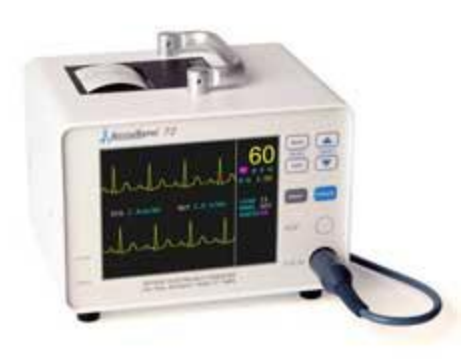

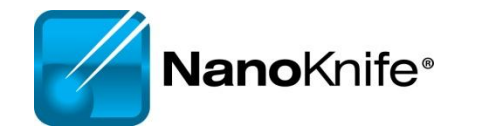

### NanoKnife Set-Up

The power button is located on the back panel of the generator. This is also where the AccuSync cable gets plugged into. The foot pedal screws into the front of the system.

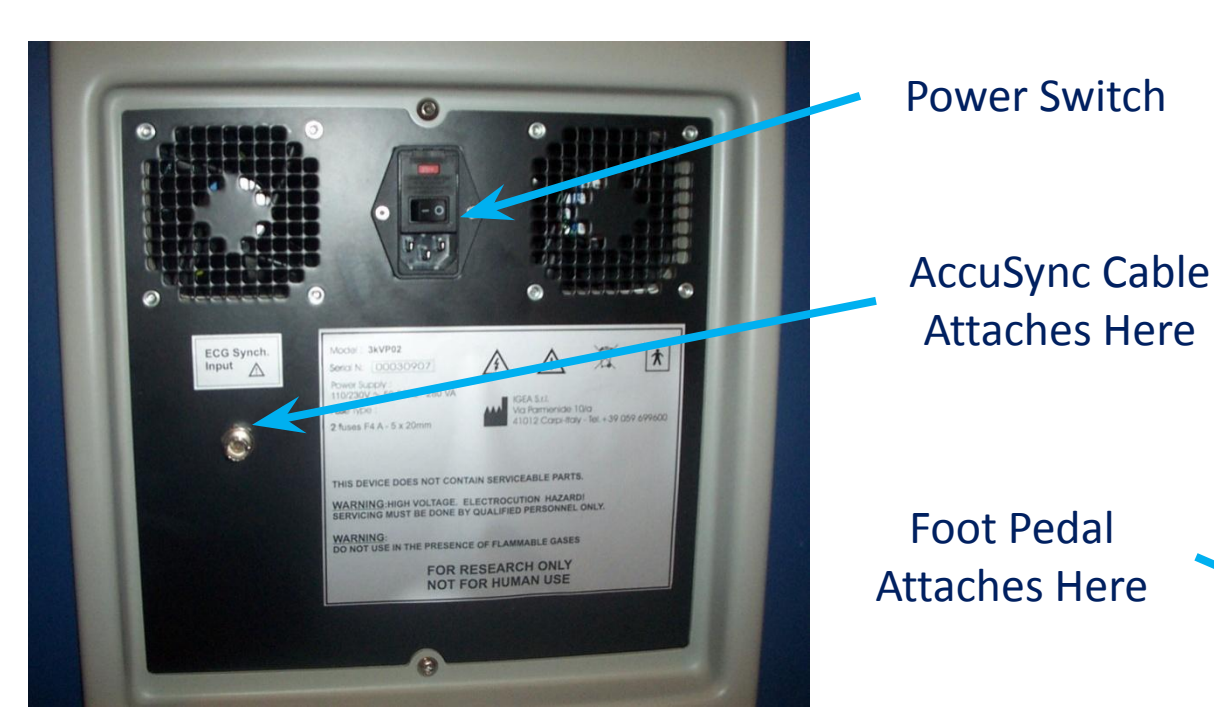

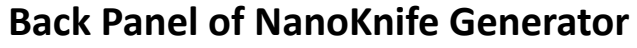

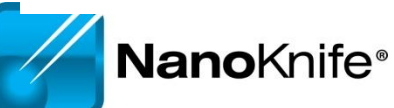

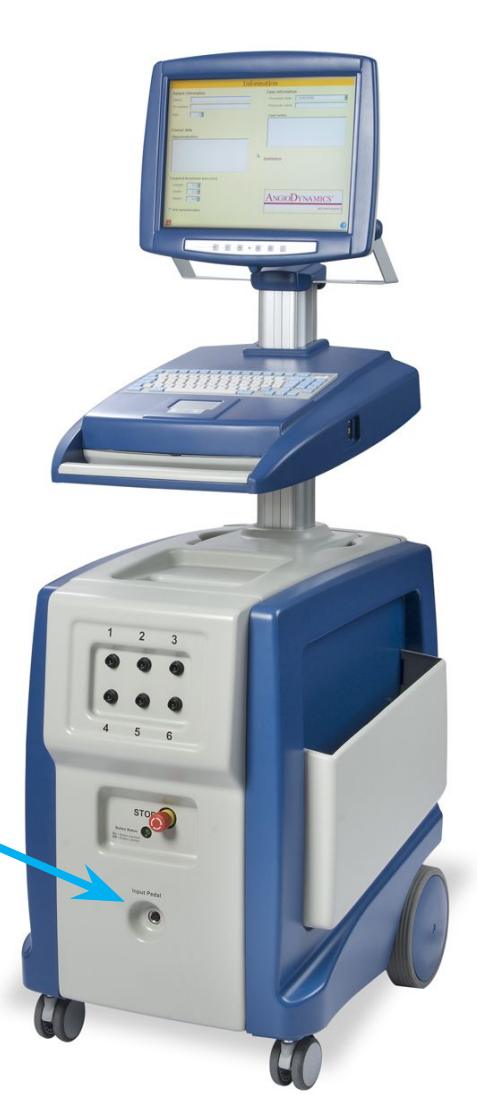

### **Demo Mode**

In the event the system boots in demo mode, check to make sure the STOP button is not depressed. The "Button Status" light should be on (Green)

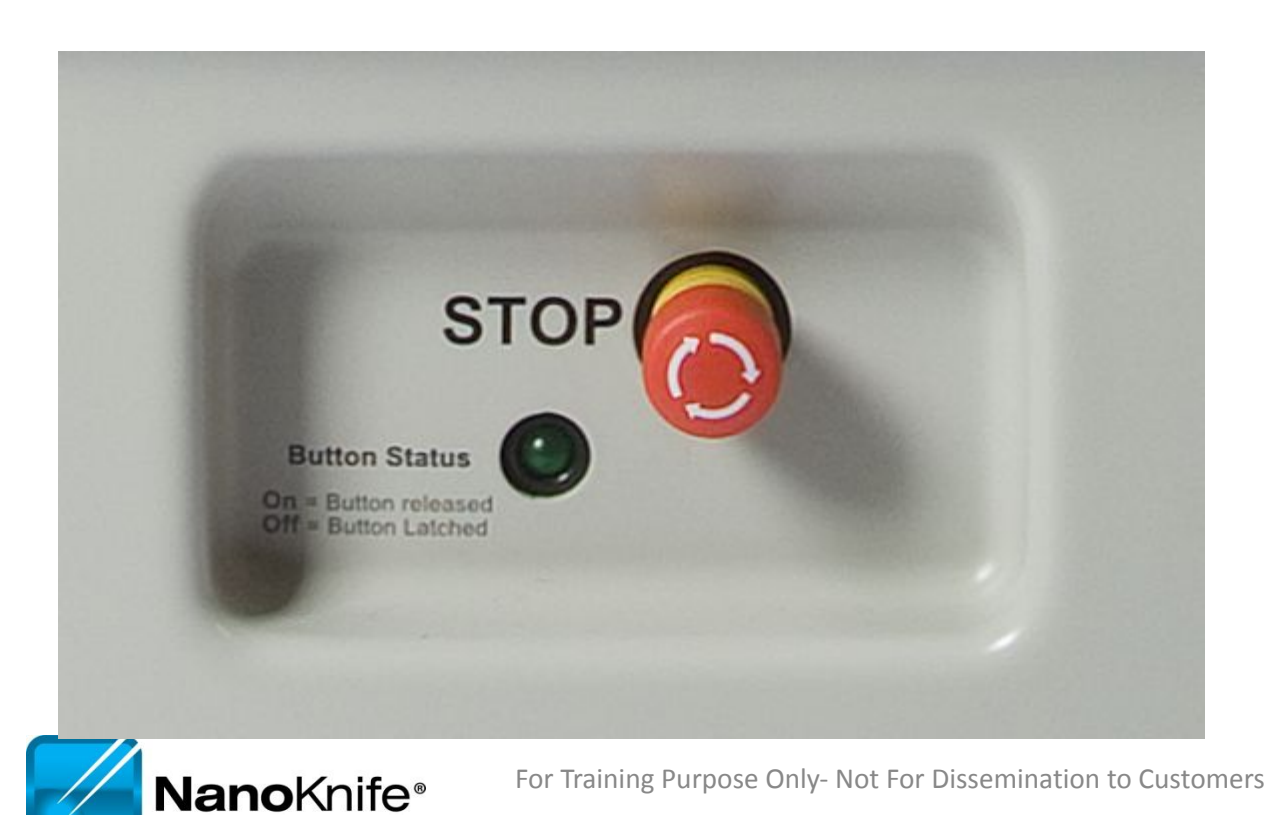

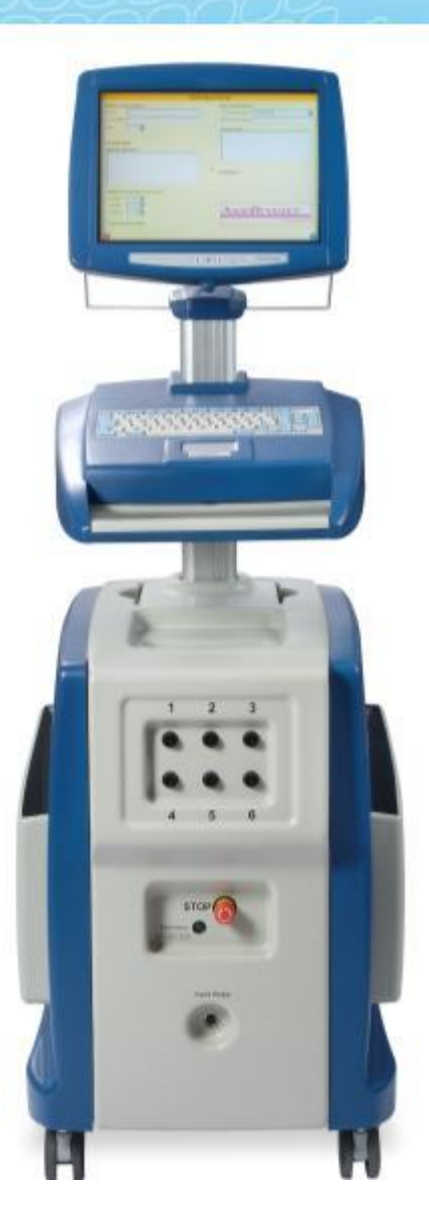

### AccuSync Set-Up

Cable Connected to **BOTTOM** jack labeled "R-Trig"

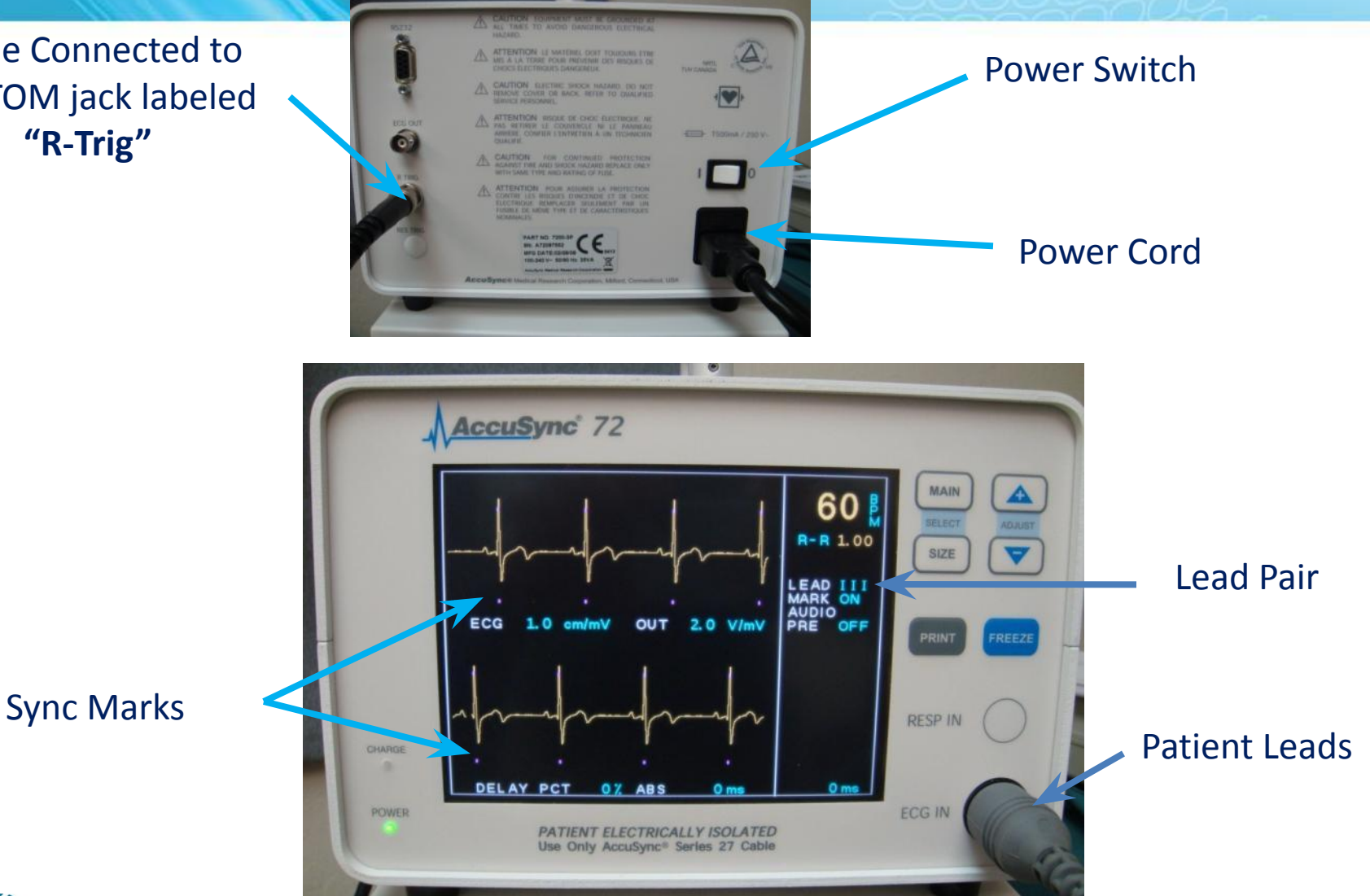

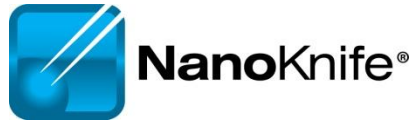

### AccuSync Set Up

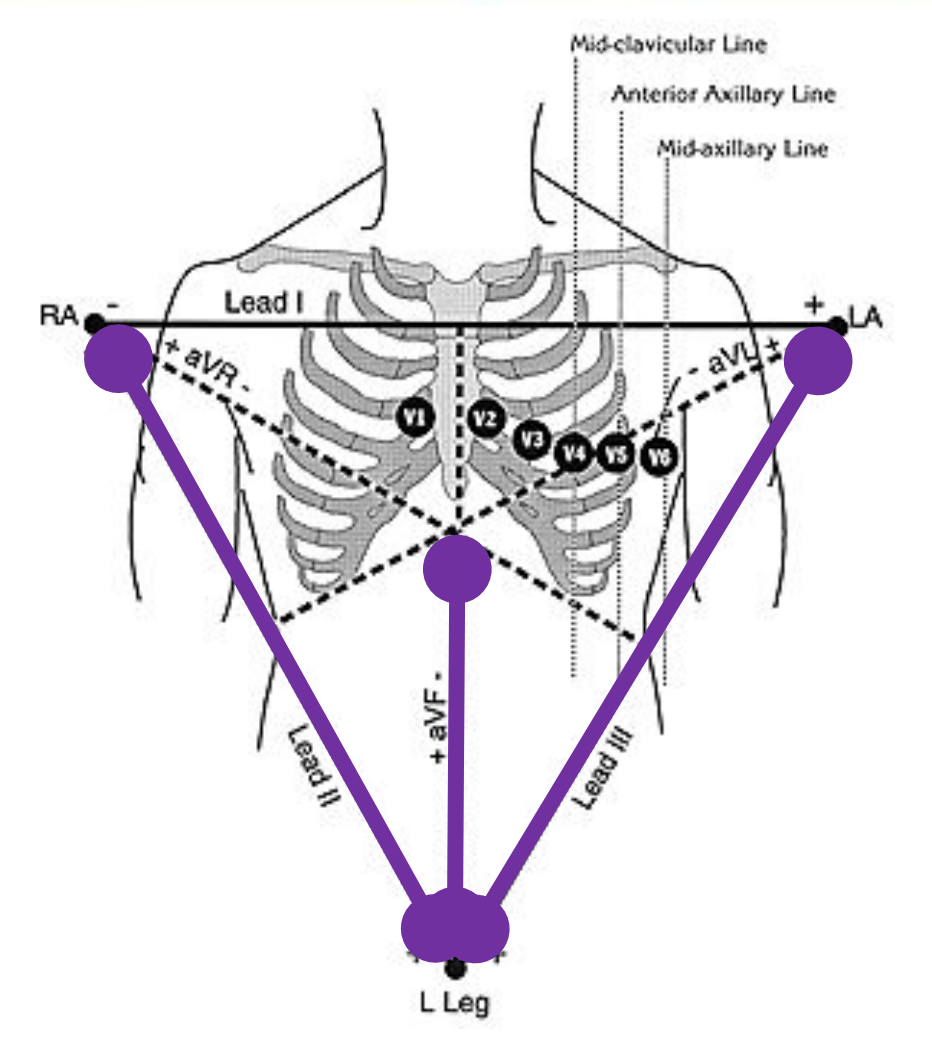

Recommend attaching AccuSync Leads before preparing sterile field

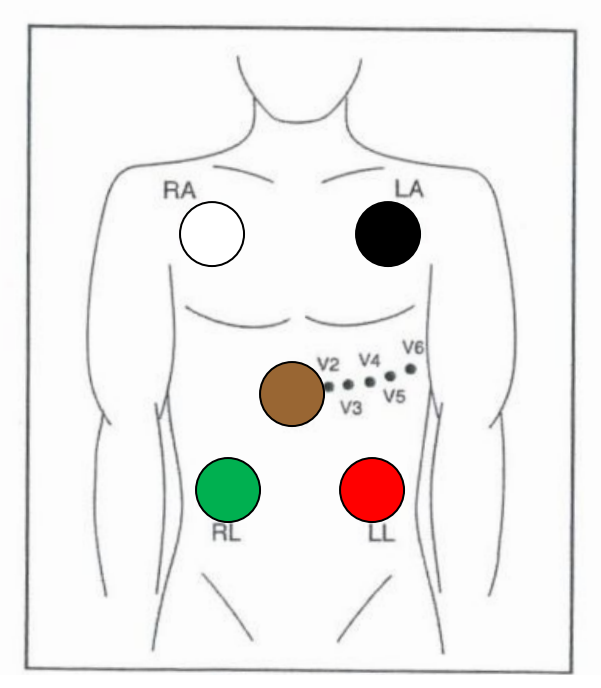

AccuSync Pad Placement Diagram

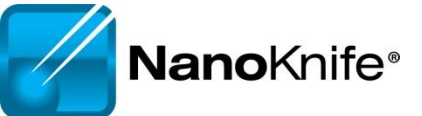

## Software with AccuSync

• The generator will start in ECG Synchronization mode (default setting)

○ 90 PPM ○ 240 PPM ○ ECG synchronization

 You won't be able to leave the patient screen until the sync signal is connected and consistent

| Detecting ECG Synchronization                                              |
|----------------------------------------------------------------------------|
| Checking ECG Synchronization                                               |
| Please wait or press the Cancel button to change the Pulse Timing settings |
| ECG synchronized                                                           |
| Cancel OK                                                                  |

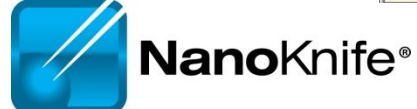

### AccuSync Tips

Select 2-3 leads with the Biggest R wave and smallest T wave

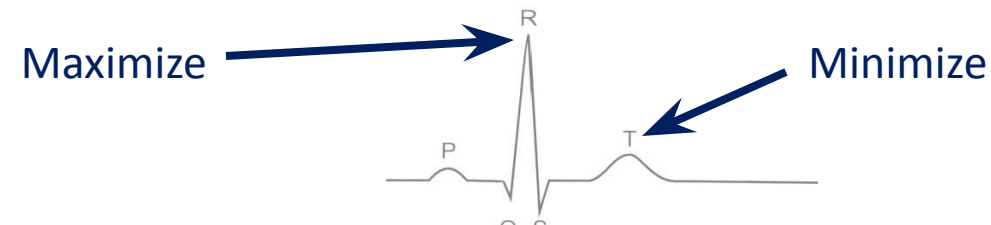

- Tip: Use same lead as anestnesiologist (I, II, III, aVF, aVL, aVR, or C)
  - They will most likely choose the best waveform.
- Right before Test Pulse, Verify that the:
  - Sync pulses are on R wave—not the p-wave

Not Here

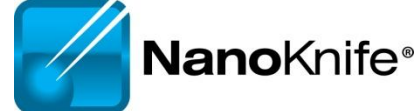

### **ECG Synchronized** Pulse Delivery

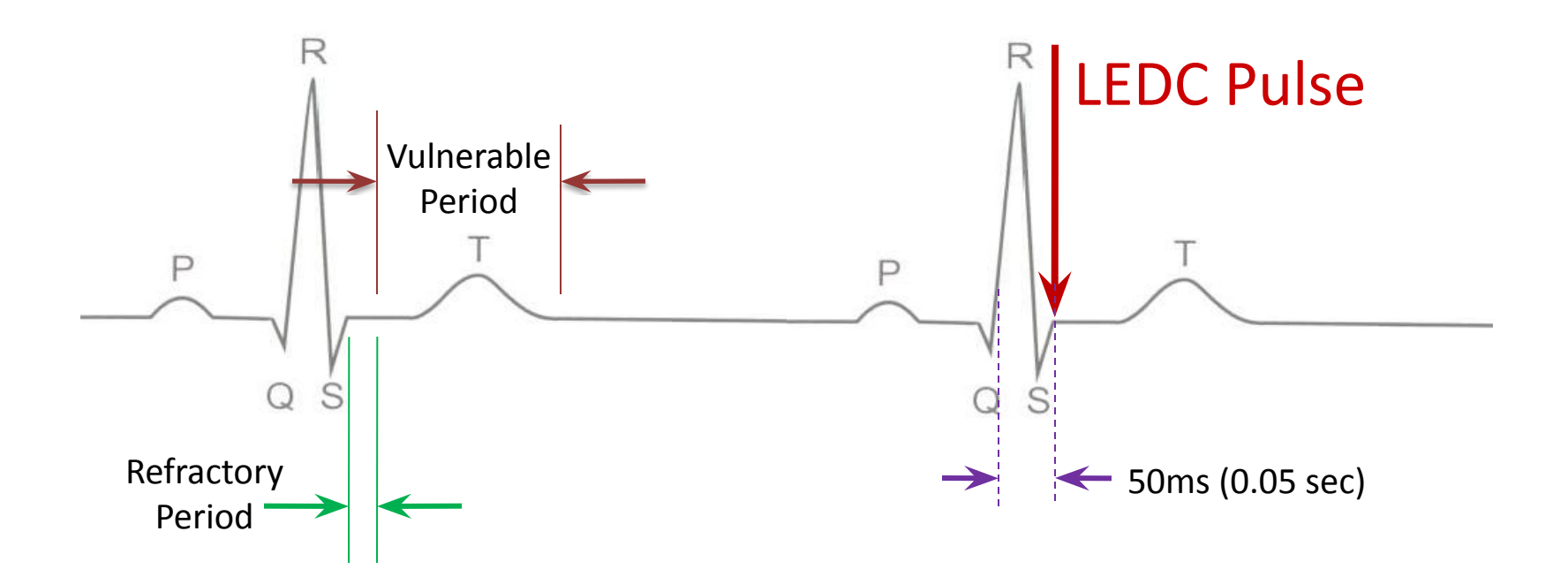

Sync device (e.g. AccuSync 72) senses the rising slope of the R-wave, and sends a signal to the NanoKnife. The NanoKnife waits 50 milliseconds (.05 sec) and delivers 1 LEDC pulse. The LEDC pulse is delivered during (or just before) the refractory period.

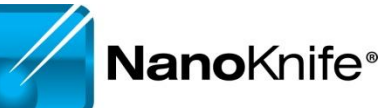

### **No Saturation**

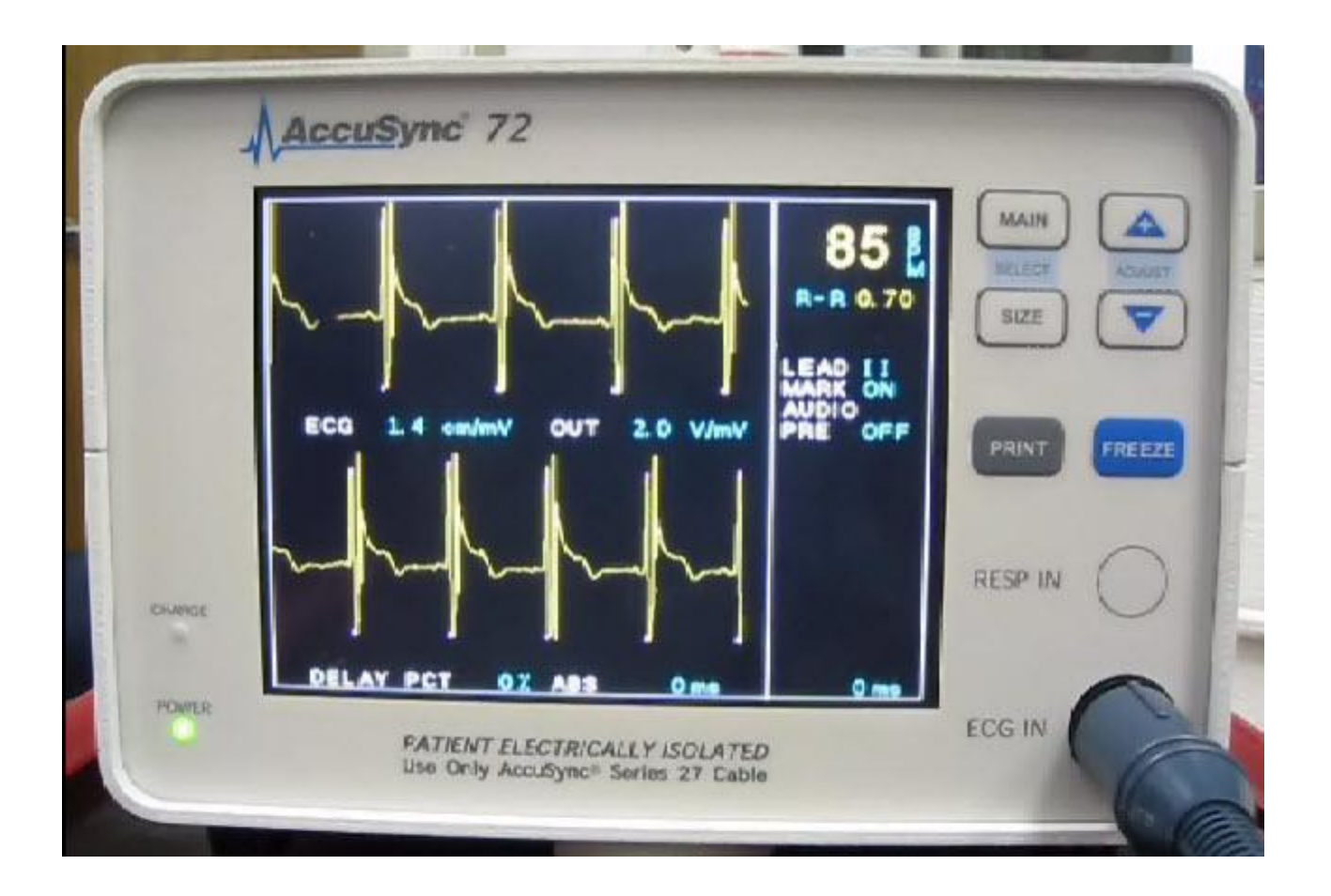

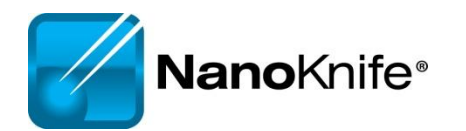

### **Heavy Saturation**

#### Recommend changing lead pair to resolve saturation

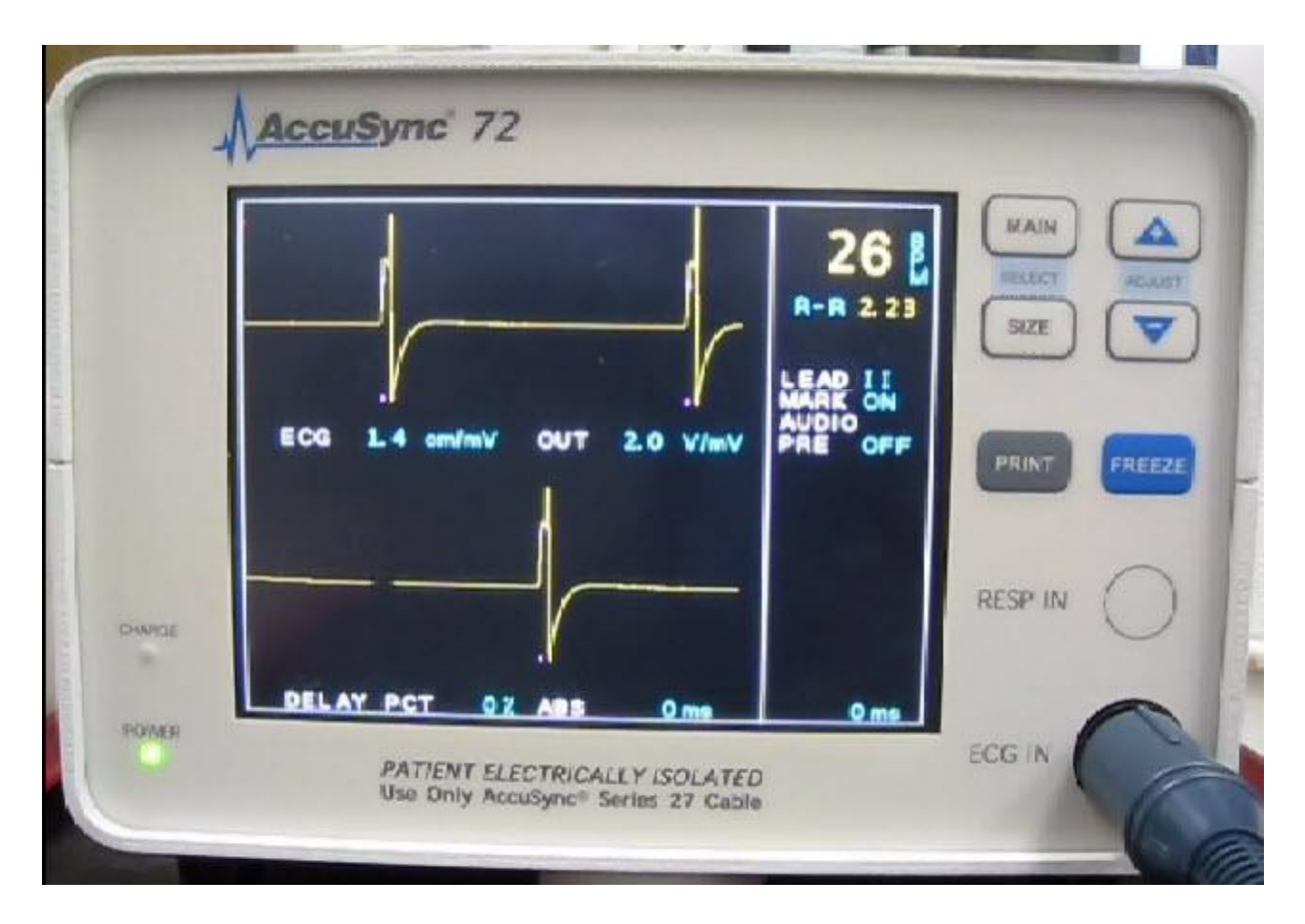

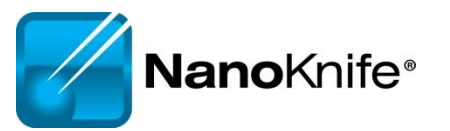

#### Remove the BNC Cable from the back of the AccuSync Box

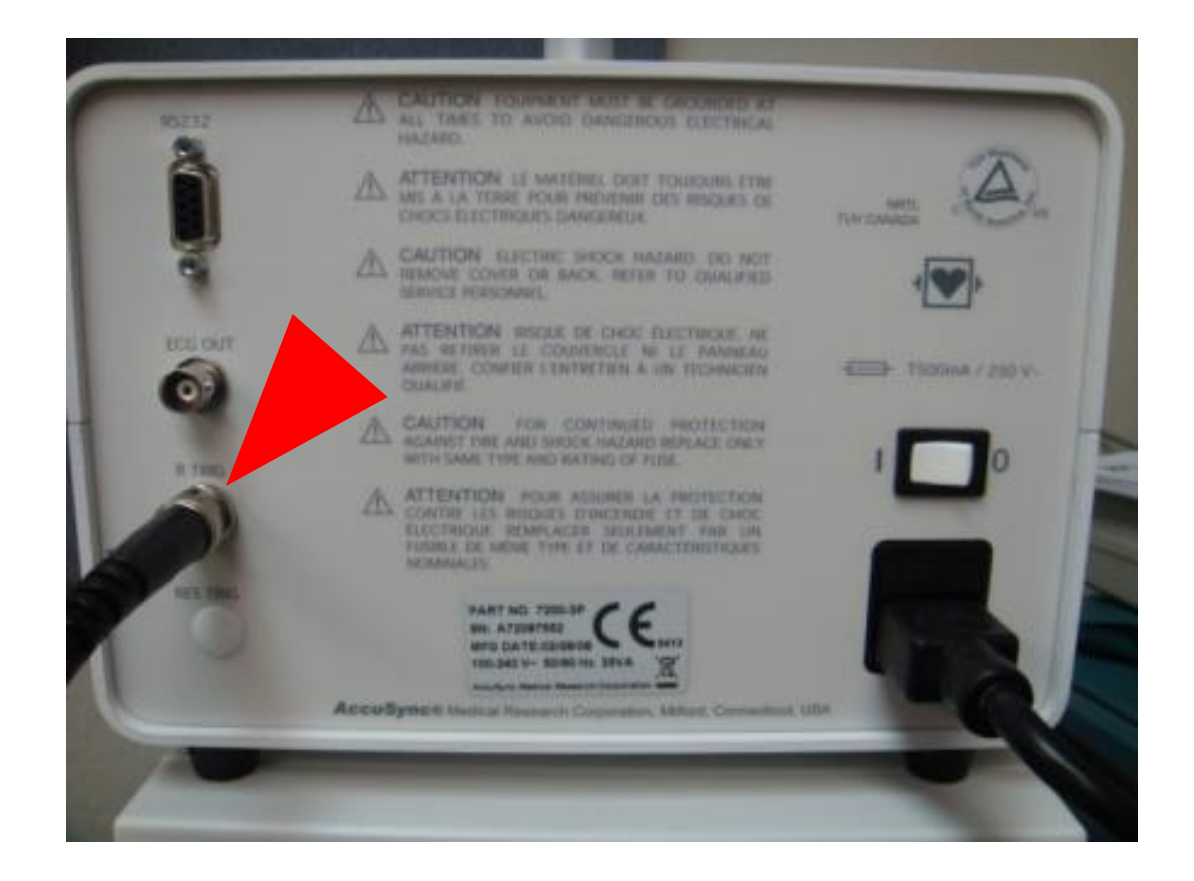

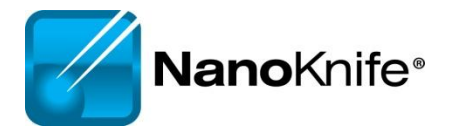

#### Warning Message will Appear on Generator Screen

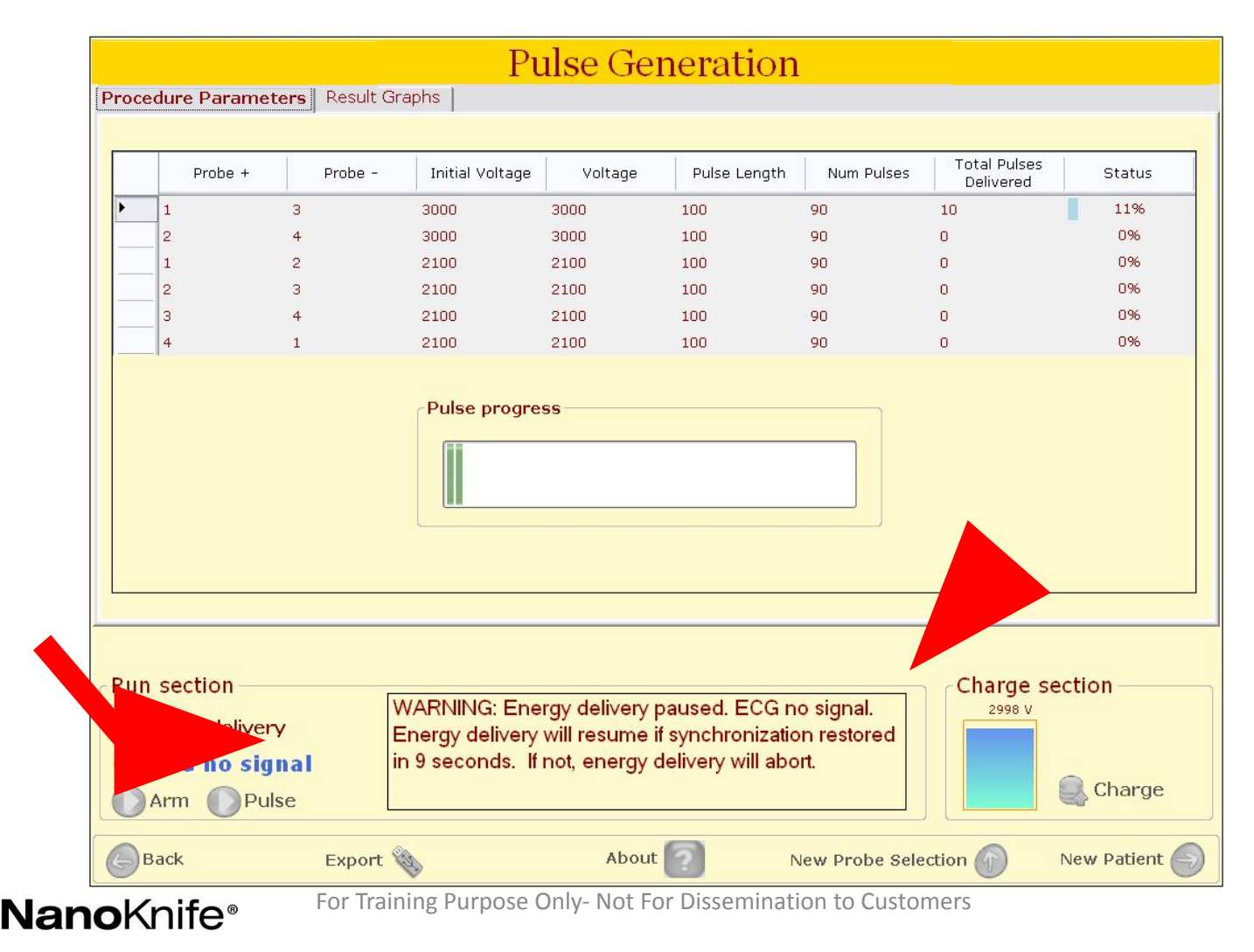

Na

### After 15 seconds, a new window appears giving you 120 seconds before the procedure self aborts

|                                                             |                            |                 | Pulse Ge    | neration     |            |                           |        |
|-------------------------------------------------------------|----------------------------|-----------------|-------------|--------------|------------|---------------------------|--------|
| Procedure Parameters Result Graphs                          |                            |                 |             |              |            |                           |        |
| Probe +                                                     | Probe                      | - Initial Volta | age Voltage | Pulse Length | Num Pulses | Total Pulses<br>Delivered | Status |
| • 1                                                         | 3                          | 3000            | 3000        | 100          | 90         | 30                        | 33%    |
| 2                                                           | 4                          | 3000            | 3000        | 100          | 90         | 0                         | 0%     |
| 1                                                           | 2                          | 2100            | 2100        | 100          | 90         | 0                         | 0%     |
| 2                                                           | 3                          | 2100            | 2100        | 100          | 90         | 0                         | 0%     |
| 3                                                           | 4                          | 2100            | 2100        | 100          | 90         | 0                         | 0%     |
| 4                                                           | 1                          | Procedure Suspe | nded        |              |            | 0                         | 0%     |
| Abort Procedure                                             |                            |                 |             |              |            |                           |        |
| Run section<br>Abort delivery<br>ECG no signal<br>Arm Pulse |                            |                 |             |              |            |                           |        |
| Abort delive                                                | ry<br>J <b>nal</b><br>Ilse |                 |             |              |            |                           | Charge |

Press the "MAIN" button. (just tap it, don't hold it down)

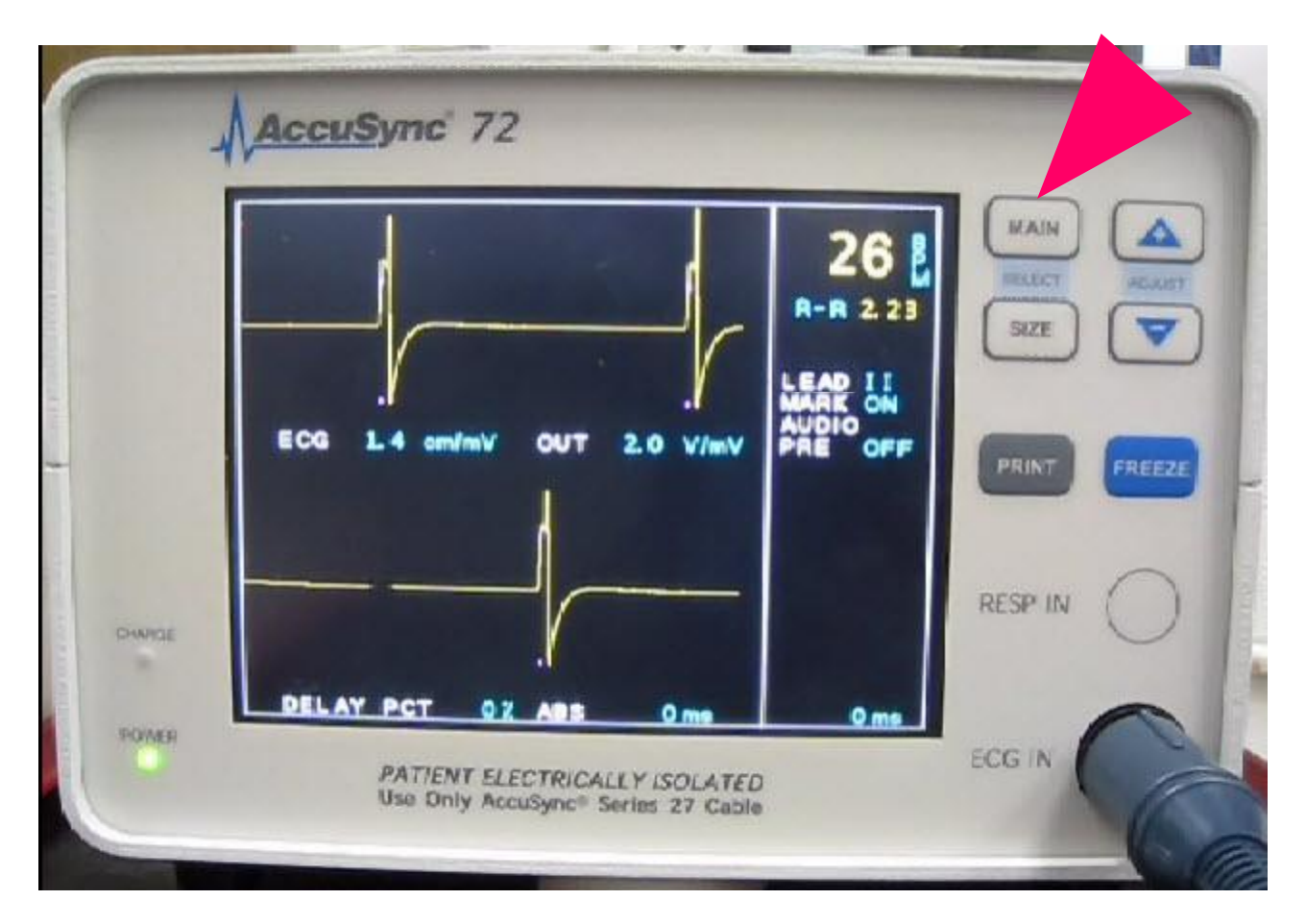

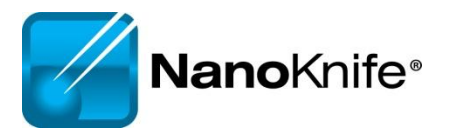

You will see the "LEAD" field highlighted, if it's not, keep pressing main until you see "LEAD" highlighted.

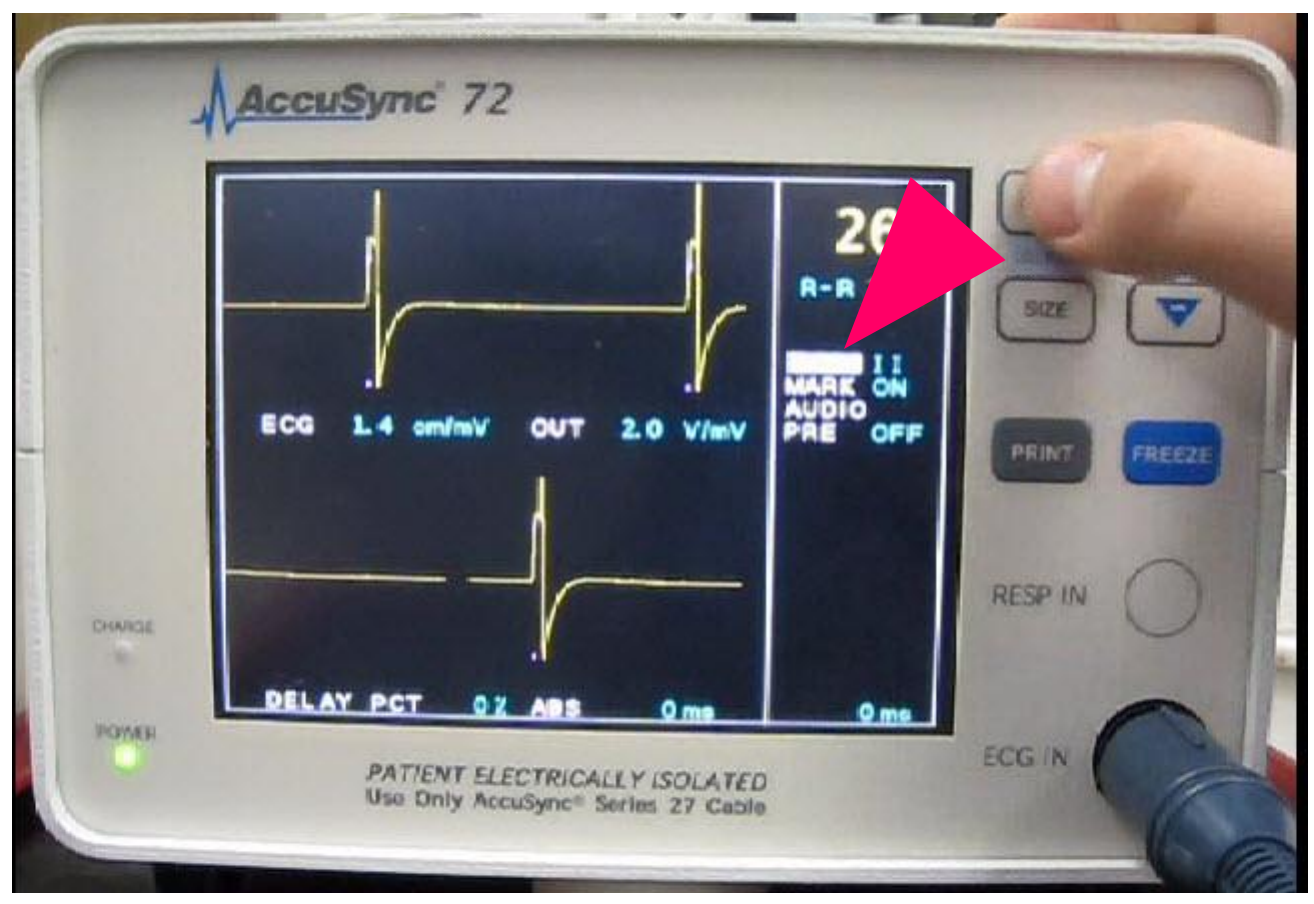

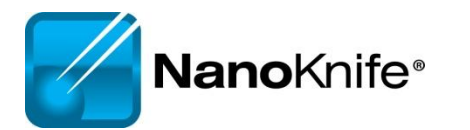

Then press the "+" or "-" arrow to change the lead pair. (Remember, just tap it, don't hold it down)

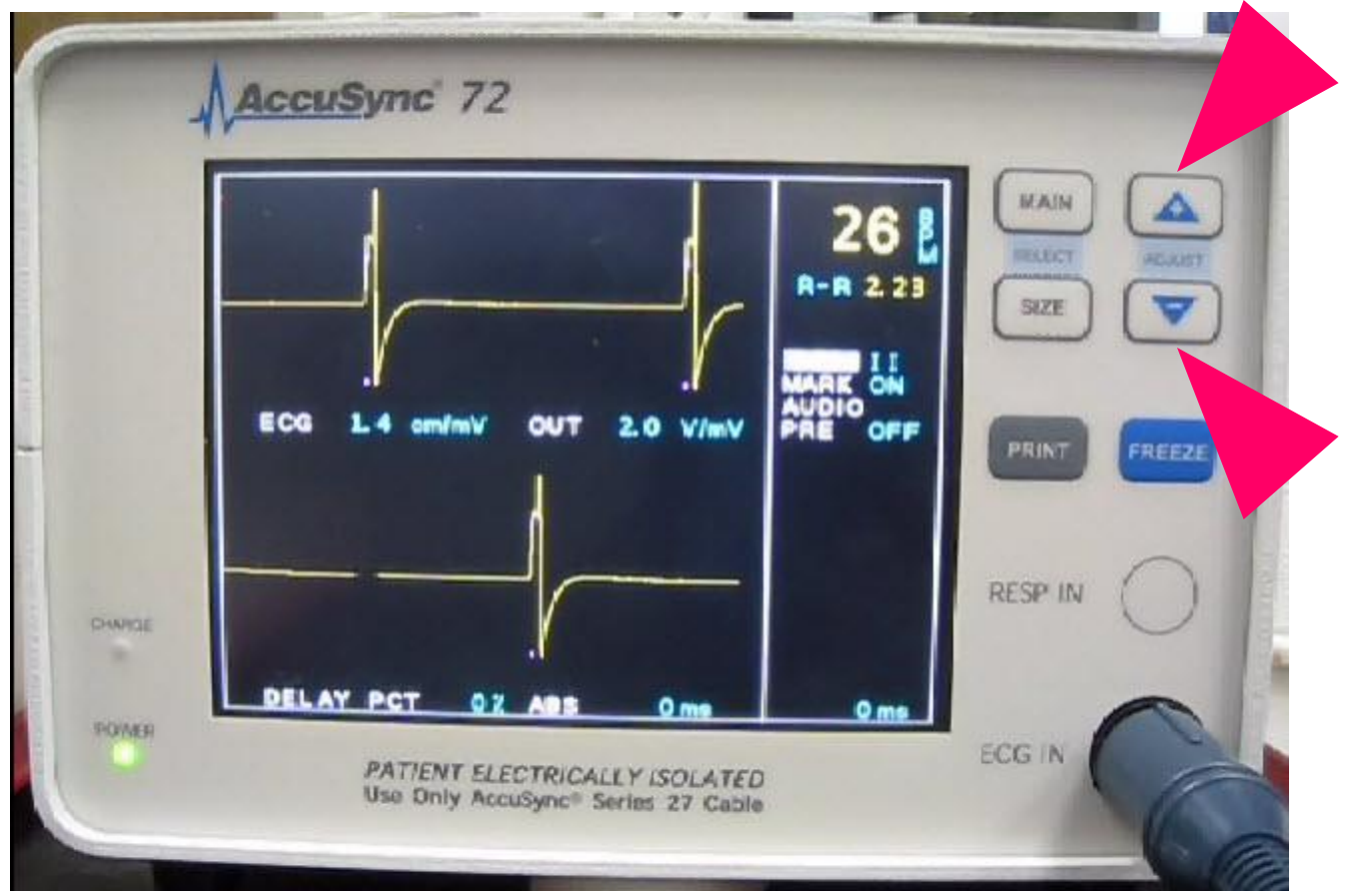

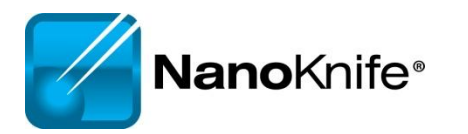

# This will change the lead pair. Pressing "+"/UP arrow goes to lead III

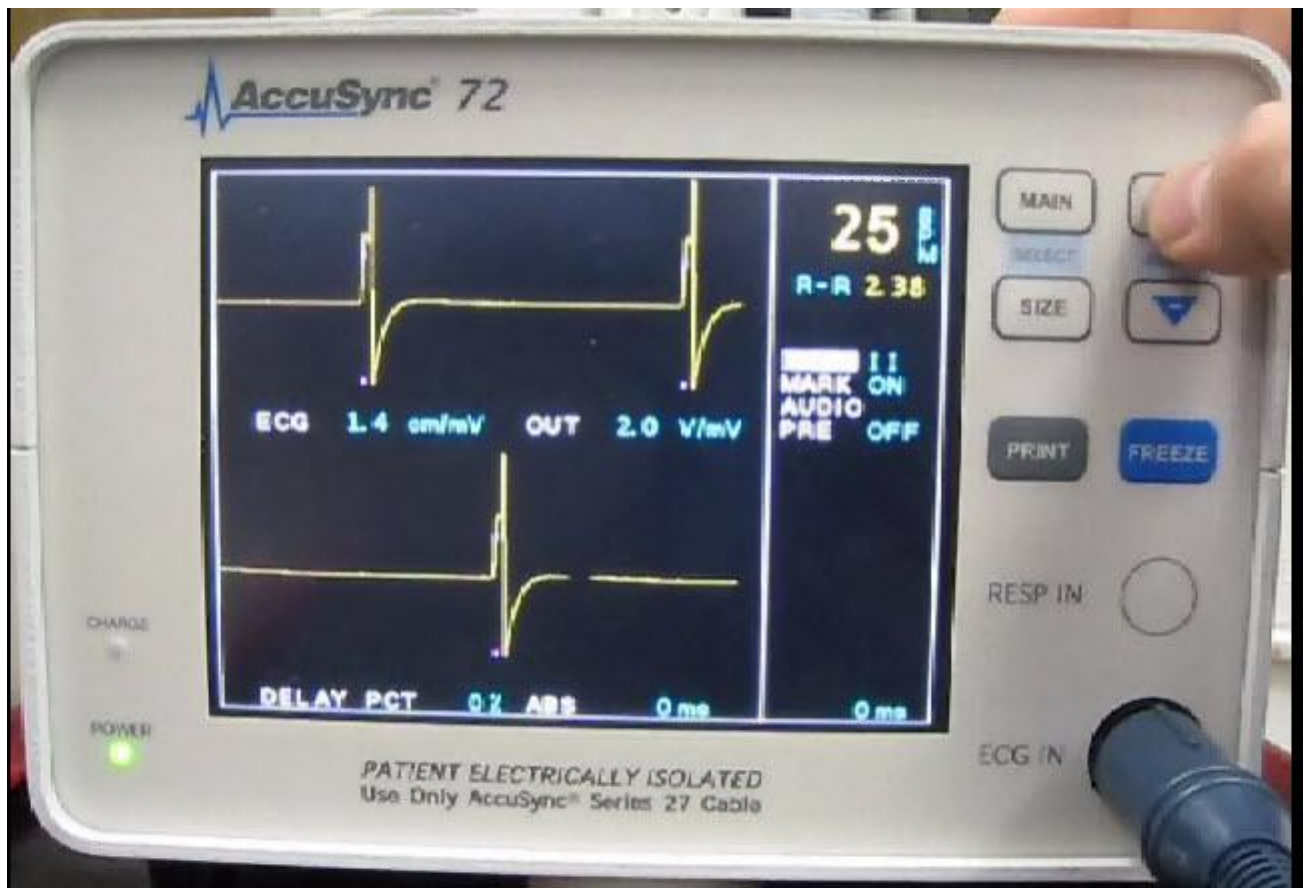

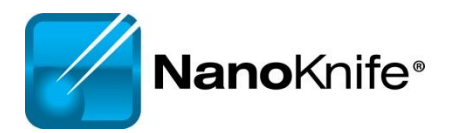

After a second or two, you can start to see nice waveform

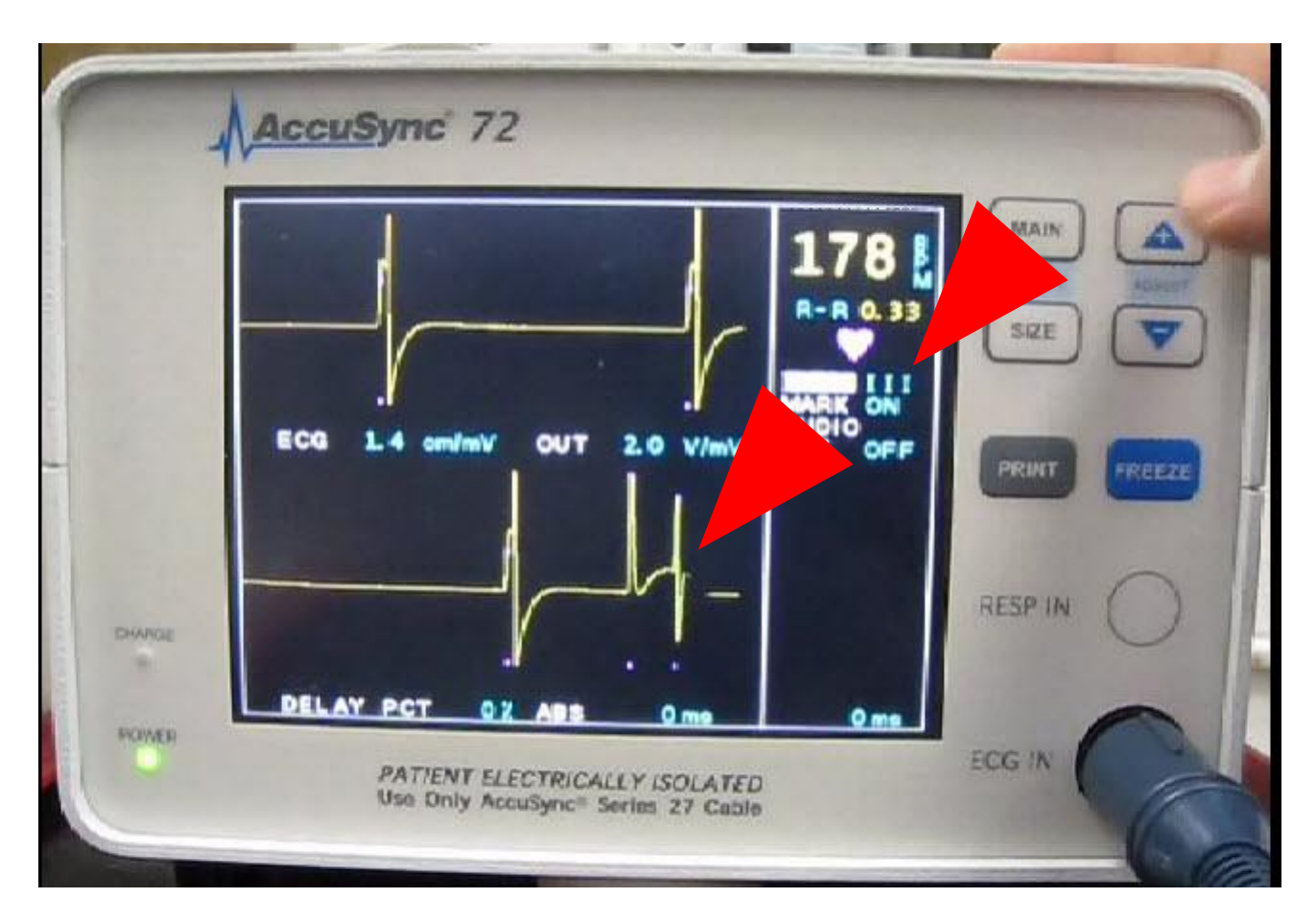

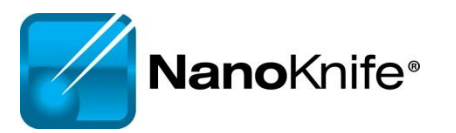

#### Reattach the BNC Cable to the back of the AccuSync Box After verifying proper waveform

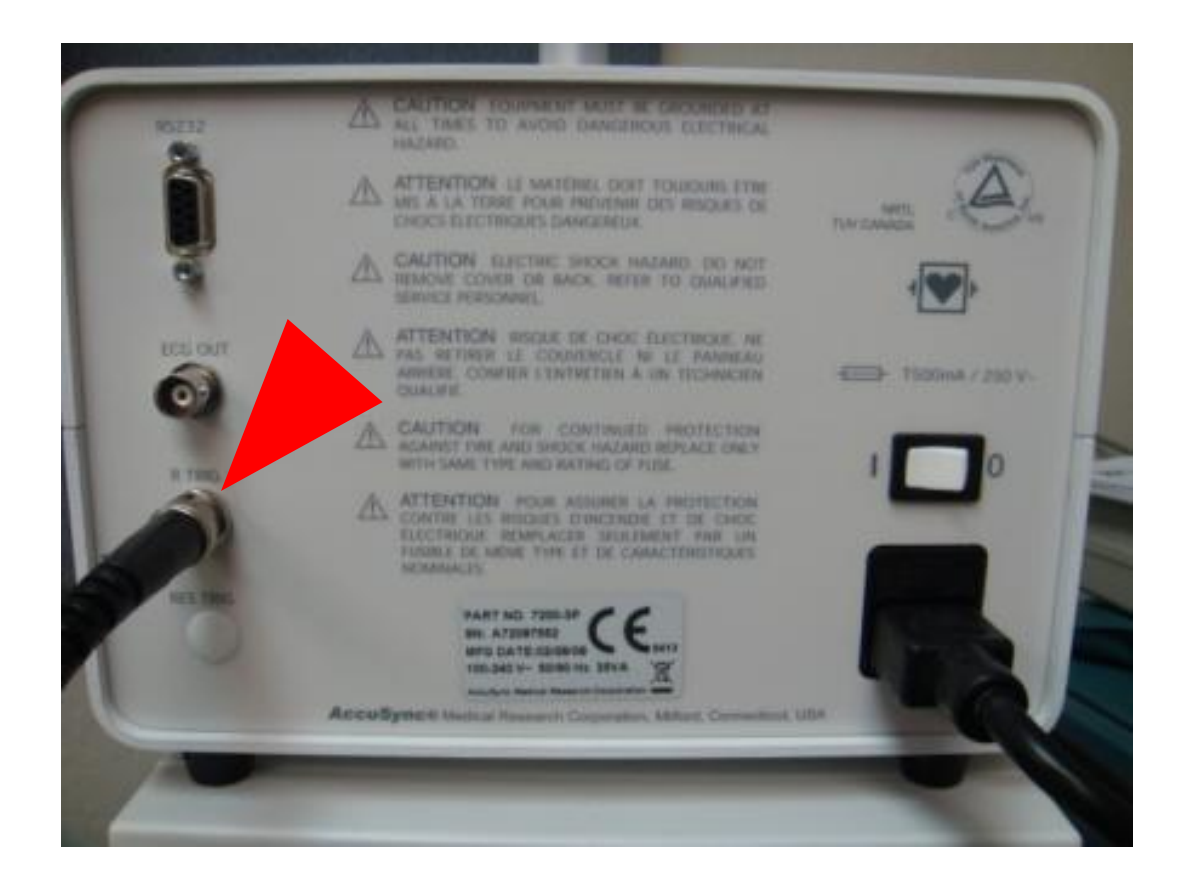

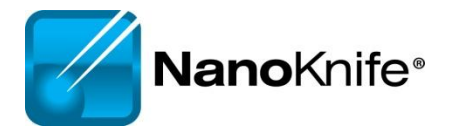

Clicking Resume will continue the treatment from where it left off.

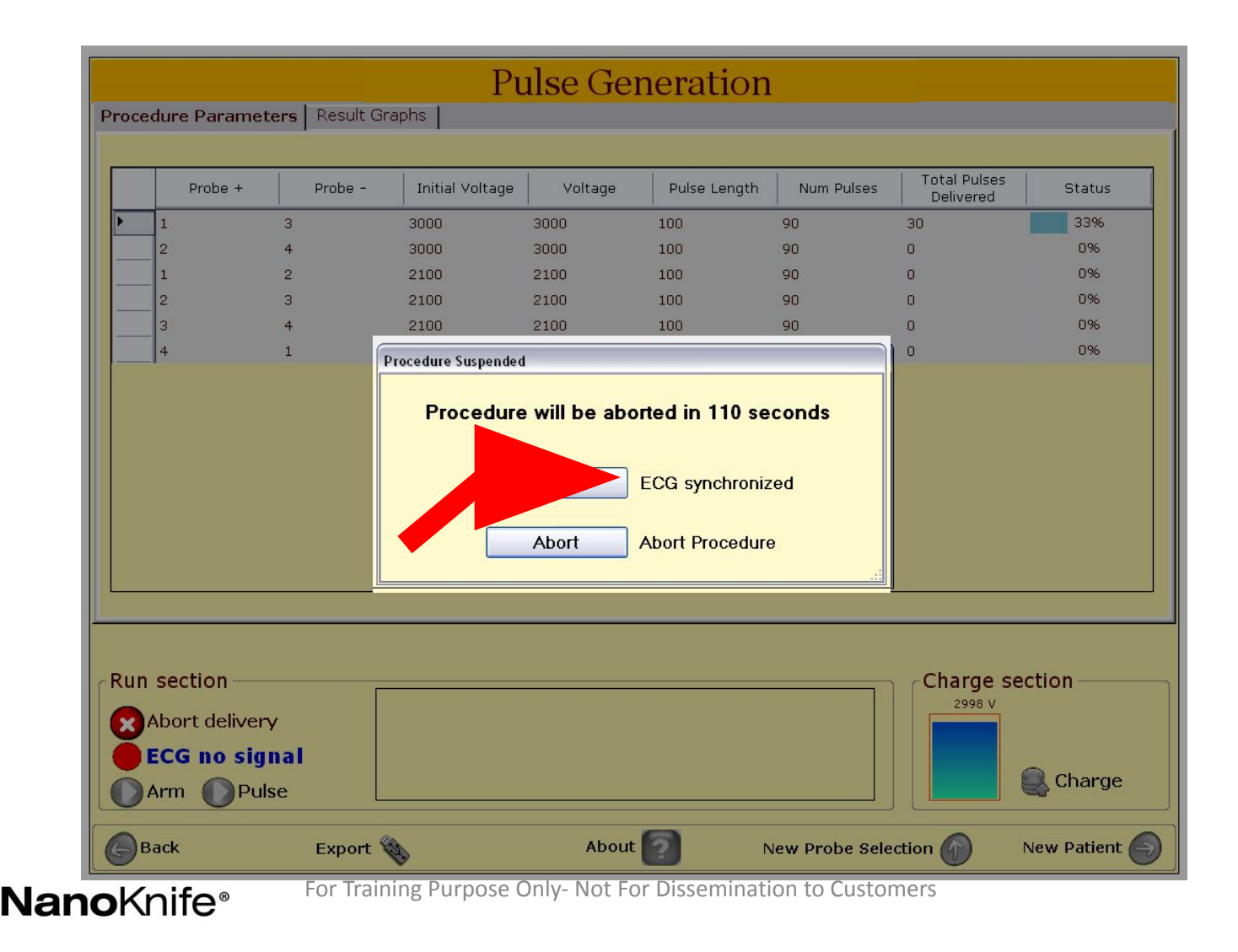

Now your treatment time will decrease!

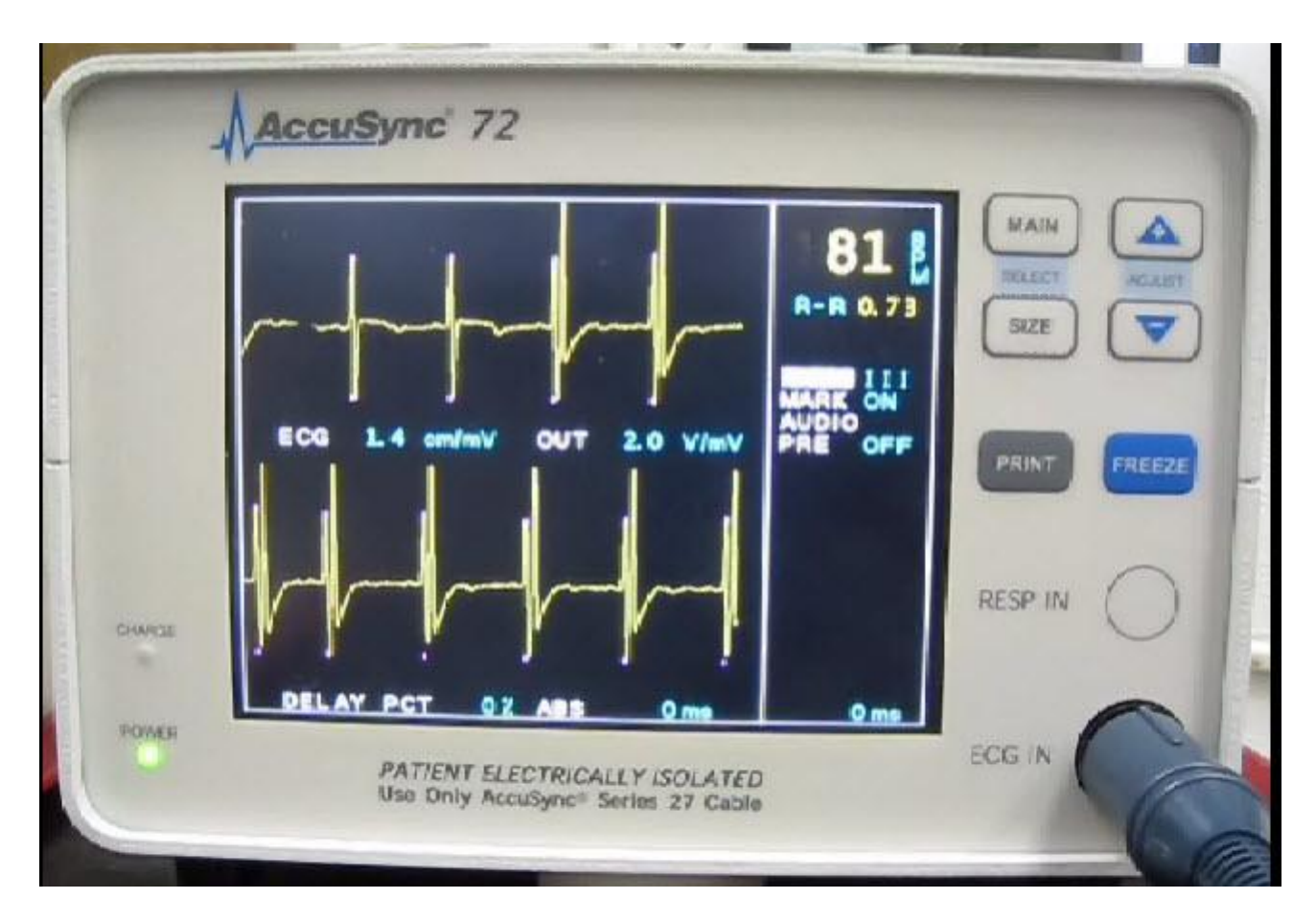

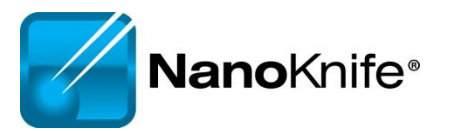

# **AccuSync Troubleshooting**

| Problem                                                                     | Solution                                                                                                    |
|-----------------------------------------------------------------------------|----------------------------------------------------------------------------------------------------|
| NanoKnife does not see sync<br>signals during setup.<br>("Sync Lost" alarm) | <ul> <li>Check that the BNC cable on the back of the AccuSync is connected to "R-Trig" (and not 'ECG out').</li> <li>Is the cable connected to the NanoKnife?</li> </ul>                                                                                                    |
| "Sync Lost" alarm during treatment                                          | <ul> <li>Did an ECG lead fall off? ("lead off" on sync device display)</li> <li>Sync device missing R-waves after LEDC pulse. Switch leads.</li> </ul>                                                                                                    |
| "Noisy ECG"                                                                 | <ul> <li>High HR &gt; 120 bpm</li> <li>Move AccuSync Cables away from Generator Panel Mount</li> <li>Move bovie pencil away from patient.</li> <li>Switch leads on AccuSync (II, III, and aVf seem to work best).</li> <li>Plug NanoKnife into a different circuit.</li> <li>Check AccuSync filter is set to 60Hz (hold size button 3 sec)</li> </ul> |
| AccuSync saturates                                                          | <ul> <li>Change lead setting.</li> <li>Move ECG buttons further from treatment area.</li> <li>Use different button locations.</li> </ul>                                                                                                    |
| Anesthesia Monitor ECG interference                                         | Monitor arterial pressure wave or monitor fast response SPO2 wave.<br>Recommend Stopping pulse delivery if BP drops.                                                                                                    |
| Can't get aVF, aVR, or aVL                                                  | Check connections on RL and V1 leads. These 2 can locate anywhere on the body (including siamesed w/ RA, LA, or LL).                                                                                                    |
| F                                                                           | or Training Purpose Only- Not For Dissemination to Customers                                                                                                    |

# NanoKnife Troubleshooting

| Problem                                     | Solution                                                                                                    |
|---------------------------------------------|----------------------------------------------------------------------------------------------------|
| Starts up in<br>Demo Mode                   | <ul> <li>Reset red Emergency Stop button on front of console.</li> <li>Green light indicates Emergency Button is Reset</li> </ul>      |
| NanoKnife Does not<br>turn on (plugged in). | •Replace BOTH Fuses. Quick 'Off/On' cycling can blow the fuses. 'Off /<br>Wait ~5 sec / On' prevents blown fuses. Carry spare fuses!   |
| Can not leave the patient info screen       | •Must enter a patient ID Number (Upper left of screen).                                                                                |
| Can not arm, or can not activate            | <ul> <li>Is the foot pedal plugged in? Wiggle cord at connector. Possible<br/>faulty foot pedal.</li> </ul>                            |
| "Failure to Charge /<br>Discharge"          | <ul> <li>Go back to probe layout screen, forward to delivery screen. If that does<br/>not work, then shut down and restart.</li> </ul> |
| USBFPGA communication error                 | <ul> <li>Shut down and restart. Unit will prompt shutdown.</li> </ul>                                                                  |

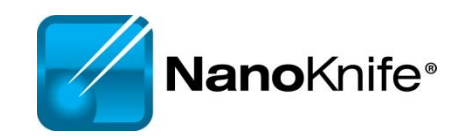

# **Procedure Troubleshooting**

| Problem                                                                     | Solution                                                                                                    |
|-----------------------------------------------------------------------------|----------------------------------------------------------------------------------------------------|
| Loud popping during<br>pulse delivery; may also<br>have over-current alarm. | <ul> <li>** Stop ablation**</li> <li>•Reduce exposed electrode and treat at 2 depths.</li> <li>•Reduce treatment voltage. Try Reducing Electrode Exposure First</li> <li>•Is the entire exposed electrode INSIDE the target tissue?</li> </ul> |
| Current too low                                                             | <ul> <li>Are electrodes plugged into the generator and in the right number socket?</li> <li>Low current may be normal if low voltage (&lt;1500V) and short probe exposure (&lt;1.5 cm).</li> <li>Normal in lung.</li> </ul>                    |
| Current too high                                                            | Reduce probe exposure, perform duplicate treatment at 2 depths, re-position probes further apart, shorten pulse to 70usec.                                                                                                    |
| Treatment aborted due to high current                                       | Repeat aborted pulse trains at a lower voltage; OR<br>Reduce probe exposure, repeat aborted trains at 2 depths.<br>Repeat pulse delivery until 70-90 pulses have been delivered.                                                               |
| Patient movement                                                            | Suggest muscle blockade similar to that used for a thoracotomy.<br>Paralytic half life is usually 20 min. Additional dose may be needed prior<br>to LEDC pulse delivery                                                                        |
| NanoKnife®                                                                  | For Training Purpose Only- Not For Dissemination to Customers                                                                                                    |

# **Procedure Troubleshooting**

| Problem                                                  | Solution                                                                                                    |
|----------------------------------------------------------|----------------------------------------------------------------------------------------------------|
| Probes are migrating out during pulse delivery           | <ul><li>** Stop ablation**</li><li>•Check to ensure cables are clamped to sterile drape to reduce weight</li></ul>                                                                                                    |
| Probes are migrating<br>inwards during pulse<br>delivery | <ul> <li>Is the patient fully paralyzed? 0-1 twitches?</li> <li>Use a tuohy borst adapter or steri-strip flag to prevent probe migration</li> </ul>                                                                                                    |
| Missing ablations in lesion estimation software          | Verify the treatment table is accurate, pulses will be delivered according to table, not image. You can select different probe icons to visualize the missing lesion, usually this makes another pair disappear.                                                                    |
| Charge "flutters" prior<br>to test pulse                 | Press back, then forward. If this does not work, change configuration to include 1 extra probe, add treatment pair including extra probe, set spacing > 2cm from other probes, reduce pulse for that one pair to 10, it will result in low current warning, proceed with treatment. |
| Narrow pulse widths on output graph                      | IGBT2 Calibration Error, Service Required. Operate in low current range to get through case (i.e. reduce probe exposure).                                                                                                    |
| Pulse delivery stalls mid-treatment                      | Must abort treatment, treat like any other high current condition. (e.g. reduce electrode exposure, reduce pulse width, reduce voltage)                                                                                                    |

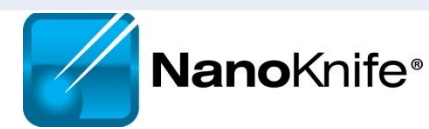

# **Procedure Troubleshooting**

| Problem                                                   | Solution                                                                                                    |
|-----------------------------------------------------------|----------------------------------------------------------------------------------------------------|
| Software Lags                                             | Shut down and restart system. Do this between patients to prevent this issue. Usually caused from performing too many treatments.                                                                                                    |
| Screen Freeze<br>Mid-Treatment                            | No option but to hard reset system using switch on back panel of generator. Treat like any other high current condition. (e.g. reduce electrode exposure, reduce pulse width, reduce voltage)                                                                                                    |
| Long Delays between<br>pulses with ECG<br>synchronization | Caused by low amplitude R-Waves, select different lead with higher R-Wave amplitude. Could be caused by variations in the patient's R-R intervals.                                                                                                    |
| Memory Error                                              | No option but to shut down. Restart system and re-enter patient and treatment information. This is caused by a memory leak in the current 2.1.0 software and can be prevented by shutting down machine in-between patients.                                                                                                    |
| Multiple low current<br>warnings after Test<br>Pulse      | If all share common probe number, e.g. 2, then output 2 is most likely faulty. This can be caused from loose cabling or a defective switching board. For example, if a four probe array was being used, set up the treatment as a five probe configuration, set probe 2 aside, and put probe 5 in its place, connect probe labeled 2 in the generator output labeled 5 and ensure all the treatment pairs accurately use 5 instead of 2. |
| <b>Nano</b> knite"                                        | For Training Purpose Only- Not For Dissemination to Customers                                                                                                    |

# Ohms Law V=IR

- V= Voltage (Volts) "The Input"
- R = Resistance (Ohms) "Tissue Dependent"
- I = Current (Amps) "The Output"

| • | lung    | has UICUED resistance         |                      |  |  |  |
|---|---------|-------------------------------|----------------------|--|--|--|
|   | Lung    | High Resistance               | Low Resistance       |  |  |  |
| • |         | (Insulator/Dielectric)        | (Conductive)         |  |  |  |
| • | Conn    | Air                           | Metals (Copper/Gold) |  |  |  |
| • | • Urine | Plastics (Polyimide/Silicone) | Water (Saline)       |  |  |  |
|   | orme    | Non-Metals                    | Bile                 |  |  |  |
| • | Electi  | Flastin & Collagen            | Urine                |  |  |  |
|   |         |                               | JWER                 |  |  |  |

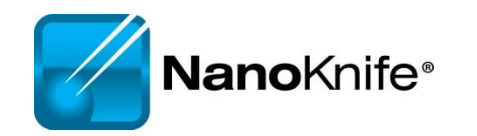

### **Current Output**

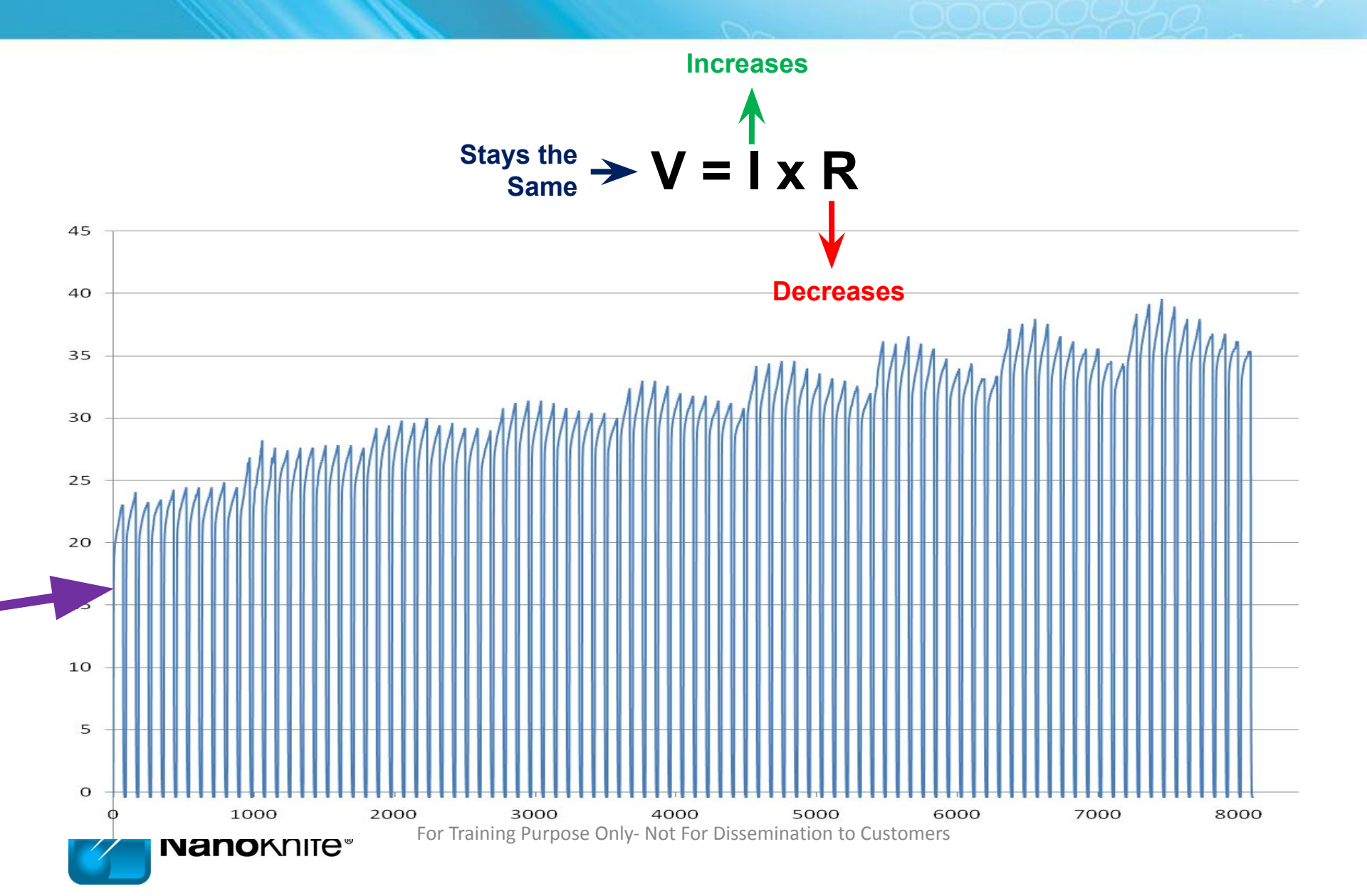
#### **Current Output**

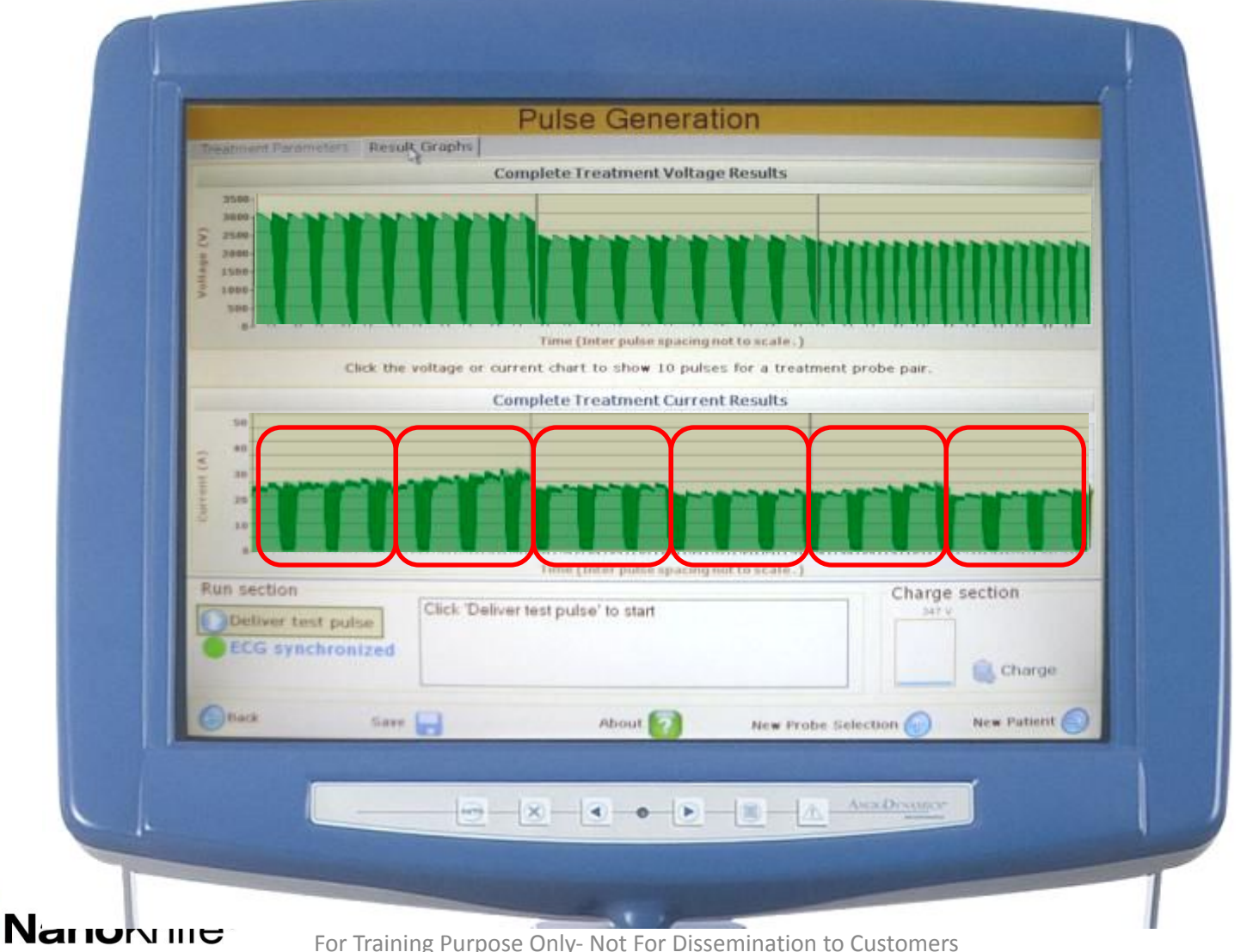

For Training Purpose Only- Not For Dissemination to Customers

### **Optimal Values**

• Probe distance – less than 2.0cm and greater than 0.5cm

Physician should aim for 1.5 – 1.75cm between probes

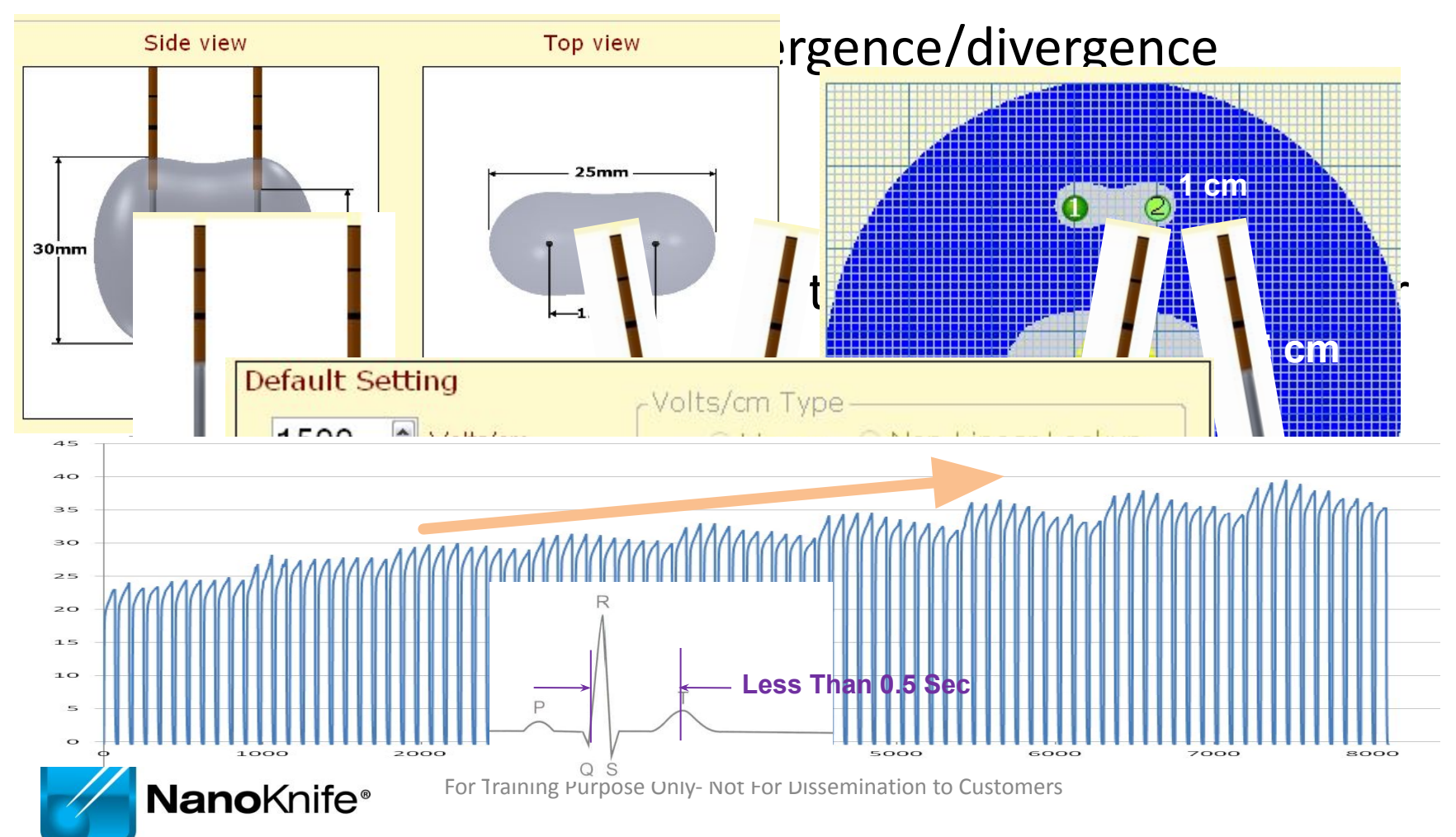

#### **Review Questions**

- 1. What options are available to solve an over-current condition? Reduce Probe Exposure / Reduce Pulse Length (70 μsec) / Reduce Voltage
- 2. How do you solve AccuSync saturation?

Change Lead Pair (a.k.a. Vector) / Move Buttons Further from Treatment Area

- 3. What do you check if the NanoKnife does not recognize a sync signal? BNC Cable is connected to "R-Trig" / HR below 120 bpm / Change Lead Pair
- 4. How can you tell if AccuSync is sending signals?

Triggering is indicated by pink marks on AccuSync Display Monitor

5. What can cause low current errors?

Probes too far apart / Short Electrode Exposure / Low Input Voltage / Probe Not Connected

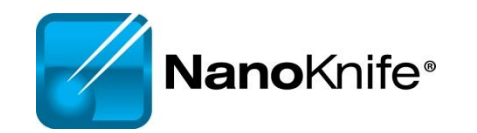

## Highlights

- Make sure:
  - BNC Cable is Attached to "R Trig"
  - Pink Marks Indicates Proper Sync Output
  - The Generator has ECG Sync Enabled (default setting)
- Select lead with the Biggest R wave and smallest T wave
- Recommend attaching AccuSync Leads before preparing sterile field
- Saturation can be corrected:
  - Change lead setting.
  - Move ECG buttons further from treatment area.
  - Use different button locations.
- V = I x R
- Trouble Shooting
- Optimal Parameters

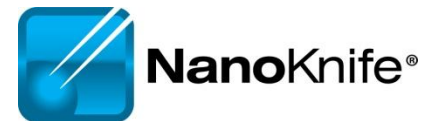

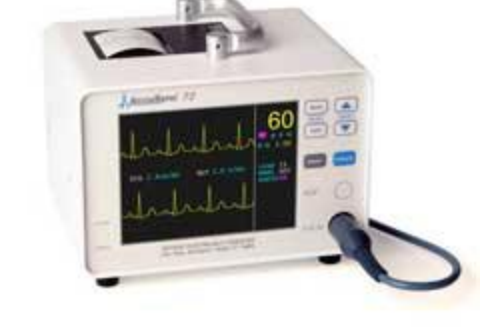

For Training Purpose Only- Not For Dissemination to Customers

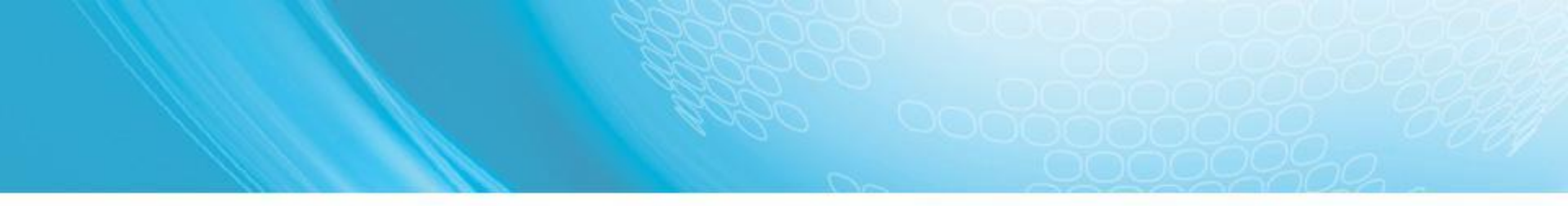

# Thank you

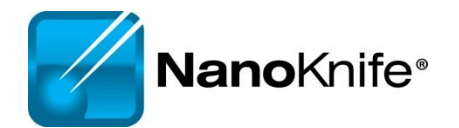

For Training Purpose Only- Not For Dissemination to Customers